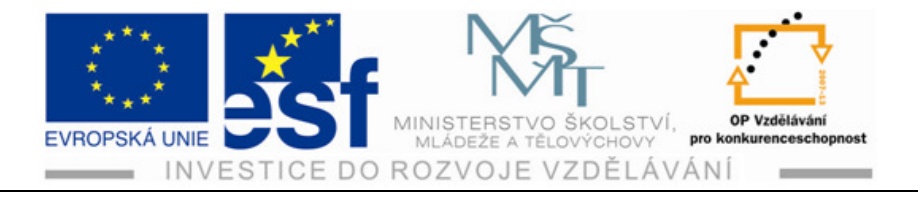

# METODICKÝ MATERIÁL PRO VÝUKU KRESLENÍ V PROGRAMU

# **AUTOCAD 2009**

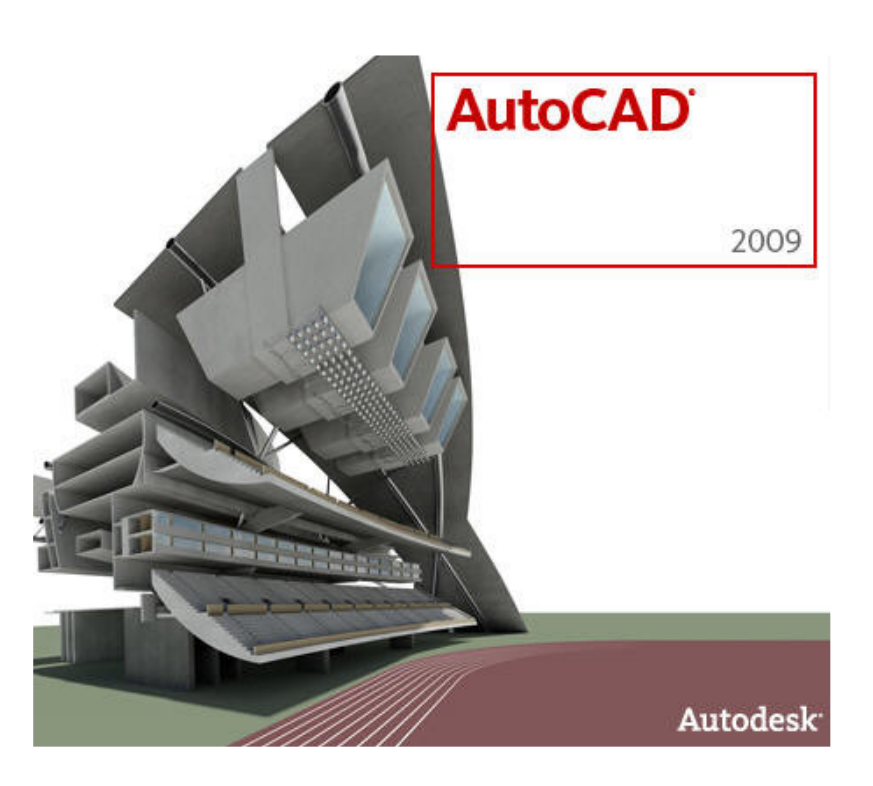

## PRO SPECIÁLNÍ STŘEDNÍ ŠKOLY, ODBORNÁ UČILIŠTĚ A PRAKTICKÉ ŠKOLY

## Odborné učiliště a Praktická škola Lipová – lázně 458

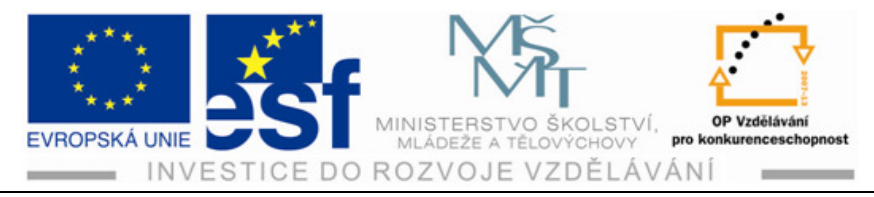

# Předmluva

V současné době se znalost práce s počítačem odvíjí od znalosti a dovednosti provádět v prostředí příslušného operačního systému. Vývoj v oblasti CAD pokračuje nezadržitelným tempem. Dnes konstruktéři, návrháři a projektanti považují znalost programu CAD za samozřejmost.

Znalosti a dovednosti práce s počítačem již dnes patří k náplni základního vzdělání a proto tento učební text má za cíl seznámit žáky se základy programu CAD. Nejnovější verze CAD 2009 obsahuje celou řadu novinek a vylepšení, které budou užitečné hlavně pro začátečníky. Tento učební text se bude zabývat seznámením s programem CAD, jeho spuštění. Dále se žáci naučí základní ovládací prvky a nástroje a jejich využití při kreslení součástí bude vytvoření výkresu a práce sním. V další části bude následovat praktické využití nabytých dovedností a informací při kreslení a zároveň jejich prohlubování. Cílem tohoto učebního textu je seznámit žáky s uživatelským prostředím AutoCADu, naučit žáky pracovat s výkresovými soubory. Dále by se měli žáci seznámit s výkresovými soubory, hladinami. Podle metodiky se bude pracovat se zobrazováním, kreslením, uchopením objektů. Další část metodiky se bude zabývat modifikacemi, kótováním a základními operacemi s bloky.

## Něco z historie AutoCADu

První snahy o nahrazení papíru a rýsovacího prkna převratnou počítačovou technologií můžeme najít na konci sedmdesátých let 20. století. Tyto snahy vyústily v první průkopnické rýsovací programy, obecně nazývané programy CAD. Původně měla zkratka CAD význam Počítačem podporované kreslení, ale v dnešní době se obvykle překládá jako Počítačem podporované navrhování.

V druhé polovině osmdesátých let minulého století byly tehdejším Československu nakoupeny pro potřeby výrobního průmyslu dva tisíce osobních počítačů včetně programového vybavení. Tato akce proběhla v rámci vládou financovaného projektu 2000 AIP – Automatizace inženýrských pracovišť. Díky této akci se do Československa dostal i program AutoCAD. Zjistit přesný počet tehdy nakoupených licencí je dnes již téměř nemožné, ale pokud jde o verzi programu AutoCAD, předpokládá se, že nesla označení Version 2.6.

První verze s označením Version 1.0 vyšla již v prosinci 1982. V té době osobní počítače PC, jak je známe dnes, neexistovaly a programy CAD pracovaly na obřích sálových počítačích, často zabírajících několik místností. Od té doby firma Autodesk svůj produkt vytrvale inovuje a jeho nejčerstvější verze nese označení 2010.

Přelomovým momentem se stal přechod z operačního systému MS-DOS na WINDOWS.

Tento projekt je spolufinancován Evropským sociálním fondem a státním rozpočtem České republiky.

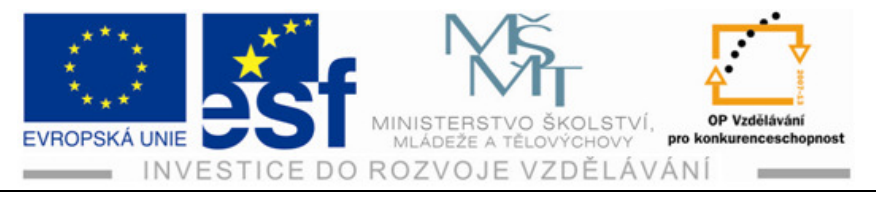

Různé verze programu AutoCAD s sebou přirozeně přinášely i různé souborové formáty výkresů. Výkresy programu AutoCAD měly vždy příponu DWG, ale jejich vnitřní struktura byla obvykle s každou novou verzí vylepšená, ale zároveň nekompatibilní s předchozími verzemi. Takže platí, když chcete otevřít na starší verzi AutoCAD výkres z novější verze AutoCAD musíte jej v novější verzi uložit do staršího souborového formátu.Vždy platí, že v novější verzi programu AutoCAD lze otevřít jakýkoliv starší formát DWG.

Program AutoCAD je možné instalovat a provozovat na lokální stanici nebo síťové s využitím licenčního serveru, který spravuje licence a přiděluje jednotlivým klientským stanicím.

Tento učební text obsahuje základy práce v programu AutoCAD 2009. Kreslící program AutoCAD 2009 je mnohem obsáhlejší a k jeho zvládnutí je potřeba s ním častěji pracovat a tím získat potřebné návyky k osvojení si praktických stylů vyvolávání příkazů. Příkazy jsou základem celého programu a mají různé způsoby vyvolávání k praktickému použití přímo na výkresech. Tato učebnice je základním návodem a pomocníkem k zvládnutí těchto praktik. Po zvládnutí těchto základů se dají obsáhnout i další kapitoly, které nejsou zpracovány v tomto učebním textu.

Rostislav Arabasz odborný lektor

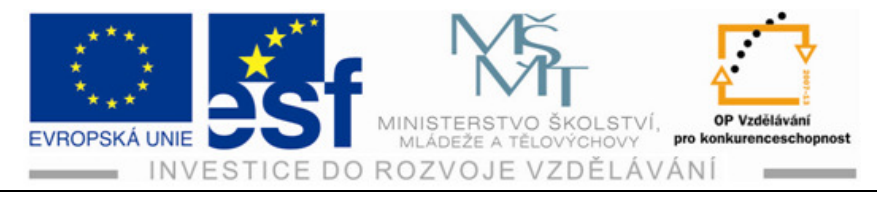

# Obsah

| 1 | U   | živatelské prostředí AutoCADu1         |
|---|-----|----------------------------------------|
|   | 1.1 | Spuštění programu AutoCAD1             |
|   | 1.2 | Po spuštění programu AutoCAD1          |
|   | 1.3 | Ovládací prvky a nástroje2             |
|   | 1.4 | Okno příkazové řádky5                  |
|   | 1.5 | Stavová řádka7                         |
|   | 1.6 | Vizuální nastavení8                    |
| 2 | Pı  | ráce s výkresovými soubory11           |
|   | 2.1 | Vytvoření výkresu11                    |
|   | 2.2 | Uložení výkresu11                      |
|   | 2.3 | Otevření výkresu12                     |
|   | 2.4 | Prohlížení výkresů13                   |
| 3 | K   | reslení - základy zadávání souřadnic14 |
|   | 3.1 | Tradiční zadávání souřadnic14          |
|   | 3.2 | Dynamické zadávání souřadnic15         |
|   | 3.3 | Kreslící pomůcky 16                    |
|   | 3.4 | Další pomůcky                          |
| 4 | Η   | ladiny a vlastnosti objektů24          |
|   | 4.1 | Standarty hladin                       |
|   | 4.2 | Vytvoření a správa hladin25            |
|   | 4.3 | Řízení hladin                          |
|   | 4.4 | Nástroje hladin                        |
|   | 4.5 | Změny vlastností hladin                |
|   | 4.6 | Rychlé vlastnosti                      |
| 5 | Z   | obrazení objektů                       |
|   | 5.1 | Použití příkazů PP (posun pohledu)35   |
|   | 5.2 | Použití příkazu ZOOM                   |
| 6 | K   | reslení objektů                        |
|   | 6.1 | Kreslení úsečky                        |

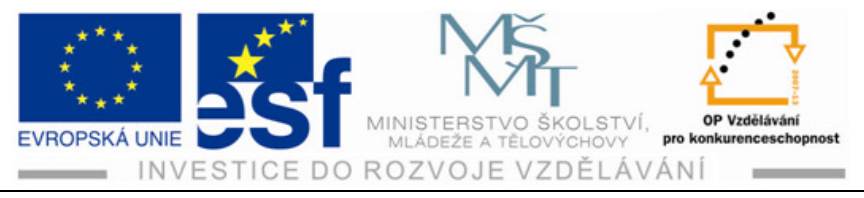

|    | 6.2  | Vytváření konstrukčních čar | 38   |
|----|------|-----------------------------|------|
|    | 6.3  | Vytváření oblouků a kružnic | 40   |
|    | 6.4  | Vytváření obdélníků         | 41   |
|    | 6.5  | Vytváření elips             | 42   |
| 7  | Par  | alelní čáry                 | 43   |
|    | 7.1  | Vytváření paralelních čar   | 43   |
|    | 7.2  | Vytváření multičáry         | 43   |
| 8  | Kó   | tování                      | 47   |
|    | 8.1  | Správce kótovacího stylu    | 48   |
|    | 8.2  | Praktické kótování          | . 50 |
| 9  | Ροι  | užití příkazu zkos a zaobli | . 53 |
|    | 9.1  | Příkaz zkos                 | 53   |
|    | 9.2  | Příkaz zaobli               | 53   |
| 1( | ) I  | Použití příkazu zrcadli     | . 56 |
|    | 10.1 | Příkaz Zrcadli              | 56   |

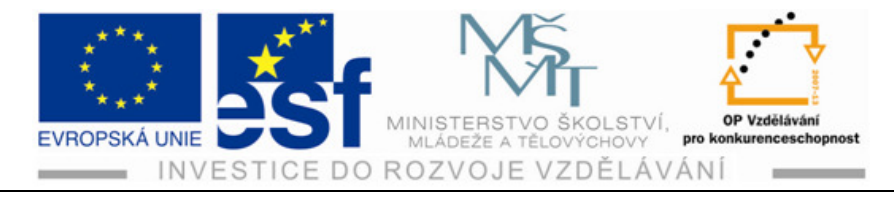

# 1 Uživatelské prostředí AutoCADu

## 1.1 Spuštění programu AutoCAD

Spuštění programu AutoCAD provedeme dvojklikem na symbol AutoCADu na ploše.

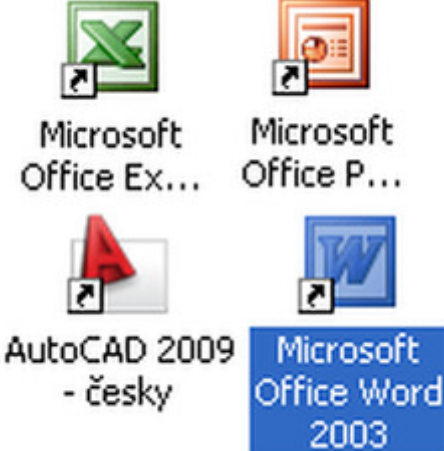

Obr. č. 1.1: Část plochy s ikonou AutoCADu

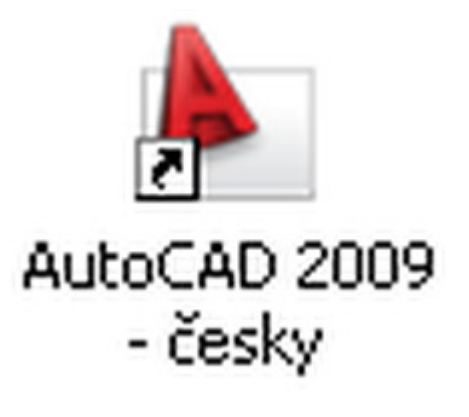

Obr. č. 1.2: Detail ikony AutoCADu

## 1.2 Po spuštění programu AutoCAD

Po spuštění programu se na obrazovce objeví samotné **Okno aplikace** s otevřeným prázdným výkresovým prostorem viz obr. č.1.3. Okno aplikace je složeno z titulní lišty, **Prohlížeče nabídek** a **Panelu nástrojů Rychlý přístup a InfoCenter.** 

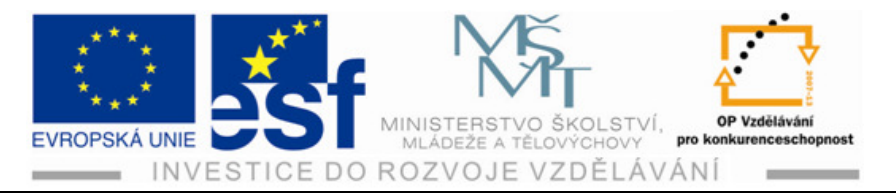

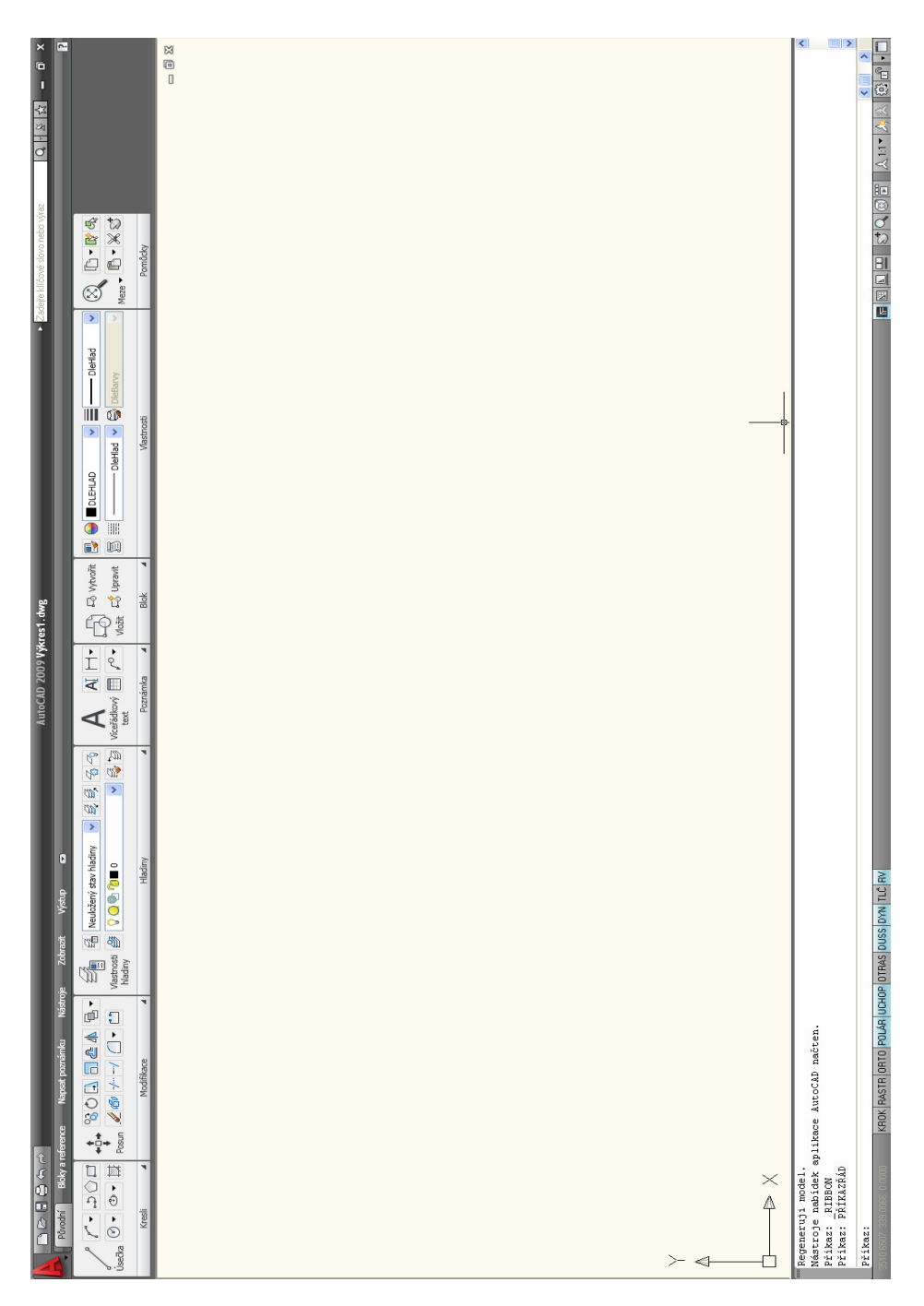

Obr. č. 1.3: Okno programu AutoCAD 2009

## 1.3 Ovládací prvky a nástroje

V této části si představíme základní možnosti pro zadávání příkazů a komunikaci. **Pás karet, Dialog, tlačítko Panelu nástrojů a Palety nástrojů**. Pro další použití příkazů můžeme také použít pravé tlačítko myši, po jehož stisknutí se zobrazí místní nabídka. Na dalším obrázku č. 1.4 vidíme nabídku Pás karet, který

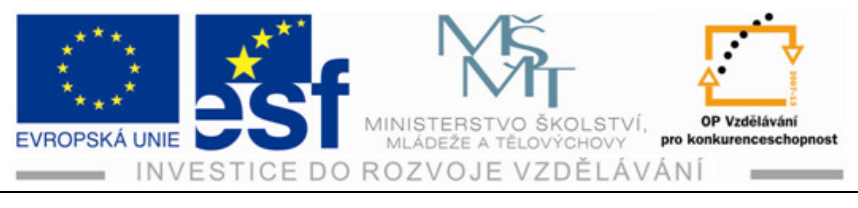

ovládáme klikem na požadovaný úkon, zadáním příkazových souřadnic a potvrdíme Enterem.

| + ↓<br>Posun      | Viastrosti<br>hladiny | Neuložený stav hladiny       Image: State of the state of the state of | <ul> <li>● ● ● ●</li> <li>● ● ●</li> </ul> |
|-------------------|-----------------------|----------------------------------------------------------------------------------------------------|--------------------------------------------|
| Dožit ⊑\$ Upravit | DLEHLAD V             | DieBarvy V                                                                                                    |                                            |

Obr. č. 1.4: Nabídka Pás karet (nahoře levá polovina, dole pravá polovina)

## Prohlížeč nabídek v programu AutoCAD

**Prohlížeč nabídek** se spustí pomoci tlačítka v levém horním rohu okna aplikace a poskytuje nám přístup k roletovým nabídkám četně jejich příkazů a dokumentů. Prohlížeč nabídek zobrazuje vertikální seznam výběrem nabídky se rozbalí a poskytne přístup k jednotlivým příkazům. Takže můžeme přes prohlížeč zobrazit například **Dialog, Panely a Palety nástrojů**.

Tlačítko pro přístup k prohlížeči nabídek

|                    | Nabídka Vyhledat                                                                                                    | Q |  |  |
|--------------------|----------------------------------------------------------------------------------------------------|---|--|--|
| Soubor             | ⊳ <u>M</u> odelování                                                                                                    | ^ |  |  |
| <u>U</u> pravit    | ^ Ú <u>s</u> ečka                                                                                                    |   |  |  |
| <u>Z</u> obrazit   | Polop <u>ř</u> ímka                                                                                                    |   |  |  |
| <u>V</u> ložit     | Přímka                                                                                                    |   |  |  |
| <u>F</u> ormát     | °‰ M <u>u</u> ltičára                                                                                                    |   |  |  |
| Nástroje           | . D Křivka                                                                                                    |   |  |  |
| Kresli             | 📄 🔊 krivka                                                                                                    |   |  |  |
| <u>K</u> óty       | Polyaon                                                                                                    |   |  |  |
| <u>M</u> odifikace |                                                                                                    |   |  |  |
| <u>O</u> kno       | Sroubov <u>i</u> ce                                                                                                    |   |  |  |
| Nápověda           | The second second secon |   |  |  |

Obr. č. 1.5: Prohlížeč nabídek

Prohlížeč nabídek vyvoláme kliknutím na levé tlačítko myši po rozbalení nabídky vybereme požadovanou operaci v levé části prohlížeče nabídek. Kliknutím levým tlačítkem vybereme z nabídky např. elipsu viz. Obr. 1.5.

Dalším ovládacím prvkem jsou **Dialogy** zobrazující se při zadání nebo vybrání některých příkazů. Například zadání libovolného příkazu z **Prohlížeče programů**.

**Dialog** je vizuální nástroj programu AutoCAD **pro komunikaci** s uživatelem pro provádění několika příkazů současně.

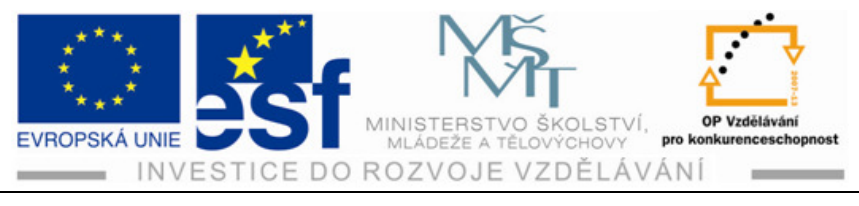

Například v **Prohlížeči nabídek** zvolíme Modifikaci kde se objeví nabídka **Pole** klikem vyvoláme dialogové okno.

| 🛓 Pole                                 |                        |                                                       |
|----------------------------------------|------------------------|-------------------------------------------------------|
| O Dbdélníkové pole                     | O <u>K</u> ruhové pole | Vy <u>b</u> rat objekty                               |
|                                        |                        | Bylo vybráno objektů: O                               |
| –<br>Hodnota a směr odsazení<br>–<br>– |                        |                                                       |
|                                        |                        | OK<br>Storno<br><u>N</u> áhled <<br>Nápo <u>v</u> ěda |

Obr. č.1.6: Dialog

## Panely a palety nástrojů

Dalšími ovládacími prvky jsou palety nástrojů. Samotné spuštění příkazu se provede kliknutím na vybranou ikonu v nabídce přes tlačítko rychlý přístup např. v nabídce **Modifikace, Vlastnosti**. Palety nástrojů slouží pro ukládání, organizování a vyhledávání často používaných nástrojů. V paletách nástrojů jsou automaticky zobrazeny vlastnosti objektů aktuálního výkresu např. barva a měřítko. Palety nástrojů můžeme dále využít k rychlému přístupu k některým kreslícím příkazům (kótování, šrafování nebo některé bloky).

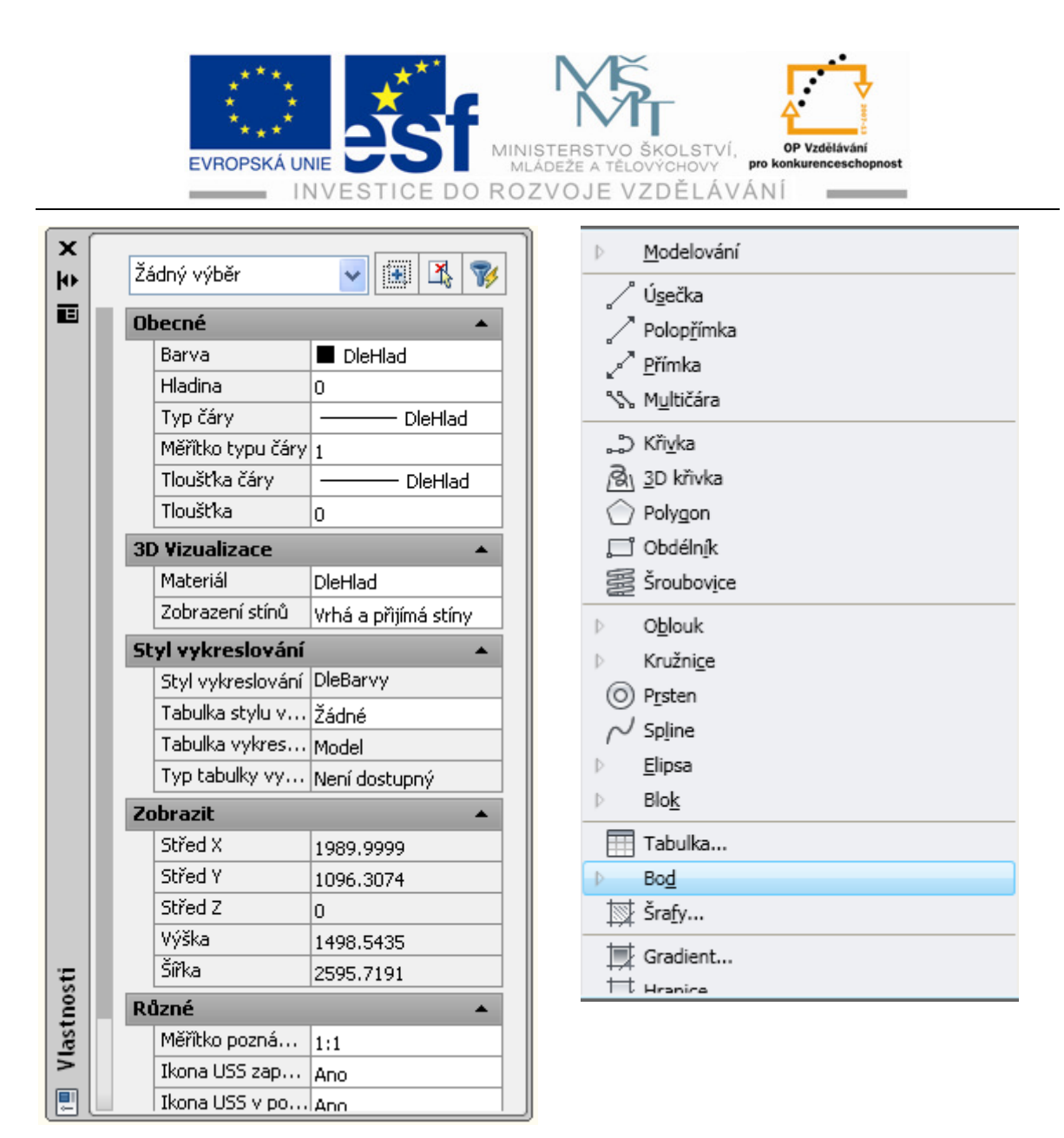

Obr. č. 1.7: Palety nástrojů

## Panel nástrojů Rychlý přístup

Panel je zobrazen v levé horní části obrazovky, obsahuje často používané nástroje, jako jsou příkazy **nový, otevřít, uložit, vykreslit, zpět a znovu.** Ovládá se klikem na levé tlačítko myši. Do tohoto panelu nástrojů můžeme přidávat nebo ubírat nástroje z dialogu CUI, který je přístupný z místní nabídky pravého tlačítka myši. Nástroje můžeme jednoduše přetáhnout ze seznamu příkazu.

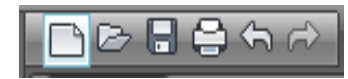

Obr. č. 1.8: Panel nástrojů Rychlý přístup

## 1.4 Okno příkazové řádky

Dalším neméně důležitým prvkem je Okno příkazové řádky. Toto okno je tvořeno dvěma textovými řádky. Spodní textový řádek slouží k přímému zadá-

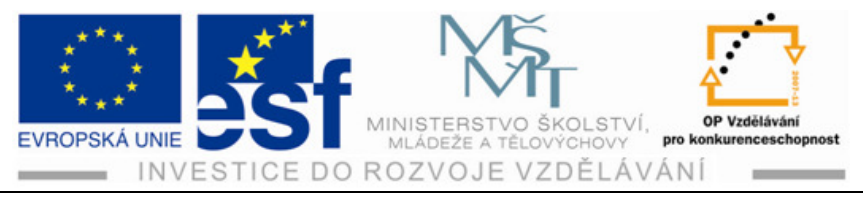

vání a modifikování příkazů, uživatel zároveň **sleduje vý**zvy AutoCADu a **zadává hodnoty** a souřadnice. Zadávání můžeme provádět pravým tlačítkem myši, které nám zobrazí místní nabídku.

Horní okno obsahuje historii příkazů, které jsme použily. Náhled do celého okna můžeme vyvolat stiskem klávesy F2.

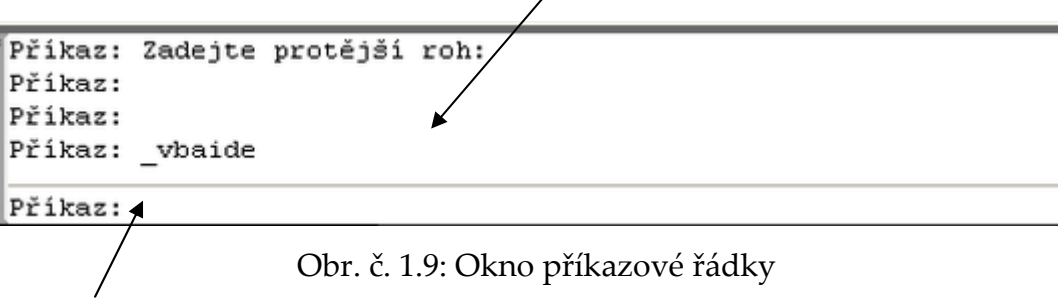

Spodní textový řádek do kterého zadáváme příkazy

## Klávesa Enterem

Klávesa musí být vždy použita pro potvrzení zadaných dat z klávesnice: příkazy, volby příkazů nebo souřadnic. Stisknutím Enteru po ukončení operace ji vyvoláme znova, protože AutoCAD příkazy ukládá. Proto se můžeme pomocí šipky vrátit o několik příkazů zpět.

## Klávesa Esc

Klávesa Esc slouží pro zrušení příkazu a to i v průběhu operace.

## Transparentní příkazy

Jsou spuštěny během jiného příkazu a jedná se hlavně o příkazy zobrazení nebo nastavení výkresu např. ORTO, KROK, RASTR, POLÁR,

Seznam transparentních příkazů najdeme v nabídce Nápověda

## Aliasy

Slouží pro zjednodušení práce v AutoCADu např. příkaz pro úsečku se zadá jen písmenem **u** seznam **Aliasů** nalezneme v nabídce Nástroje – Vlastní – Upravit prameny programu ( acad. Pgp)

Např.

| 0   | OBLOUK     | OZ  | ODŘÍZNI |
|-----|------------|-----|---------|
| PD  | PRODLUŽ    | PH  | POHLED  |
| РК  | PŘÍMKA     | PL  | PLOCHA  |
| PLO | PLOŠSNÍMEK | PN  | PRŮNIK  |
| РО  | POLE       | POL | POLYGON |

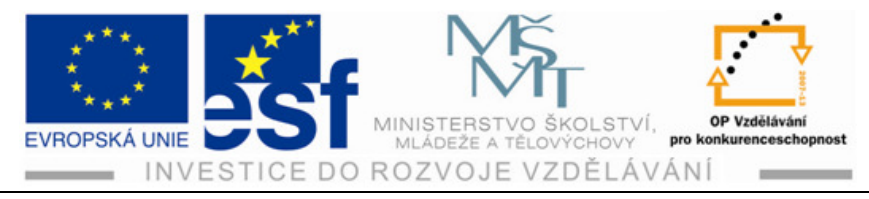

## POR POŘADÍ

## Zadávání příkazů pomocí dynamické výzvy

Jedná se o zobrazení příkazového rozhraní u kurzoru, které nám umožní lepší soustředění na vytváření návrhu, protože nemusíme očima utíkat dolů do příkazové řádky.Nastavení provádíme pravým tlačítkem myši na tlačítko DYN na Stavovém řádku zvolíme Nastavení kreslení se záložkou Dynamické nastavení.

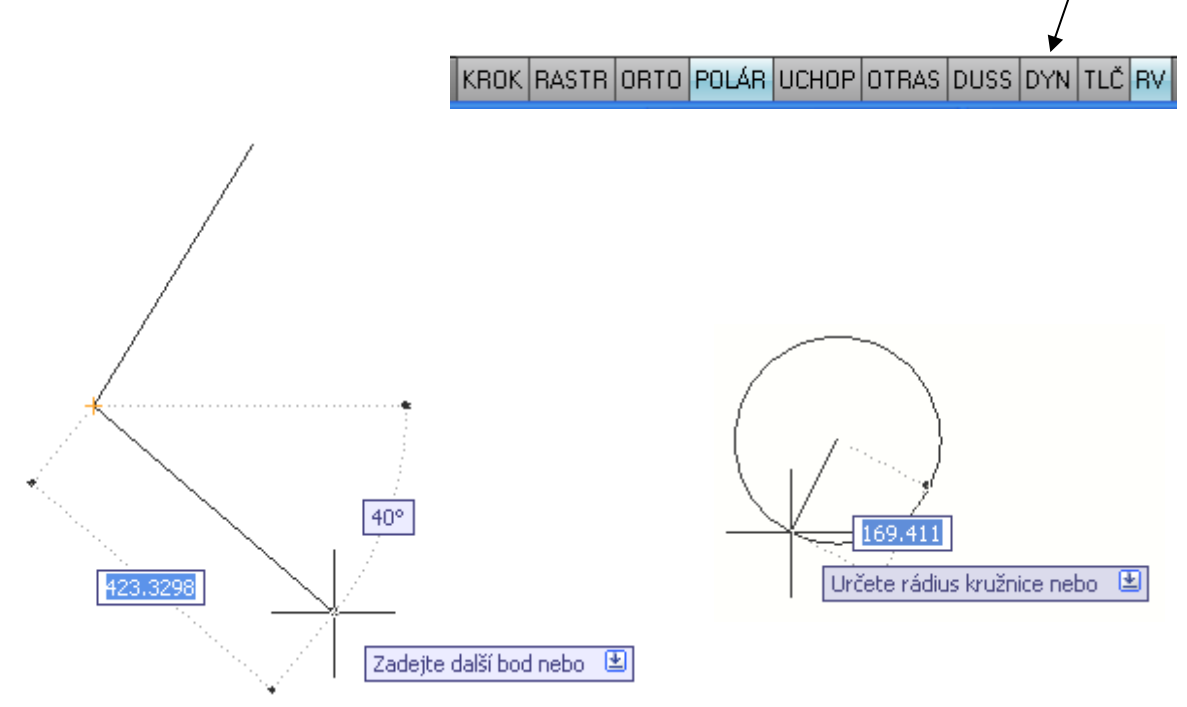

Obr. č. 1.10: Dynamická zadání

## 1.5 Stavová řádka

Ve stavové řádce AutoCADu můžeme sledovat hodnoty souřadnic a využívat rychlé volby pro použití pomůcek pro vlastní práci např. nastavení kroku, uchopení objektů nebo tloušťky čar, změny měřítka, uzamčení a nastavení panelů nástrojů. Na následujícím obrázku vidíme Stavovou řádku a její nástroje.

| Detail zobrazení s ikonami,   | KROK RASTR ORTO POLÁR UCHOP OTRAS DUSS DYN TLČ RV |
|-------------------------------|---------------------------------------------------|
| které se objeví, když klik-   |                                                   |
| neme pravým tlačítkem na k    | terékoliv tlačítko                                |
| (krok, rastr, orto, atd.) a m | nůžeme tak přepínat mezi ikonami a zobrazení      |
| s popiskami.                  | 🔟 🖳 😅 🔍 🞯 📅 🛛 🙏 1:1 🔻 🍌 🖄 😳 🗗 🗔                   |
| Detail pravé strany           |                                                   |
| stavové řádky.                |                                                   |

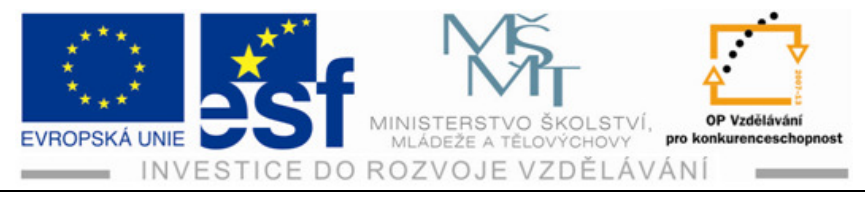

## 1.6 Vizuální nastavení

Vizuální nastavení v prog. AutoCAD v nabídce dialogu **Možnost**i. Můžeme změnit barvu pozadí, velikost kurzoru, vzhled písma (ne však v textu v kreslícím okně) atd. Vybrat vizuální nastavení můžeme:

Pravým tlačítkem mimo panely nástrojů **Možnosti** roletová nabídka Nástroje a položka **Možnosti**, nebo zadat do příkazové řádky **možnosti** a potvrdit **Enterem** 

| uální profit: <>                                                                                      | Aktualni vykres: Vykres1.dwg                                                                                                    |
|----------------------------------------------------------------------------------------------------|----------------------------------------------------------------------------------------------------|
| ioubory Zobrazení Otevřít a Uložit Vykreslování a publik                                              | ování Systém Uživatelské nastavení Kreslení 3D mc ≤                                                                                                 |
| Uložení souboru<br>Ukládat jako:<br>Výkres AutoCAD 2007 (*.dwg)                                       | Otevřít soubor           9         Počet souborů <u>v</u> seznamu historie           Zobrazit úplnou <u>c</u> estu v titulku                        |
| Zachovávat vizuální věrnost u objektů poznámek (1)                                                    | Prohlížeč nabídek           9         Počet souborů v seznamu historie           9         Počet akcí nabídek v seznamu historie                    |
| Zabezpečení soubolů                                                                                   | Externí reference (xrefy)<br>Načítání externích referencí podle potřeby:<br>Zapnuté s kopií                                                         |
| 10 Interval ukládání (v minutách)<br>Vytvářet záložní kopii při každém ukládání<br>Úplná kontrola CBC | <ul> <li>Zachovat změny v <u>b</u>ladinách externích<br/>referencí</li> <li>U<u>m</u>ožnit ostatním uživatelům měnit aktuální<br/>výkres</li> </ul> |
| Ukládat protokol     ac\$     Přípona dočasných souborů                                               | Aplikace ObjectARX<br>Načítání ObjectARX aplikací podle potřeby:<br>Detekce objektů a vyvolání příkazu                                              |
| Bezpečnostní nastavení                                                                                | Proxy obrázky uživatelských objektů:<br>Zobrazit proxy grafiku<br>Zobrazit dialog Proxy informace                                                   |

Obr č. 1.11: Dialog Možnosti

#### Postup – spuštění AutoCAD 2009 a práce s ovládacími prvky a nástroji:

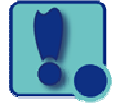

- 1) Spuštění programu AutoCAD 2009 provedeme kliknutím levým tlačítkem na plochu s ikonou AutoCADu.
- 2) Po spuštění se nám objeví okno aplikace, ve kterém vidíme v horní části Pás karet, který obsahuje tlačítko např. Rychlý přístup, Kresli, Modifikace atd. Uprostřed obrazovky je pracovní prostor pro kreslení, ve spodní části je plovoucí okno příkazové řádky, pod kterým je stavová řádka.
- 3) Zkoušku funkcí provedeme výběrem levým tlačítkem. Například výběrem v levém horním rohu funkci kresli a klikneme na úsečku.

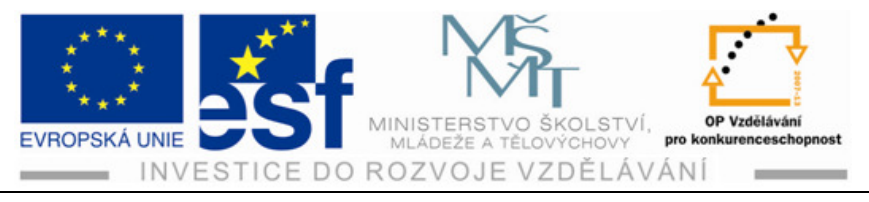

- Na stavové řádce nastavíme levým tlačítkem myší nejprve příkaz Orto a kreslíme úsečky. Jejich ukončení provádíme kliknutím levým tlačítkem a Enterem.
- 5) Na stavovém řádku nastavíme volbu Polar a z pásu karet vybereme úsečku a kreslíme . Jednotlivé úsečky ukončujeme levým tlačítkem myší a potvrzujeme Enterem. Opakování kreslení úsečky provádíme Enterem a ukončení klávesou Esc.
- 6) Mazání cvičně nakreslených úseček provádíme stisknutým levým tlačítkem a tažením myší zprava doleva a po puštění klikem na levé tlačítko. Označené objekty smažeme tlačítkem Delete.

#### Procvičení – Uživatelské prostředí AutoCADu:

Nakreslete úsečku pomoci Dynamického zadání délka 500 mm a kružnici s poloměrem také 250mm v měřítku 1 : 1 a zadání ORTO dle postupu níže:

 Nejprve provedeme nastavení funkcí, které budeme využívat Dynamické zadání a měřítko to provedeme na Stavovém řádku. Vybrané ikony potvrdíme myší klikem na levé tlačítko.

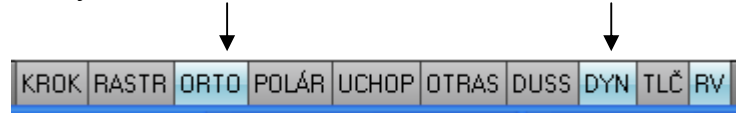

2) Vybereme jednotlivé obrazce z **Pásu karet** úsečka a kruh, opět potvrdíme klikem na levé tlačítko a postupně je umístíme na výkres.

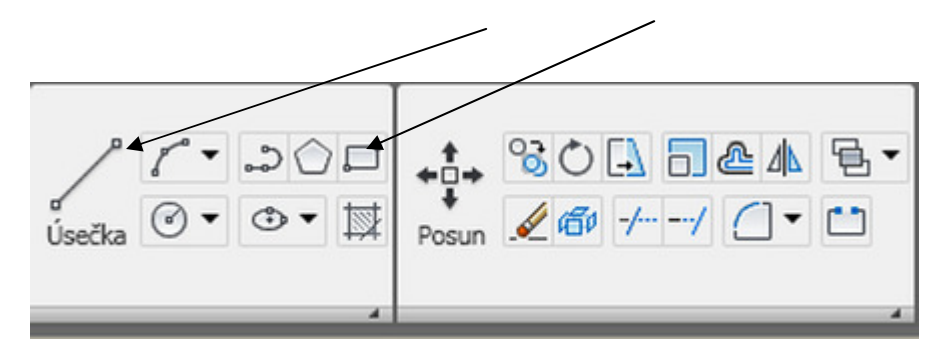

- 3) Postupujeme také klikem na levé tlačítko tím zvolíme prví bod.
- 4) Vyplnění příkazových oken potvrzení **Enterem** postupně pro úsečku i kružnici, jednotlivé příkazy ukončujeme klávesou **Esc.**

úsečka

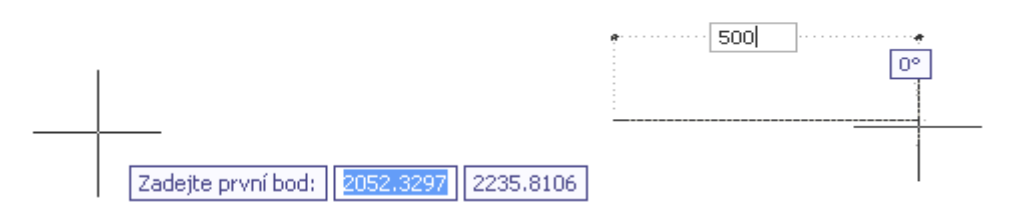

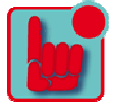

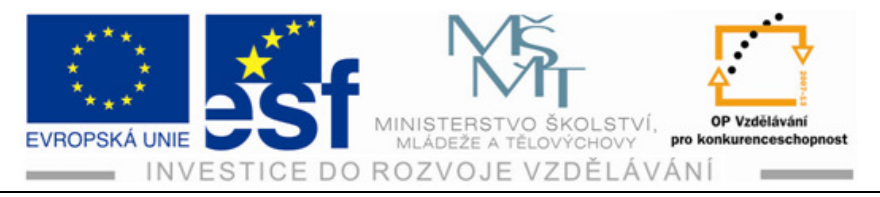

#### kružnice

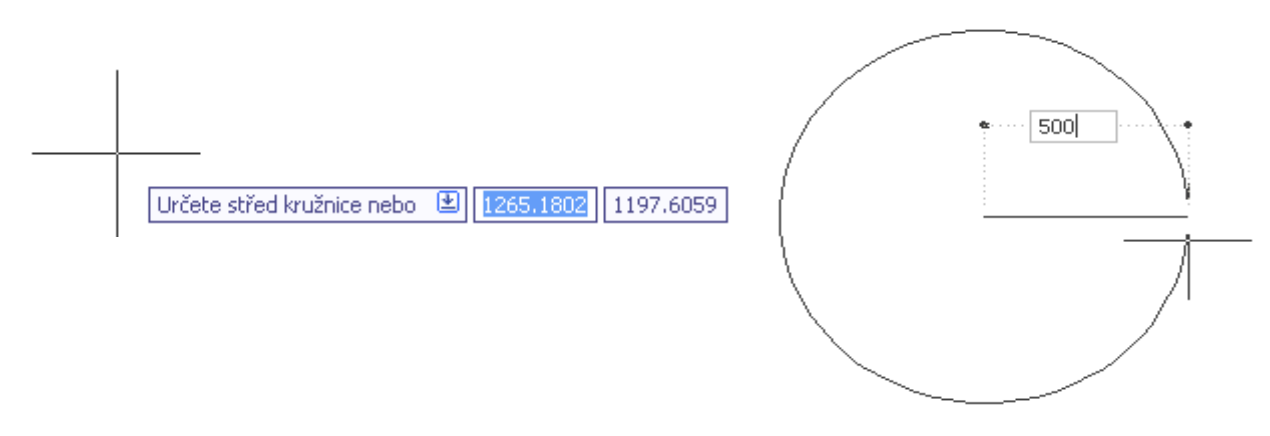

#### Příklad – narýsování úsečky, kružnice, obdélníku dle vlastních rozměrů:

Narýsujme zadané tři obrazce, s libovolnými rozměry délek a průměru v zadání

ORTO a měřítku 1 : 1.

Využijeme dosavadní nabyté vědomosti z uživatelského prostředí AutoCADu.

Dodržujeme zásady při výběru nástrojů (výběr z Palety nástrojů, nebo z pásu karet).Vybranou položku potvrdit dále při zadávání dat z klávesnice jejich potvrzení a ukončení (zrušení).

#### Shrnutí – Seznámení s Uživatelským prostředím AutoCADu:

Základní informace o prostředí programu AutoCAD 2009 počínaje spuštěním.

Spuštění provedeme klikem na ploše na ikonu AutoCADu

Po otevření programu vybereme nabídku(přímku, úsečku, kruh, obdélník atd.) z **Palety nabídek**, kterou otevřeme klikem na okno **Prohlížeč nabídek programu** v panelu nástrojů **Rychlý přístup**, nebo přes **Pás karet** 

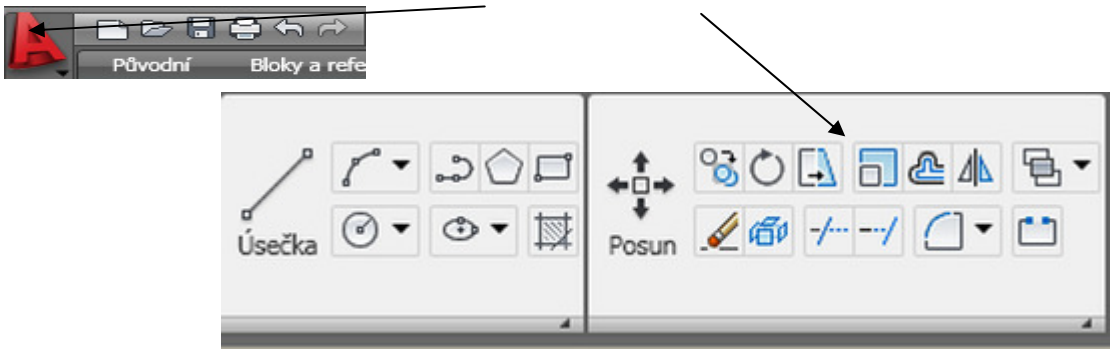

Zvolíme režim v jakém budeme kreslit např. (Polar, Orto, měřítko) atd. to provedeme klikem na **Stavové řádce** tzv. vizuální nastavení

KROK RASTR ORTO POLÁR UCHOP OTRAS DUSS DYN TLČ RV

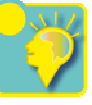

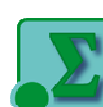

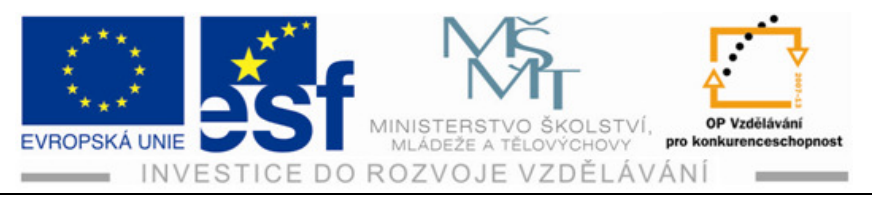

Nakreslíme zvolený obrazec přitom použijeme Dynamické zadávání příkazů je to používanější způsob proti zadávání příkazů v příkazové řádce.

Obrázek dynamického zadávání při kreslení úsečky

# 2 Práce s výkresovými soubory

## 2.1 Vytvoření výkresu

Vyvolání příkazu **nový** jde několika způsoby :

- panel nástrojů Standardní
- roletová nabídka Soubor Nová

ነତ 🖥 🖨 କ 🕫 Nabídka Vyhledat Q, Soubor Ctrl+N . Nová.. Upravit Nová sada listů... Zobrazit 🗁 Otevři... Ctrl+O Otevřít sadu listů... Vložit Načíst sadu připomínek… Formát Zavřít Nástroje Částečně načíst Kresli Kóty Import... Modifikace 🚽 Ulož Ctrl+S Okno 🛃 Uložit jako... Ctrl+Shift+S Nápověda 💭 eTransmit...

Obr.č. 2.1: Roletová nabídka se zadáním vytvoření nového výkresu

- příkazová řádka nový
- jednoduché *vytvoření , otevření a uložení* lze provést pomocí panelu nástrojů Rychlý přístup

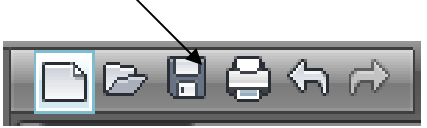

## 2.2 Uložení výkresu

Vyvolání pro uložení výkresu jde opět několika způsoby:

• panel nástrojů Rychlý přístup

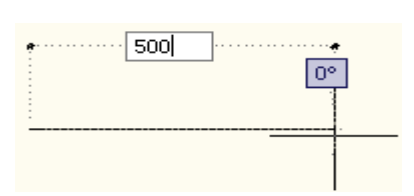

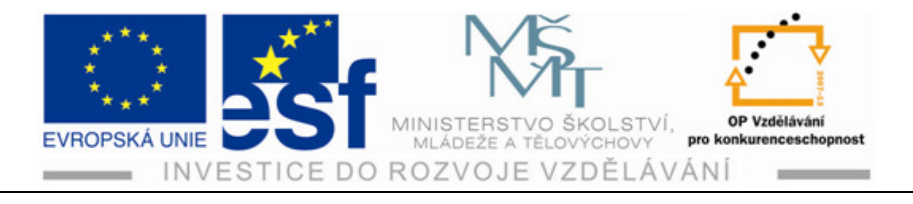

- roletová nabídka Soubor Uložit Uložit jako
- příkazová řádka ulož, ulož jako

|                    | へ ご<br>Nabídka Vyhledat | ٩        |
|--------------------|-------------------------|----------|
| Soubor             | ▶                       | Ctrl+N 🔷 |
| <u>U</u> pravit    | Nová sada listů         |          |
| <u>Z</u> obrazit   |                         | Ctrl+O   |
| <u>V</u> ložit     | Otevřít sadu listů      |          |
| <u>F</u> ormát     | Načíst sadu připomínek  |          |
| Nástroje           | Zavřít                  |          |
| Kresli             | Částečně načíst         |          |
| <u>K</u> óty       | Impo <u>r</u> t         |          |
| <u>M</u> odifikace |                         | Ctrl+S   |
| Okno               |                         |          |

Obr.č. 2.2: Roletové nabídky se zadáním Ulož

Pokud je výkres pojmenovaný AutoCAD, uloží výkres pomocí formátu na kartě Otevřít a Uložit dialogu možnosti a nevyžaduje název souboru. Pokud není výkres pojmenovaný, je potřeba výkres pojmenovat.

## 2.3 Otevření výkresu

Výkres v programu AutoCAD můžeme otevřít, částečně otevřít nebo otevřít jen pro čtení. Otevření jde opět několika způsoby:

- panel nástrojů Rychlý přístup
- roletová nabídka Soubor Otevřít 🗁
- příkazová řádka otevři

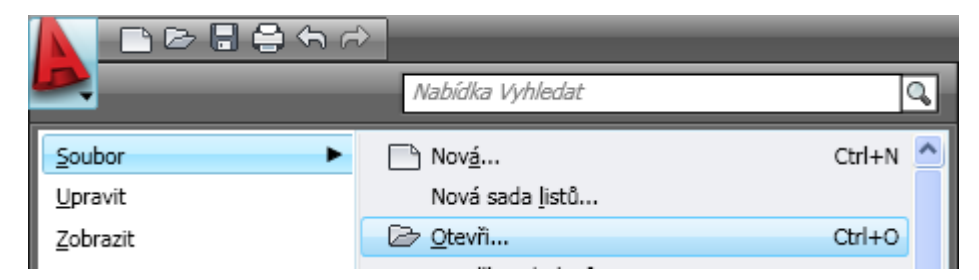

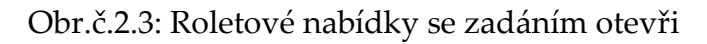

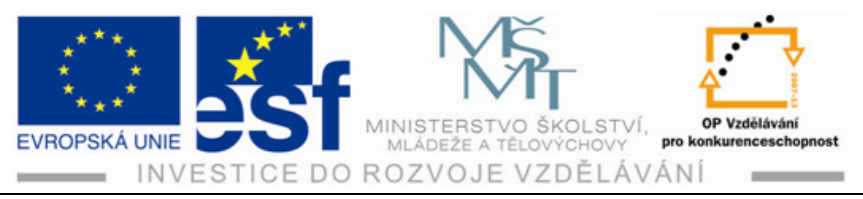

## 2.4 Prohlížení výkresů

Prohlížení výkresů vyvoláme přes prohlížeč nabídek. V levé spodní části vyvoláme požadované prohlížení.

#### Postup – Vytvoření výkresu jeho uložení, otevření:

- Pro operativní práci s výkresy v programu AutoCAD je výhodné, když budeme provádět vytvoření, uložení a otvírání výkresu přes panel nástrojů Rychlý přístup.
- 2) Vytvoření výkresu některým ze tří způsobů:
  - a) panel nástrojů pro Rychlý přístup
  - b) roletovou nabídku **Soubor –Nový**
  - c) příkazová řádka **nový**
- 3) Uložení výkresu provádíme opět třemi způsoby:
  - a) panel nástrojů Rychlý přístup
  - b) rol. nabídka Soubor Uložit nebo Uložit jako

c) příkazová řádka **ulož, ulož jako** 

- 4) Pokud není výkres před ukládáním pojmenovaný je nutné jej **pojmenovat**.
- 5) Otevření výkresu je obdobné jako u vytvoření a uložení
  - a) přes Rychlý přístup
  - b) přes panel Soubor Otevřít
  - c) příkazová řádka Otevři
- Prohlížení výkresů se nachází v prohlížeči nabídek v levé spodní části, vyvoláme jej kliknutím levým tlačítkem myši.

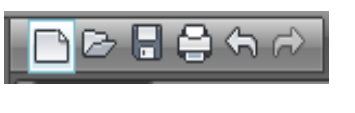

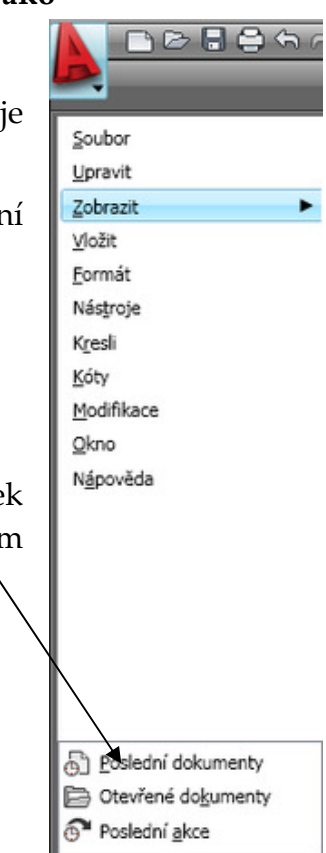

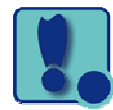

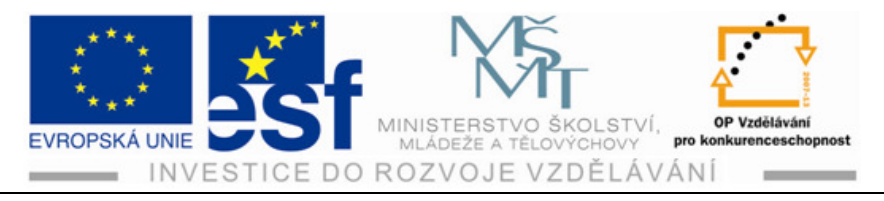

### Procvičení – Vytvoření, uložení, otevření a prohlížení výkresu:

Vytvoříme si nový výkres některým ze způsobů vyvolání vytvoření výkresů.

Použijeme buď panel nástrojů pro Rychlý přístup, ve kterém klikneme levým tlačítkem myši, nebo roletovou nabídku nebo příkazovou řádku.

Po vytvoření výkresu výkres pojmenujeme a uložíme opět třemi způsoby přes panel nástrojů, roletovou nabídku nebo příkazovou řádku.

Výkres opětovně otvíráme třemi způsoby: panel nástrojů, roletová nabídka, příkazová řádka.

Dále můžeme výkresy také opětovně prohlížet přes prohlížeč nabídek v levé spodní části prohlížení dokumentů.

### Příklad – vytvoření a pojmenování nového výkresu:

Vytvoříme nový výkres, který bude obsahovat úsečku 500 mm, kružnici o průměru 500 mm a pojmenujeme tento výkres jako úsečka a kružnice.

Uložíme tento výkres pomocí roletové nabídky **Soubor – Uložit jako – Dokumenty** do dokumentů a nazveme jej **Tvary**. Vytvořený výkres **– Uložit**.

Otevřeme uložený výkres některým ze způsobů otvírání výkresů a prohlédněte si, zdali je otevřený výkres vaším vytvořeným a pojmenovaným výkresem.

#### Shrnutí – Práce s výkresy:

Vytváření výkresů pomocí některého ze způsobů přes **Rychlý přístup** kliknutím na ikonu levým tlačítkem myší nebo přes **Prohlížeč nabídek**, kde zvolíme přes **Soubor a Nový** nebo přes příkazovou řádku, kde vepíšeme příkaz nový.

Těmito třemi způsoby se provádějí jednoduché operace s výkresy jako je **vytváření, ukládání, otvírání výkresu**. Vytvořený výkres pojmenujeme a uložíme jej. Ukládání je obdobné jako u vytváření výkresu pouze se mění příkaz **Ulož** místo **Nový**. Otevření výkresů se provádíme opět třemi známými způsoby. Pro čtení výkresů můžeme zvolit Prohlížeč výkresů umístěný ve spodní části nabídky programů.

# 3 Kreslení - základy zadávání souřadnic

## 3.1 Tradiční zadávání souřadnic

Přesné kreslení je podmíněno zadáváním přených číselných hodnot v průběhu kreslení. Na úvod je nutné si připomenout obecnou formulaci že osa X je vodorovná a kladný směr má vpravo. Osa Y je svislá a kladný směr má nahoře.

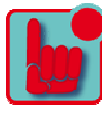

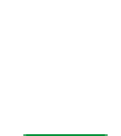

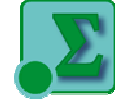

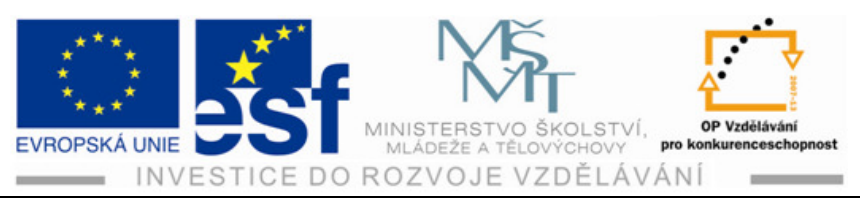

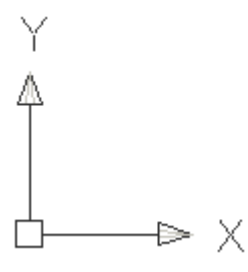

Obr.č.3.1: Konvence os X, Y

## 3.2 Dynamické zadávání souřadnic

Dynamické zadávání provádíme v Uživatelském prostředí AutoCADu:

• Na stavovém řádku aktivujeme tlačítko DYN.

KROK RASTR ORTO POLÁR UCHOP OTRAS DUSS DYN TLČ RV

Obr. č. 3.2: Stavový řádek se zadáním Dynamického zadávání

• U zadávání souřadnic se objeví vstupní pole přímo u kurzoru myši viz. Obr. č. 3.3.

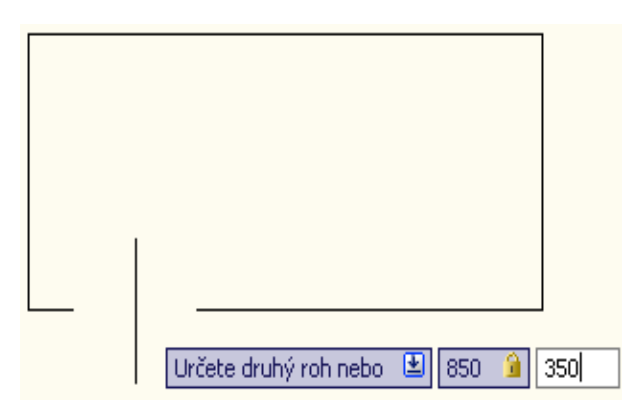

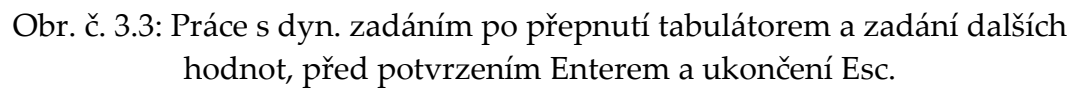

- Hodnotu v prvním rámečku zadáme, potvrdíme Enterem a tabulátorem aktivujeme druhý rámeček. Zadáme hodnotu a potvrdíme klávesou Enterem. Obr.č.3.3.
- Program AutoCAD používá jako oddělovač desetinné části čísla pouze tečku, jako za větou.Čárka znamená oddělení souřadnic X a Y. Např při zadávání v příkazovém řádku.

Určete první roh nebo 🕑 3059.9726 3237.0483

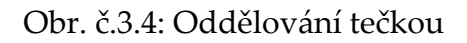

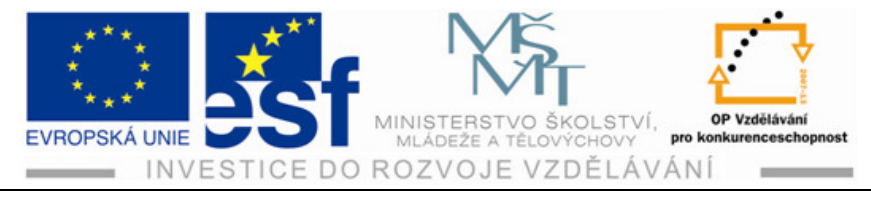

### Princip měřítek v programu AutoCAD

Kreslení v AutoCADu je zjednodušeno na kreslení v měřítku 1 : 1, což nám umožňuje neomezená výkresová plocha.Kreslit můžeme i v menším měřítku, ale pak není možné snadno přetahovat nakreslené výkresy z jednoho do druhého.

## 3.3 Kreslící pomůcky

kreslící pomůcky zobrazené ikonami

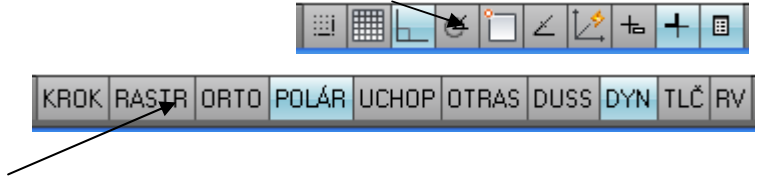

Obr.č. 3.5: Tlačítka pro zapínání a vypínání kreslících pomůcek v programu AutoCAD 2009, nahoře zobrazení pomocí nových ikon (dosti nepřehledné)

## KROK

Tento přepínač ovládá přepínání neviditelné mřížky, na kterou se nám zachycuje kurzor. Rozteč mřížky se ovládá pomocí Nastavení kreslení a karty Krok a Rastr.

| Polární trasování       | Uchopení objektu | Dynamické zadání                    | Rychlé vlastno: |
|-------------------------|------------------|-------------------------------------|-----------------|
| Krok Ano (F9)           | F                | lagtr Ano (F7)                      |                 |
| - Rozteč kroku          | Bo               | izteč rastru                        |                 |
| X jozteč kroku:         | 0 ×              | rogteč rastru:                      | 10              |
| Y rgzteč kroku: 1       | 0 Y              | rozteč rastru:                      | 10              |
| ☑ Rovnoměrná rozteč ≚ a | γ K              | aždá <u>b</u> lavní čára:           | 5 🛟             |
| Polámí vzdálenosti      |                  | ování mřížky                        |                 |
| Polámí vzdálenost: 0    |                  | Adaptigní mříška                    |                 |
| Typ kroku               |                  | Povolit další roz<br>rozteče mřížky | dělení          |
| ⊙ Krok rǥstru           | -                | Zobrazit mřížku za                  | mgzními         |
| Obdélníkový krok        |                  | hodnotami                           |                 |
| U Izometrický krok      | E                | Rídit se Dynamický                  | mUSS            |
| O Pojámí krok.          |                  |                                     |                 |

Obr. č.3.6 Dialog Nast. kreslení Krok a Rastr

#### RASTR

Tento přepínač ovládá zobrazení rastru, což je pomyslná mřížka složená z bodů.

## ORTO

Tento přepínač přepíná mezi kreslením volným a ortogonálním. To znamená, že můžeme kreslit pouze vodorovně nebo svisle.

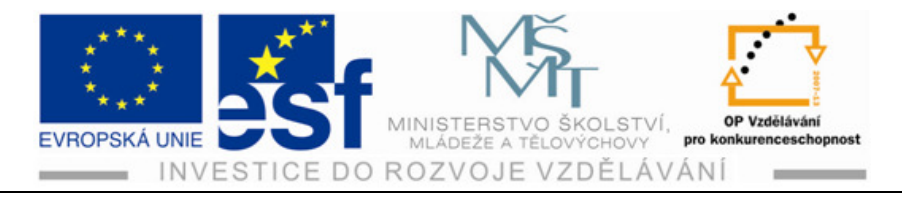

## POLÁR

Funguje jako rozšířené Orto, ve kterém se pracuje a pohybuje pouze o úhel 90°, ale v režimu Polár zvolíme úhel který potřebujeme.

| Krok a rastr Polární trasování                                                                     | Uchopení objektu | Dynamické zadání                                                                                                    | Rychlé vlastnosti                          |
|----------------------------------------------------------------------------------------------------|------------------|----------------------------------------------------------------------------------------------------|--------------------------------------------|
| Polární trasování Ano (F10     Nastavení polárního úhlu     Přírůgtkový úhet     90     Další úhly | Nový<br>/ymazat  | stavení trasování ob<br>) Pguze pravoúhlé tra<br>) Irasování s použití<br>polárních úhlů<br>ra polárního úhlu<br>) Absolutně<br>) Vz <u>h</u> ledem k posledn | jektu<br>sování<br>n všech<br>ímu segmentu |
|                                                                                                    |                  |                                                                                                    |                                            |

Obr. č.3.7: Dialog Nastav. kreslení karta Polární trasování

## UCHOP

Tímto přepínačem trvale aktivuje nebo deaktivujeme úchopové režimy. Nastavení opět provádíme v dialogu **Nastavení kreslení** a kartou **Uchopení objektu**. Používání úchopových bodů je zcela nezbytné pro přesné a rychlé kreslení.

## OTRAS

| 🔺 Nastavení kreslení 🛛 🔀          |                             |                         |  |  |  |  |
|-----------------------------------|-----------------------------|-------------------------|--|--|--|--|
| Krok a rastr Polární trasování Ud | chopení objektu Dynamické z | adání Rychlé vlastnosti |  |  |  |  |
| 🔽 Uchopení objektu Ano (F3)       | 🗹 Tr <u>a</u> sování uch    | opení objektu Ano (F11) |  |  |  |  |
| Režimy uchopování objektů —       |                             |                         |  |  |  |  |
| 🗆 🗹 <u>K</u> oncový               | ୟ <u>ା</u> ⊻ložení          | Vybrat vše              |  |  |  |  |
|                                   | Ь. 🗌 K <u>o</u> lmo         | Zrušit vše              |  |  |  |  |
| 🔿 🗹 Stře <u>d</u>                 | 🕤 📃 <u>I</u> ečna           |                         |  |  |  |  |
|                                   | _                           |                         |  |  |  |  |

Obr. č. 3.8: Karta Uchopení objektu

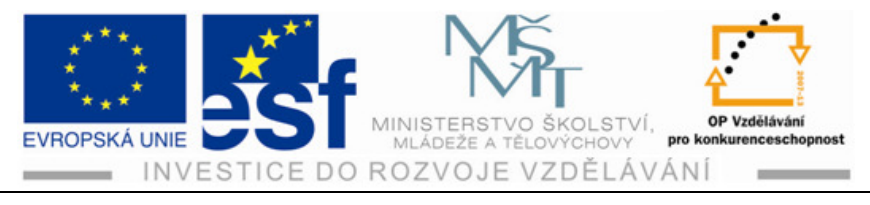

Tímto přepínačem ovládáme funkci trasování, která nám pomůže při určování směru a vzdálenosti pomocí myši.

### DYN

Tímto přepínačem ovládáme funkci dynamických zadání, díky které nepotřebujeme pro většinu funkcí používat příkazový řádek.

| Krok a rastr | Polámí trasování                     | Uchopení objek            | tu Dy         | namické zadání                                  | Rychlé vlastnost                  |
|--------------|--------------------------------------|---------------------------|---------------|-------------------------------------------------|-----------------------------------|
| Zadání       | t zadání ukazatele<br>ukazatele      |                           | Povo<br>Zadán | lit zadání kóty, k<br>lí kóty<br>BJ7721         | de je to možné                    |
| Dynami       | 15.1643 22<br>Nastavgní<br>cké výzvy |                           |               | Nagtaver                                        | il                                |
|              | Určete první bo                      | ±                         | P             | V dynamické v<br>možnosti stiskn<br>Šipka dolů. | ýzvy zpřístupníte<br>utím klávesy |
|              | ۵                                    | Vz <u>b</u> led názvů tla | čítek k       | reslení                                         |                                   |

Obr. č. 3.9: Karta Dynamické zadaní

## DUSS

Tento přepínač slouží pro ovládání dynamického uživatelského souřadného systému při 3D modelování.

## TLČ

Tento přepínač slouží k povolení nebo zobrazení tloušťky čar na obrazovce. Tloušťka se zobrazí jen tehdy, pokud jsme ji nadefinovali v nějaké hladině a pokud jsou v této hladině nakresleny nějaké objekty.

## RV

Tímto tlačítkem přepínáme povolení nebo potlačení zobrazení rychlých vlastností.

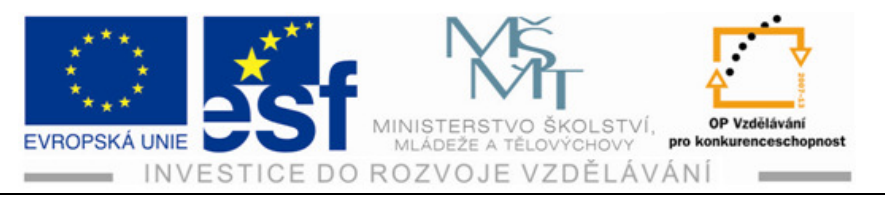

| Krok a rastr    | Polámí trasování              | Uchopení objektu       | Dynamické zadání            | Rychlé vlastnost |
|-----------------|-------------------------------|------------------------|-----------------------------|------------------|
| 🔲 Rychlé        | vlastnosti <u>z</u> apnuty (( | CTRL+SHIFT+P)          |                             |                  |
| CZobrazit p     | odle typu objektu-            |                        |                             |                  |
| ② Zob           | razit panel Rychlé v          | lastnosti pro jakýkoli | objekt                      |                  |
| OZob            | razit panel Rychlé v          | lastnosti pouze pro d  | l <u>e</u> finované objekty |                  |
| L               |                               |                        |                             |                  |
| Režimy u        | místění                       |                        |                             |                  |
| ⊙ K <u>u</u> r: | 102                           |                        |                             |                  |
|                 | Kvad <u>r</u> ant             | Vpravo nah             | ore 🚩                       |                  |
|                 | Vz <u>d</u> álenost           | 50                     | Pixely                      |                  |
| O Ploy          | voucí                         |                        |                             |                  |
| ~ Nastaver      | ií velikosti                  |                        |                             |                  |
| Auto            | omaticky sbalit               |                        |                             |                  |
|                 | Výchozí <u>v</u> ýška         | 3                      | Řádky                       |                  |
|                 |                               |                        |                             |                  |
|                 |                               |                        |                             |                  |

Obr. č. 3.10: Karta Rychlé vlastnosti

## MODEL (VÝKR)

Přepíná mezi modelovým a výkresovým prostorem.

## 3.4 Další pomůcky

Další pomůcky se nacházejí na pravé části stavového řádku obr. č. 3.11

- Model
- Rozvržení
- Rychlé pohledy rozvržení
- Rychlé pohledy výkresu
- Posun pohledu
- ZOOM
- **╔**⊠里 \$\$ < @ ; ▲1:1 ▼ ♪ ጲ \$; ₽ ▼ □
  - Obr. č.3.11: Ikony v pravé části stavové řádky
- Nástroj Steering Wheel popis je veden z leva doprava
- Nástroj Showmotion
- Měřítko poznámky
- Viditelnost poznámky

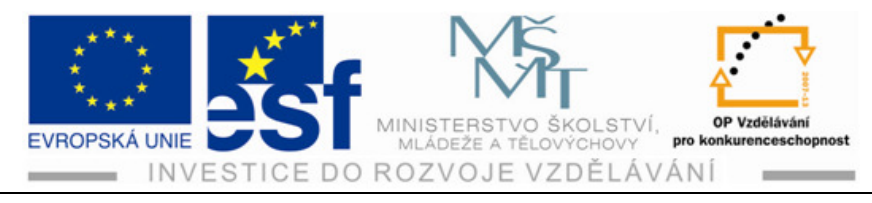

## Modelový a výkresový prostor

Program AutoCAD obsahuje modelový prostor, který se nachází pod záložkou **Model** vedle je ikona **Rozvržení** 

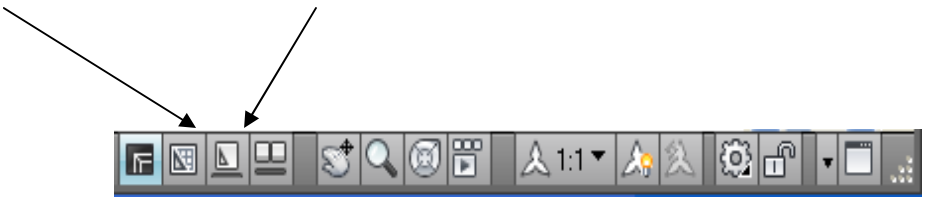

Obr. č. 3.12: Modelový a výkresový prostor

Výkresový prostor nemusíme používat u jednoduchých výkresů, pokud nepotřebujeme tvořit detaily nakreslených objektů

Postup – Klasické a dynamické zadávání souřadnic a pomůcky:

- 1) Osa **X je vodorovná, osa Y je svislá.** Kladný směr měření úhlů je proti směru hodinových ručiček.
- 2) Zadávání souřadnic ( souřadnice jsou číselné údaje, kterými určujeme velikost kresleného objektu ) provádíme buď klasicky do příkazového řádku nebo Dynamicky do příkazového okna při vlastním kreslení.
- 3) **Kreslící pomůcky** se nacházejí na **Stavové řádce** v levé části a patří mezi ně: Krok, Rastr, Orto, Polar atd.
- 4) Nakreslení obdélníku 60x80 pomocí dynamického zadávání.
- 5) Na stavové řádce zadáme Polar, Dyn a RV.
- 6) Z nabídky pásu karet vybereme obdélník
- 7) Levým tlačítkem myší klikneme na plochu a zadáme do prvního okna souřadnice 60
- 8) Tabulátorem zamkneme první okno a přejdeme do druhého okna a zadáme souřadnice 80
- 9) Potvrdíme Enterem a objeví se obdélník

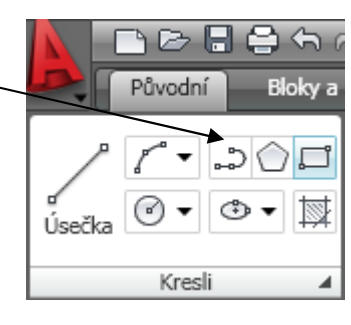

80

Určete druhý roh nebo 🔳 60

- 10) Kreslit obrazce můžeme i s vypnutými políčky kreslících pomůcek. Tento způsob nám může sloužit k znázorňování, ale ne k přesnému rýsování.
- 11) Vypneme všechna zadání

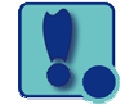

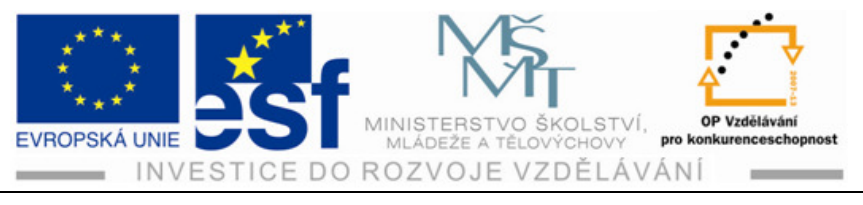

- 12) Vybereme z nabídky **Pásu karet** obdélník a narýsujeme jej klikem levým tlačítkem na počátek a konec obdélníku
- 13) Stejně tak vybereme a nakreslíme kružnici, nebo úsečku

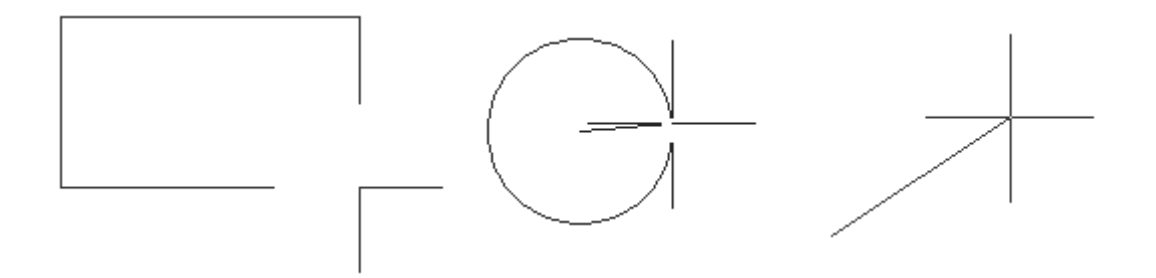

- 14) Kreslící pomůcky nám mohou výrazně usnadnit práci, protože práce s nimi je rychlá a zároveň zcela přesná.
- 15) **Další pomůcky**, mezi které patří Modelový a výkresový prostor, který se nachází na **Stavové řádce** vpravo

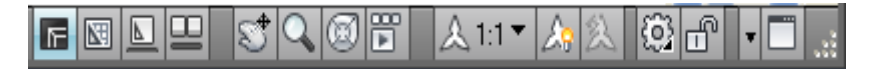

Procvičení – Zadávání souřadnic a seznámení s kreslícími pomůckami:

Pochopení rozdílů mezi **tradičním** a **dynamickým** zadáváním souřadnic.Tradiční zadávání provádíme hlavně pomocí příkazové řádky, do které zadáváme hodnoty. **Dynamické zadávání souřadnic** je praktičtější a pro začátečníky přehlednější.

V dynamickém zadávání souřadnic zadáváme souřadnice přímo do daných oken. Jednotlivé hodnoty potvrzujeme Enterem a přechod ze vstupního pole do druhého vstupního pole (rámečku do rámečku) provádíme Tabulátorem.

**Měřítka** v programu AutoCAD jdou nastavit na jakoukoliv hodnotu, ale není to nutné, protože výkresová plocha je neomezená. Kreslí se převážně v měřítku

1 : 1 má to výhodu při kreslení více výkresů, jednotné kótování jednotná data mezi objekty atd.

Kreslící pomůcky nám mohou při kreslení výrazně usnadnit práci.

Nakreslíme obdélník rozměrech 65mm na 35mm pomocí úseček.:

• na Stavové řádce nastavíme režim ORTO, DYN a měřítko 1 : 1

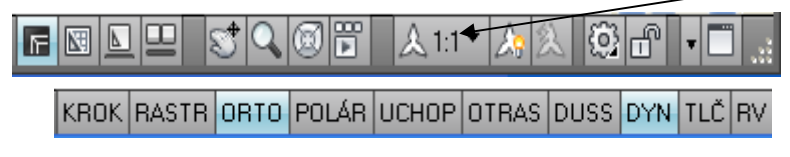

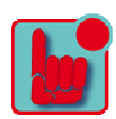

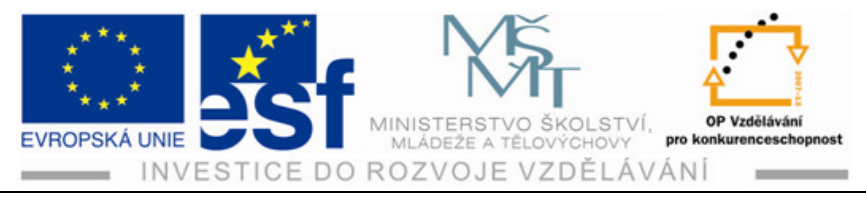

z Pásu karet vybereme úsečku klikem na levé tlačítko myši

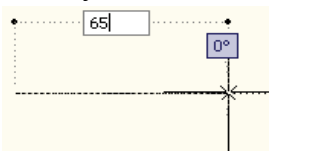

| /           | [^•▼ | <u>ے</u> |   |
|-------------|------|----------|---|
| ø<br>Úsečka | •    | € •      | ₩ |
|             | _    | _        | 4 |

- klikem určíme první bod a vypíšeme první okno a tabulátorem přejdeme do druhého okna a zvolíme úhel 0° potvrdím Enterem
- zvolíme směr, kterým obdélník povedeme, zadáme délku druhé strany a tabulátorem přejdeme do dalšího okna pro úhel zadáme 90° a potvrdíme Enterem.

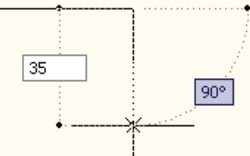

• Třetí stranu obdélníku nakreslíme stejným způsobem a potvrdíme opět Enterem, nakonec nakreslíme poslední úsečku a dokončíme obdélník

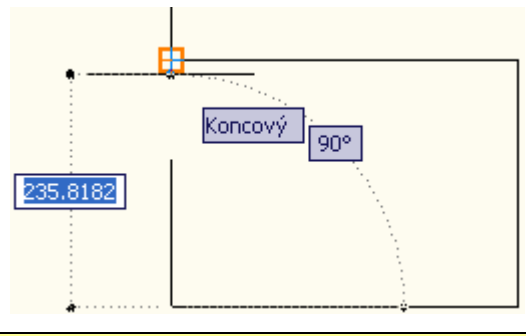

Příklad – Procvičení tradičního a dynamického zadávání souřadnic a práce s kreslícími pomůckami

Nakresli obdélník o rozměrech 100 x 50 mm v nastavení **Polár, Dynamickém** nastavení a ulož tento obdélník do výkresu č. 1. pod názvem obdélník. Na kreslení obdélníku provedeme některým ze způsobů, úsečkami nebo přímo kreslením obdélníku, který vybereme z **Pásu karet.** 

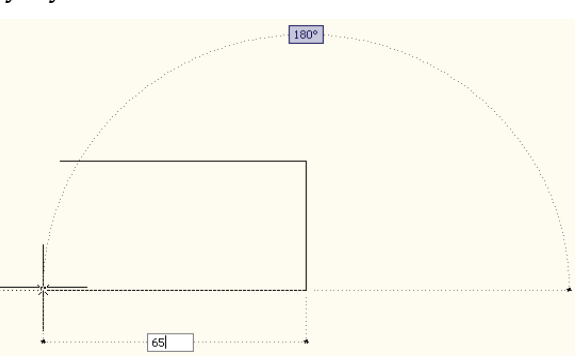

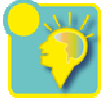

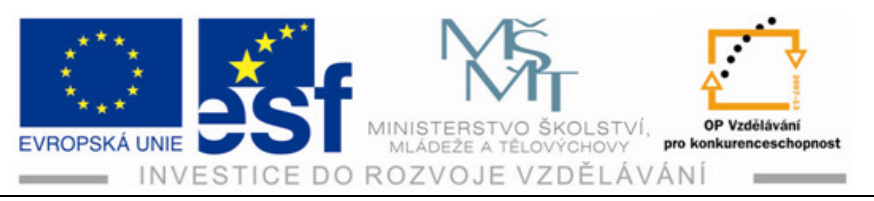

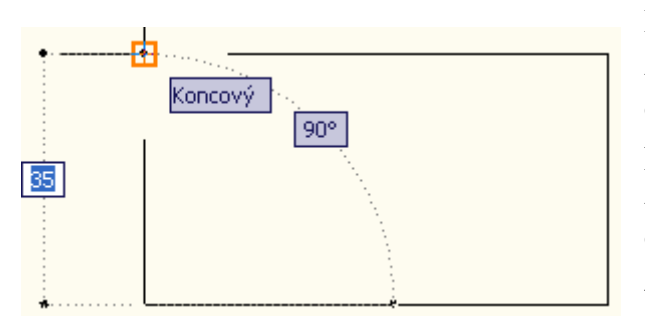

Pomocí úseček postupujeme zadáváním souřadnic přechodu mezi okny tabulátorem, po poslední zadání potvrdíme Enterem nesmíme pro kreslení zapomenout nastavit obdélníku úsečkami režim Orto. Z pásu karet vybereme obdélník a opět zadáváme příkazy, přechody

1 🗁 🖥 🖨 🖘 r

z jednoho do druhého políčka provádíme Enterem.

Zadáme první bod, **Tabulátorem** přejdeme na druhé okno a zadáme souřadnice druhého bodu a potvrdíme **Enterem**.

Výkres s vytvořeným obrazcem uložíme pomocí panelu pro Rychlý přístup

klikem levým tlačítkem na ikonu disketky.

Správnost postupu si prověříme opětovným

otevřením výkresu.Uložení a další otevření ve vlastním vytvořeném souboru můžeme provádět opakovaně a zároveň můžeme v tomto souboru i pracovat.

#### Shrnutí – Kreslení - základy zadávání souřadnic:

Zadávání souřadnic (číselných hodnot) je důležité pro přesné kreslení. Je nutné znát klasickou konvenci: osa X je vodorovná , osa Y je svislá.

Dále je nutné znát, že měření úhlů je proti směru hodinových ručiček přičemž nula je položena v kladném směru osy X.

Zadávání souřadnic se provádí tradičním způsobem do příkazové řádky nebo **dynamickým** zadáváním, které si zadáme v příkazové řádce na tlačítko **DYN**. Toto zadávání je modernější. Provádí se myší zadáváním souřadnic do vstupních polí. Dynamické zadávání například u obdélníku v režimu Orto

Určete první roh nebo 🕑 3059.8726 3237.0683

zadáváme příkazy do okna (vstupního pole). Přechod mezi okny provádíme tabulátorem a tento úkon potvrzujeme Enterem.

Pro kreslení dále využíváme **kreslící pomůcky**, které se nacházejí vlevo na stavovém řádku a další pomůcky, které jsou **modelové a výkresové**. Tyto se nacházejí na pravé straně stavového řádku.

KROK RASTR ORTO POLÁR UCHOP OTRAS DUSS DYN TLČ RV

kreslící pomůcky

🖪 🗳 🖳 😴 🔍 🚳 📅 🔥 λ 1:1 🕶 🍌 🎊 🏟 📲 📑

modelové a výkresové pomůcky

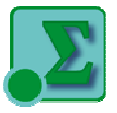

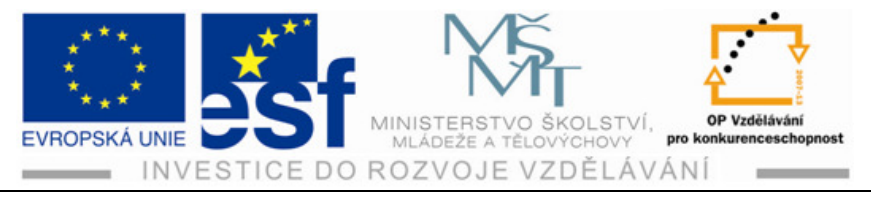

Modelový prostor je prostor, ve kterém se tvoří veškerá výkresová dokumentace. Dále se skládá z výkresového prostoru, který má jednu nebo více záložek označených jako rozvržení. U jednoduchých výkresů není nutné však výkresový prostor používat, zcela nám bude stačit modelový prostor. Program AutoCAD obsahuje modelový prostor, který se nachází pod záložkou **Model** vedle je ikona **Rozvržení**, která slouží k výkresovému prostoru

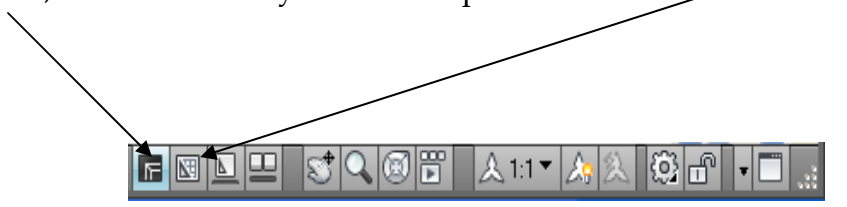

## 4 Hladiny a vlastnosti objektů

Hladiny si můžeme představit jako průhledné fólie, které jsou naskládány na sebe a na každé fólii je nakreslena část výkresu, například na jedné obrys, na druhé kóty atd.

## 4.1 Standarty hladin

Hladiny si můžeme shodně pojmenovat díky standartám hladin. Standarty nám pomáhají ovládat globální vlastnosti ve všech našich výkresech programu AutoCAD. Dále nám standarty usnadňují řízení objektů, a to jednotlivcům i skupinám nebo dalším, kteří dále pracují s vytvořenými výkresy někoho jiného. Výhody jsou následující:

- organizace kreslení
- shodné použití barev objektů
- shodné použití tloušťky čar
- shodné umísťování objektů
- snadné vytváření výběrových množin
- zobrazování a překrývání objektů
- vykreslování požadovaných objektů
- řízení hladin externích referencí

Doporučuje se používat jména hladin, která vystihují obsah hladiny. V názvech hladin se doporučuje používat pro snadné třídění hladin předpony a přípony.

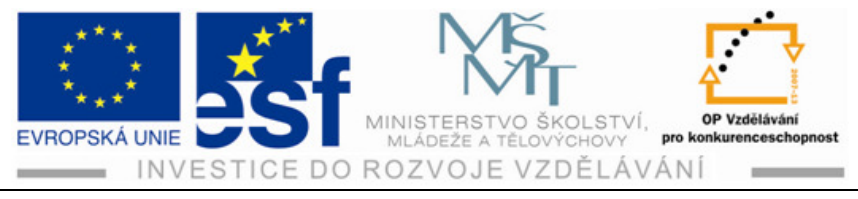

## 4.2 Vytvoření a správa hladin

Při vytváření objektů v různých hladinách je můžeme seskupovat do množin a můžeme třídit jejich vlastnosti (barva, typ a tloušťka čáry, viditelnost všech objektů množiny). Toto provádíme v dialogu správce vlastností hladin.

Metody vyvolání dialogu Správce hladin:

• panel nástrojů Hladiny

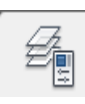

- pás karet Původní Hladiny
- roletová nabídka Formát Hladiny
- příkazová řádka hladiny

| X       | Aktuální hladina: 0                                                                                                    |       |           |   |     |    |    |       | Na       | jît hladinu | ٩      |
|---------|----------------------------------------------------------------------------------------------------|-------|-----------|---|-----|----|----|-------|----------|-------------|--------|
|         | in 1997 - 1997 - |       | 🌜 🈻 🗙     | • |     |    |    |       |          | 2           | Þ      |
|         | Iltry                                                                                                    | «     | S., Název |   | Z., | Zm | Z  | Barva | Typ čáry | Tloušťka    | Styl v |
|         | 🖃 📚 <mark>Vše</mark><br>Všechny použité hladiny                                                                                                    |       | ✓ 0       |   | Ŷ   | Q  | 13 | bílá  | Continuo | —— Vých     | Barva  |
|         |                                                                                                    |       |           |   |     |    |    |       |          |             |        |
| diny    |                                                                                                    |       |           |   |     |    |    |       |          |             |        |
| stí hla |                                                                                                    |       |           |   |     |    |    |       |          |             |        |
| astno   |                                                                                                    |       |           |   |     |    |    |       |          |             |        |
| vce vl  |                                                                                                    |       |           |   |     |    |    |       |          |             |        |
| práv    | 🔲 Inverzní filtr                                                                                                    | «     | <         |   |     |    |    |       |          |             | >      |
| S<br>B  | Vše: zobrazeno 1 hladin z celkem 1 hl                                                                                                    | ladin |           |   |     |    |    |       |          |             |        |

Obr.č.4.1: Dialog Správce vlastnosti hladin

Rozbor a popis názvů v paletě Správce vlastností hladin

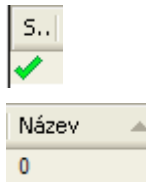

z.. <del>0</del> Vysvětluje stav hladiny: aktuální, používaná nebo smazaná Jméno hladiny. Hladiny můžeme třídit podle abecedy nahoru nebo dolů.

Stav hladiny zapnuta nebo vypnuta. Hladiny, které jsou zapnuté se zobrazují a vykreslují, vypnuté hladiny nejsou viditelné ani

Tento projekt je spolufinancován Evropským sociálním fondem a státním rozpočtem České republiky. -25-

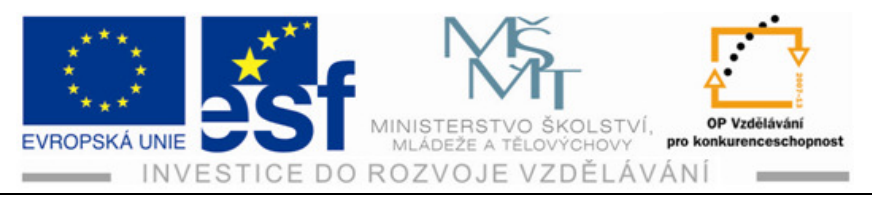

se nevykreslují, ale jsou stále zahrnuty do regenerace.

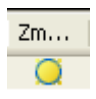

Stav zmražení a rozmražení hladin.

zobrazí se dialog Vybrat typ čáry

Hladiny, které jsou zmražené nejsou viditelné a nevykreslují se a nejsou zahrnuté do registrace.

Stav uzamknutí a odemknutí hladin.

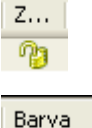

Nastavení barvy hladiny. Klikem na barevný čtvereček pro zobrazení barvy vybereme barvu a klikneme na tlačítko OK

Typ čáry Continuo...

Tloušťka ... —— Vých... Nastavení tloušťky čáry. Po výběru požadované tloušťky klikneme na tlačítko OK.

Nastavení typu čáry hladiny klikneme na název typu čáry,

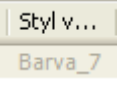

Styl vykreslování slouží k nastavení formy a stylu tištění souborů výkresů.

Vykreslit/ nevykreslit. Tímto tlačítkem můžeme vykreslení zapnout nebo vypnout.

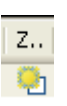

Popis

т...

Zmrazit/rozmrazit. Tlačítko umožňuje zmrazit hladiny

V nových výřezech na listu rozvržení, aniž by to ovlivnilo stav zmrazení již v definovaných výřezech.

Popis umožňuje vložit vlastní popis.

## 4.3 Řízení hladin

Pokud chceme změnit stav vlastností hladin, vybereme vlastnost z řádky s názvem příslušné hladiny a klikneme přímo na ikonu námi požadované změny.

Po kliknutí se nám objeví dialogové okno, které odpovídá námi zvolené změně, např. zmrazení, zamknutí, volba barvy atd. Po výběru potvrdíme kliknutím na tlačítko OK.

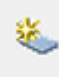

Tlačítko **Nová hladina**. Kliknutím na toto tlačítko se nám vytvoří nová, jejíž název můžeme ihned přepsat. Pokud chceme název přepsat později, klikneme dvakrát levým tlačítkem myší.

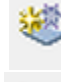

Tlačítko Nová hladina výřezu zmražena ve všech výřezech.

Tlačítko Vymazat hladinu nám umožní vymazat vybrané hladiny

Tento projekt je spolufinancován Evropským sociálním fondem a státním rozpočtem České republiky. -26-

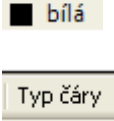

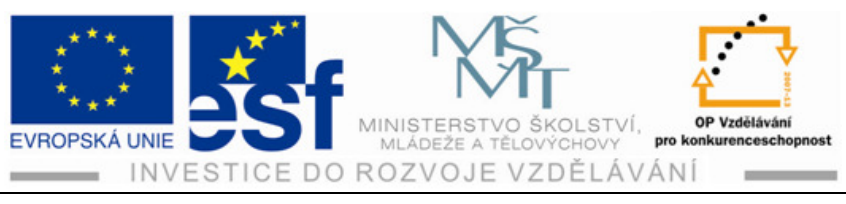

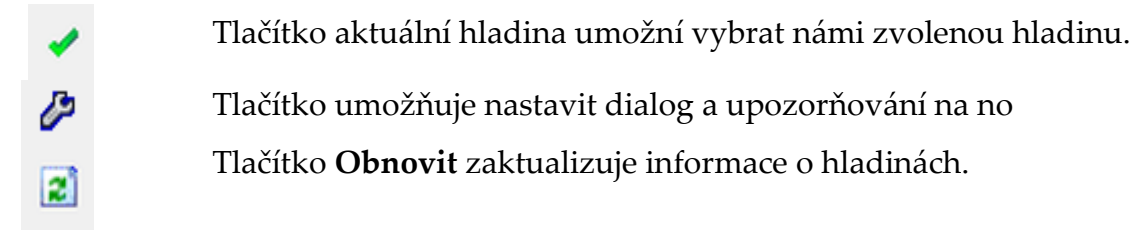

### Roletový seznam Řízení hladin

Roletový seznam nám umožňuje rychlé a efektivní řízení stavu hladin, a tak můžeme snadno řídit stav hladin např. Zapnuta, Vypnuta, Zmrazit, Rozmrazit, Odemknou, Uzamknout atd. Stačí jednou kliknout na vybraný symbol stavu podle názvu hladiny.

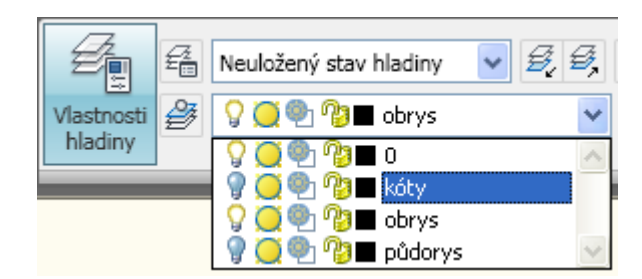

Barvu, typ a tloušťku čar přes roletový seznam měnit nelze.

Obr. č. 4.2: Roletový seznam

## Dialog Výběr barvy

Z pásu karet vybereme **Vlastnosti hladin**, kliknutím se nám objeví dialogové okno **Výběr barvy** viz. Obrázek 4.3. Barvu hladiny můžeme vybrat příkazem do okna **Barva** nebo přímo vybrat barvu v barevných čtverečcích, klikem barvu označíme a potvrdíme **OK**.

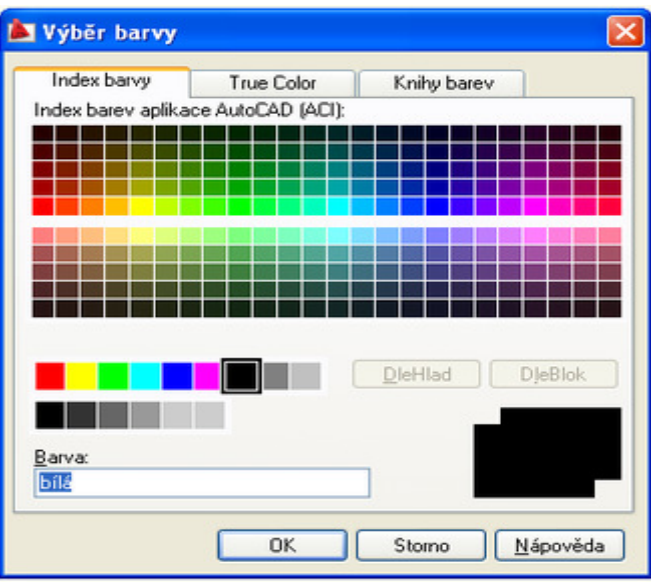

Obr. č. 4.3: Dialog Výběr barvy

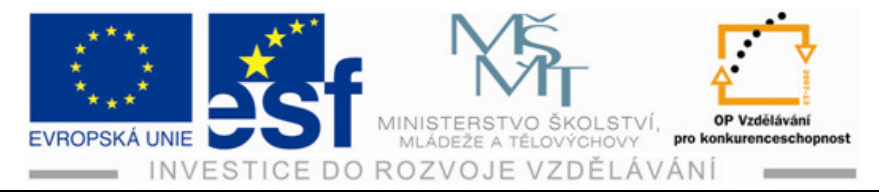

### Dialog Vybrat čáry

Typ čáry přiřadíme objektům v jednotlivých hladinách stejným způsobem jako barvu. V dialogu **Vybrat typ čáry** viz. Obr. 4.4 vybereme tlačítko **Načíst**, zobrazí se dialog **Načíst typy čar** viz obr. 4.5. V seznamu dostupné typy čar vybereme požadované typy a výběr potvrdíme tlačítkem **OK**. Nastavení typu čar můžeme také řídit příkazem *typč* nebo vybrat roletovou nabídkou **Formát – Typ čáry**.

| 🛓 Načíst typy čar 🛛 💈                                                                                                    | < |
|----------------------------------------------------------------------------------------------------|---|
| Soubor                                                                                                    |   |
| Dostupné typy čar                                                                                                    |   |
| Typ čáry Popis 🔨                                                                                                    |   |
| ACAD_IS002W100       IS0 čárkovaná          ACAD_IS003W100       IS0 přerušovaná          ACAD_IS004W100       IS0 dlouhá čerchovaná          ACAD_IS005W100       IS0 dlouhá dvojčerchovaná          ACAD_IS006W100       IS0 dlouhá trojčerchovaná |   |
| ACAD IS011W100 IS0 čerchovaná přerušovaná                                                                                                    |   |
| OK Storno Nápo <u>v</u> ěda                                                                                                    | 1 |

Obr.č. 4.4: Dialog vybrat typy čar

## Dialog Tloušťka čáry

Pokud potřebujeme měnit tloušťku čáry vytvářených objektů v jednotlivých hladinách, klepneme na tloušťku čáry. Zobrazí se dialog **Tloušťka čáry**, ve které vybereme ze seznamu požadovanou tloušťku a potvrdíme tlačítkem **OK**.

| 🛓 Správce typu č                        | áry    |                | ×                         |
|-----------------------------------------|--------|----------------|---------------------------|
| Filtry typu čar<br>Zobrazit všechny typ | by čar | Inverzní filtr | Načí <u>s</u> t Vymazat   |
| Aktuální typ čáry: Dle                  | Hlad   |                | Aktuaini Zobrazit getaily |
| Typ čáry                                | Vzhled | Popis          |                           |
| DleHlad                                 |        |                |                           |
| DleBlok                                 |        |                |                           |
| Continuous                              |        | — Řetězová     |                           |

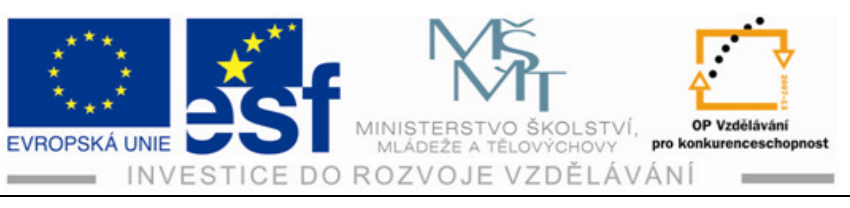

| 🛓 Tlouštka čáry 🛛 🛛 🔀      |
|----------------------------|
| Tloušťka čáry:             |
| Výchozí 🔼 🔨                |
| 0.00 mm                    |
| 0.05 mm                    |
| 0.09 mm                    |
| 0.13 mm                    |
| 0.15 mm                    |
| 0.18 mm                    |
| 0.20 mm                    |
| 0.25 mm                    |
| 0.30 mm                    |
| 🛛 🗕 🛶 🕹 0.35 mm            |
|                            |
| Původní: Výchozí           |
| Neutro Makeri              |
| NUVA. Výchozí              |
| OK Storno <u>N</u> ápověda |

Obr. č. 4.5: Dialog vybrat tloušťku čáry

## 4.4 Nástroje hladin

Nástroje hladin jsou v současném programu AutoCAD jeho nezbytnou součástí. Dialog Nástroje hladin vybereme z nabídky **Formát – Nástroje hladin** nebo z pásu karet **Hladiny**.

Tlačítko nastavení aktuální hladiny *P*řepnout hladinu vy<u>b</u>raného objektu na aktuální podle objektu

Aktuální hladinu vybereme kliknutím levým tlačítkem na ikonu.

## Tlačítko Předchozí hladina

Nastavuje v programu AutoCAD zpět předchozí aktuální nastavení stavu vlastností hladiny, např. stav Zapnuta, Vypnuta nebo barvu čáry. Neobnovuje zpět název hladiny pokud jste ho přejmenovali.

🛃 Předchozí hladina

## Tlačítko Porovnat

🚭 Z<u>m</u>ěna hladiny

Umožňuje přesunout objekty z jedné hladiny do druhé. Použijeme toto tlačítko v případě, že zapomeneme přepnout aktuální hladinu při vytváření nového objektu.

## Tlačítko Izolovat / Odizolovat

Izoluje, skryje nebo uzamkne hladiny

- 🛃 Izolovat hladinu
- Izolovat hladin<u>u</u> v aktuálním výřezu
- 🛃 O<u>d</u>izolovat hladinu

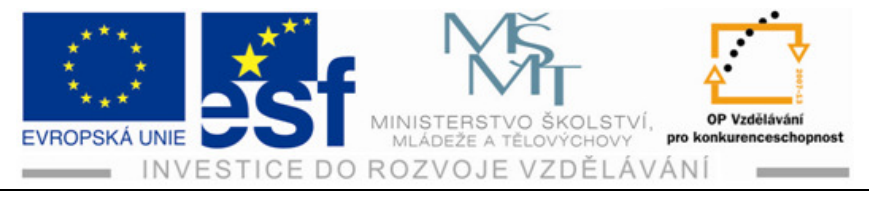

zvolených objektů v aktuálním výřezu ve všech výřezech, kromě aktuálního. Odizolovat obnoví všechny hladiny. Které byly skryty nebo uzamčeny příkazem Izolovat.

### Tlačítko Zmrazit / Rozmrazit

| 4 | Zmr <u>a</u> zit hladinu          |
|---|-----------------------------------|
| £ | <u>R</u> ozmrazit všechny hladiny |

Zmrazí hladiny vybraných objektů.

Pro rozmražení můžeme použít z nabídky **Formát – Nástroje hladiny** položku **Rozmrazit všechny hladiny.** 

### Tlačítko Vypnout

✓ Vypnout <u>h</u>ladinu
✓ Zapnout všechny hladiny

Vypne hladiny vybraných objektů.

Pro zapnutí všech hladin můžeme použít nabídku Formát – Nástroje hladiny položku Zapnout všechny hladiny

V nabídce formát a nástroje hladin jsou ještě následující nástroje, které se používají při složitějších výkresových dokumentacích. Nástroje hladin můžeme ovládat přímo z pásu karet **Původní - Hladiny** 

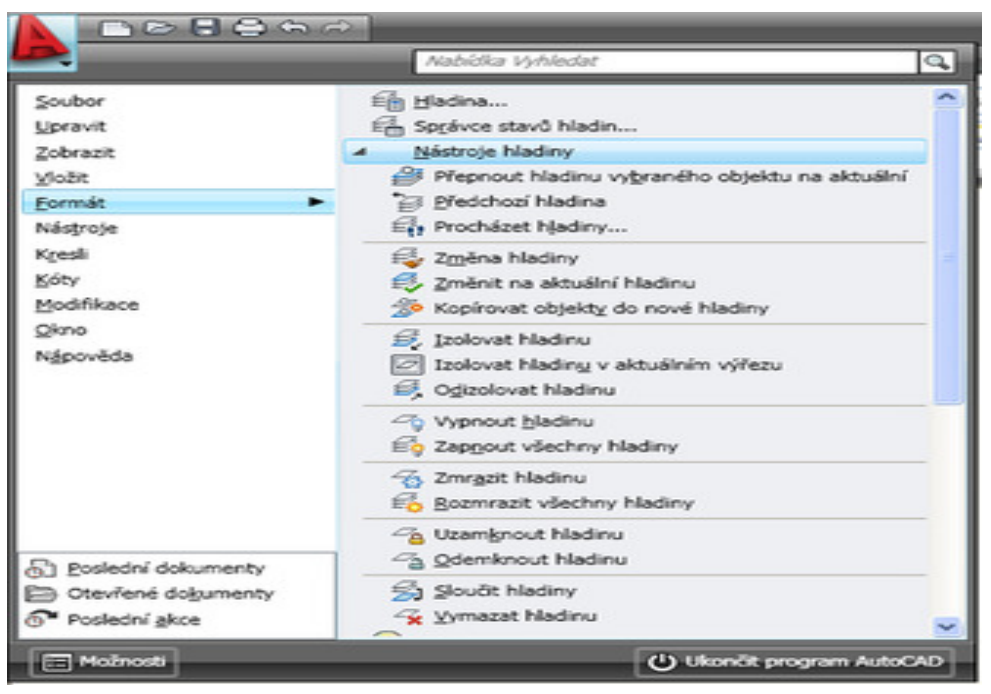

Obr. č. 4.6: Nástroje hladin

## 4.5 Změny vlastností hladin

Každý objekt v programu AutoCAD má určité globální vlastnosti hladin, které jsou definované např. podle jednotlivých hladin, a dále svoje lokální vlastnosti, které definují rozměr a velikost objektu. Tyto vlastnosti můžeme měnit příkazem **Vlastnosti**, které se zobrazí po vybrání objektu v paletě Vlastnosti. Viz obr. č. 4.8.

Možnosti vyvolání příkazu vlastnosti:

Tento projekt je spolufinancován Evropským sociálním fondem a státním rozpočtem České republiky. -30-

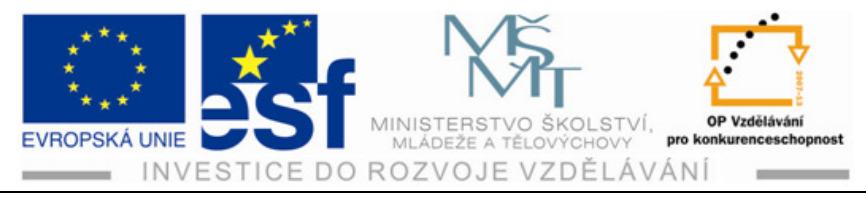

- panel nástrojů: **Standardní**
- pás kazet: Zobrazit Palety Vlastnosti
- roletová nabídka: Nástroje Palety Vlastnosti
- kurzorová nabídka: vybereme objekt a klikneme na pravé tlačítko myší -Vlastnosti
- příkazová řádka: příkaz vlastnosti

Při výběru objektu v programu AutoCAD 2009 se automaticky zobrazí paleta **Rychlé vlastnosti,** není tedy vždy nutné vyvolávat paletu **Vlastnosti.** 

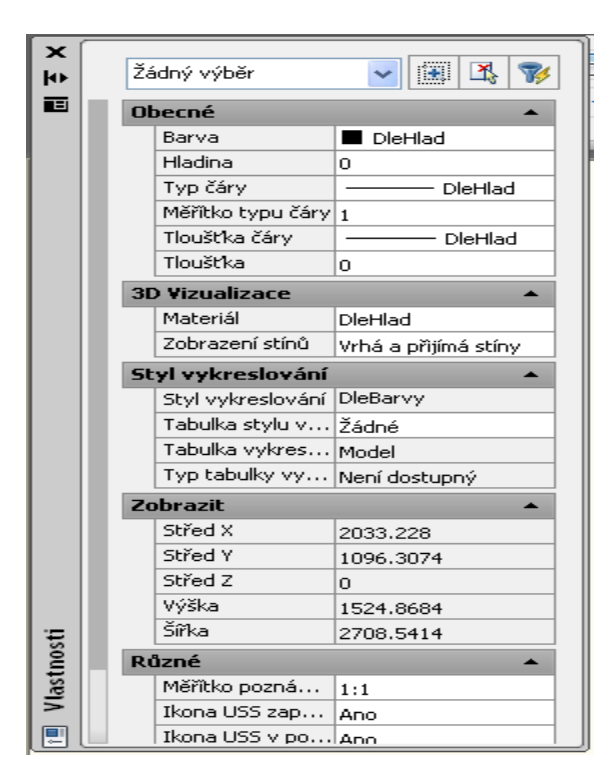

Obr. č. 4.7: Paleta vlastností

## 4.6 Rychlé vlastnosti

Panel Rychlé vlastnosti je plovoucí nám umožňuje prohlížet a měnit vlastnosti objektů okamžitě. Rychlé vlastnosti můžeme zapínat a vypínat ve stavové řádce viz obr. č. 4.9. Pokud je tlačítko zapnuté, rychlé vlastnosti se zobrazí okamžitě, automaticky při **vybrání** objektu na výkrese. Pro získání širší nabídky vlastností k modifikaci (ke změně vlastností) posuneme kurzor na panel Rychlé vlastnosti a okno se automaticky rozvine a zobrazí všechny vlastnosti.

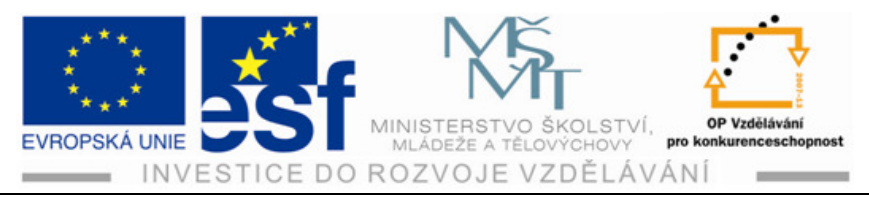

### Vybraný objekt na výkrese

|          |   | Křivka   | <b>v</b> | X<br>≓ |
|----------|---|----------|----------|--------|
|          |   | Barva    | DieHlad  |        |
|          |   | Hladina  | 0        |        |
|          |   | Typ čáry | DieHlad  |        |
| <u> </u> |   |          |          |        |
|          | _ |          |          |        |

DYN TLČ RV

Obr. č. 4.8: Panel Rychlé vlastnosti s výřezem příkazové a stavové řádky se zapnutým tlačítkem RV

#### Postup – Vytvoření a správa hladin, vlastnosti objektů a jejich změny:

- Vytváření hladin a jejich důležitost nám může pomoci s ohledem na zefektivnění práce a přehlednost na výkresech. Standarty hladin a jejich výhody při práci s výkresy mohou pomoci nám, ale i dalším jednotlivcům nebo skupinám, kteří budou pracovat s vytvořenými výkresy. Tato práce bude usnadněná vytvořením jednotných barev, typů a tloušťky čar, shodných s umisťováním objektů atd.
- 2) Způsoby vytváření hladin pomocí:
- panelu nástrojů
- pásu karet
- roletové nabídky
- příkazové řádky
- 3) Nastavení vlastností hladin: stav, název, zapnutí vypnutí, zmrazení

rozmrazení, uzamčení odemčení, barva, typ a styl čáry vykreslování Řízení hladin tlačítky v tabulce **Správa vlastností hladin** kde například novou

hladinu, zmrazit aktuální hladinu, najít hladinu, obnovit hladinu.

 Řízení hladin pomocí Roletového seznamu, který vyvoláme klikem na šipku v políčku hladin levým tlačítkem a opět

|              | ž  | Neuložený stav hladiny 🔽 🛃 | Ī, |
|--------------|----|----------------------------|----|
| Vlastnosti 🛓 | 27 | 💡 🥘 🐏 🗃 obrys              | *  |
| hladiny      |    | 🖓 🥘 🔮 🔳 O                  |    |
|              |    | 💡 🥘 👰 🔳 kóty               |    |
|              |    | 🖓 🥘 🖓 🔳 obrys              |    |
|              |    | 💡 🦲 🐏 🔳 půdorys            | V  |

Tento projekt je spolufinancován Evropským sociálním fondem a státním rozpočtem České republiky. -32-

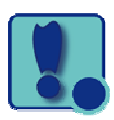

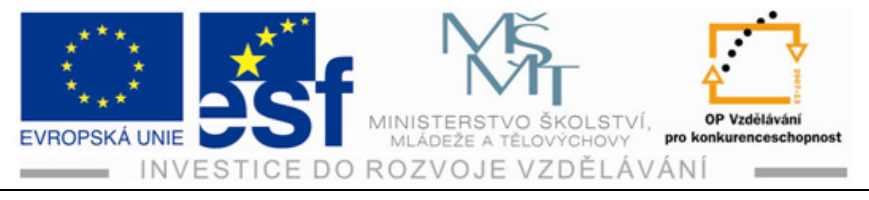

můžeme měnit vlastnosti hladin : barva, název atd.

5) Řízení hladin pomocí **dialogů**, které vyvoláme kliknutí na příslušné tlačítko v tabulce Správce vlastnosti hladin, vždy se nám objeví dialogové okno ve kterém klikneme levým tlačítkem na výběr např. barvy, typu a tloušťky čar, např. obrázek dialogu pro výběr tloušťky čar...

| 🛓 Tloušťka čáry | ? 🗙 |
|-----------------|-----|
| Tloušťka čáry:  |     |
| Výchozí         | ~   |
| 0.00 mm         |     |
| 0.05 mm         | _   |
| 0.09 mm         |     |
| 0.13 mm         |     |
| 0.15 mm         |     |
| 0.18 mm         |     |
| 0.20 mm         |     |

- Řízení hladin pomocí Nástrojů hladin. Řízení hladin pomocí nástrojů
- vyvoláme kliknutím levým tlačítkem na Formát Nástroje hladin a poté
- se nám rozbalí roletová nabídka všech nástrojů

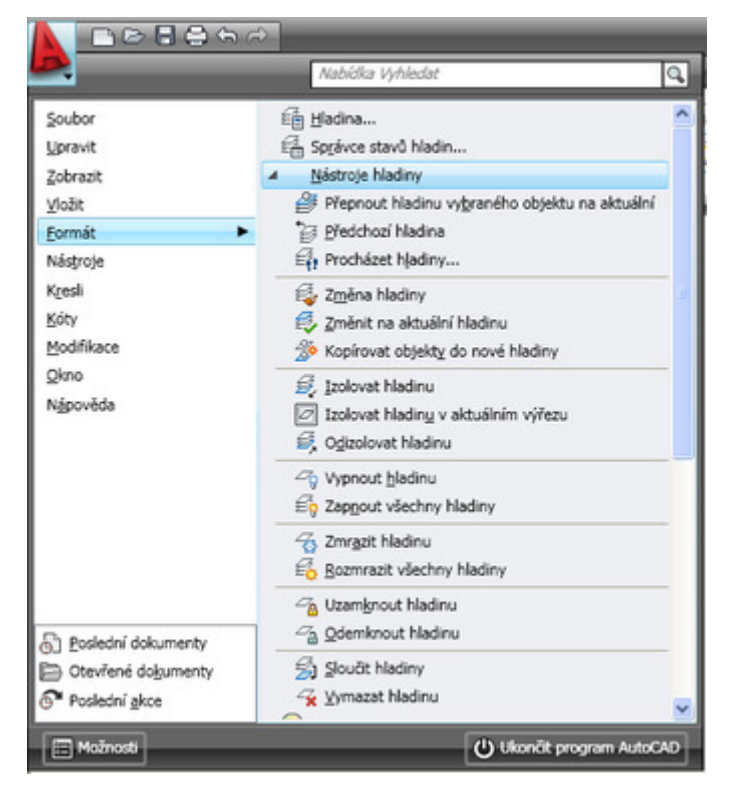

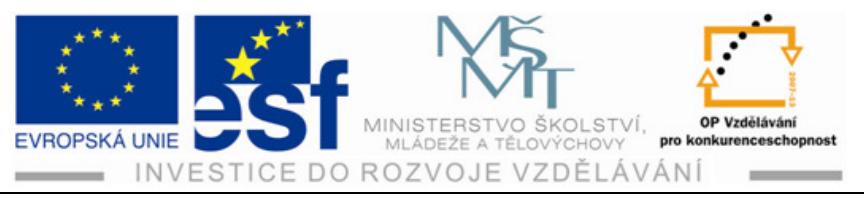

- 6) **Změny vlastností objektů**. Tyto změny se týkají změny barvy, typ tloušťce čáry, měřítka, geometrie objektu, materiálu atd. Možnosti vyvolání můžeme zvolit z panelu nástrojů: **Standardní**, z pásu karet:
  - Zobrazit Palety Vlastnosti, z roletové nabídky: Nástroje Palety
  - Vlastnosti, kurzorová nabídka: vybereme objekt, který chceme změnit a
  - klikneme pravým tlačítkem myší Vlastnosti, příkazová řádka vlastnosti

#### Procvičení – Vytvoření nových hladin a jejich řízení

Vytvoříme čtyři hladiny, které pojmenujeme: obrys, otvory, kóty, šrafy. V první hladině obrysu zvolíme tloušťku čar 0,30 mm , barvu zvolíme červenou a hladinu zamkneme. Druhou hladinu nazveme otvory, barvu hladiny zvolíme zelenou, tloušťku čáry 0,25 mm. Třetí hladina kóty, barvu zvolíme modrou, tloušťka čáry 0,20 mm. Čtvrtá hladina šrafování, barvu zvolíme černou a styl šrafování zadáme přes příkazovou řádku **šrafy**, potvrdíme **Enterem** a vybereme vzor **ANS131**.

#### Příklad – Vytvoření nových hladin, jejich řízení

Vytvořte pět hladin, které pojmenujete dle vlastního výběru a nastavíte různé vlastnosti (barva, tloušťka a typ čar). Po vytvoření a nastavení vlastností hladin tyto vlastnosti změníme některým ze způsobů řízení hladin, panel nástrojů, pás karet, roletová nabídka nebo příkazová řádka.

#### Shrnutí – Vytváření a práce s hladinami

Práce s hladinami je pro kreslení důležitá v tom, že se výkres rozdělí například na čtyři části a v každé z nich se nám bude zobrazovat určitá část celého výkresu. Dalšími výhodami hladin jsou jednotnost barev, čar a celého nastavení pro práci na určitém výkresovém souboru pro další osoby, podílející se na dalším kreslení např. při kreslení určitého objektu, kdy původní autor navrhne a rozkreslí výkres a další pracovník může pokračovat na dokončení pomocí práce na jednotlivých hladinách. Důležité je představit si vytvořené a nastavené hladiny jako průhledné fólie, které skládáme na sebe a tím vznikne pohled na celý objekt např. na jedné hladině se nám zobrazí obrys, zadruhé hladině otvory, na třetí hladině třeba šrafování a na čtvrté kóty.

Vlastnosti hladin můžeme v průběhu kreslení měnit. Změny provádíme přes dialogové okno Správce vlastností hladin. Nabídka nám zobrazí všechny

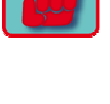

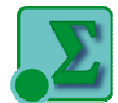

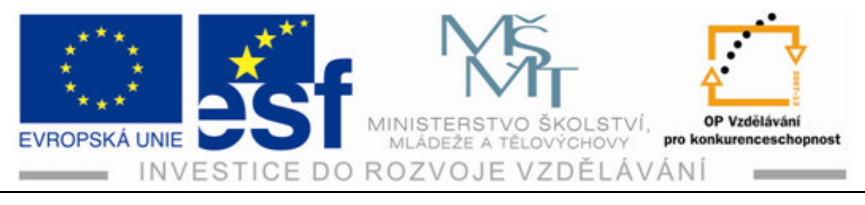

vlastnosti a výběr nebo změnu provádíme klikem na tlačítko vlastnosti, kterou chceme změnit např. v průběhu kreslení zjistíme, že jsme zvolili nevyhovující tloušťku čáry tak tyto čáry v této hladině zvolíme silnější nebo slabší atd.

# 5 Zobrazení objektů

## 5.1 Použití příkazů PP (posun pohledu)

Posunutí pohledu je příkaz, který obstarává různé možnosti pro změnu pohledů výkresu, který vytváříme.Příkaz **PP** umožňuje pohybovat se po výkrese beze změny měřítka. Můžeme ho použít jako transparentní příkaz. To znamená, že může být použit, i když je zapnutý jiný příkaz. Po vybrání příkazu **PP** se kurzor změní v symbol ruky. Změnu zobrazení Provádíme levým tlačítkem myší, které držíme a objekt posunujeme do nového místa. Posun ukončíme klávesami Esc nebo Enter nebo kliknutím na pravé tlačítko myši.

Posun pohledu můžeme vyvolat několika známými způsoby:

- panel nástrojů Standardní
- pás karet **Původní- Pomůcky** \_\_\_\_\_
- roletová nabídka Zobrazit Posun pohledu
- příkazová řádka: **pp**
- stavová řádka

Všechny způsoby ovládáme klikem na vybrané tlačítko levým tlačítkem myší.

## 5.2 Použití příkazu ZOOM

Příkaz Zoom nám slouží zjednodušeně řečeno k přibližování a oddalování pohledů na objekty ve výkrese. Záleží jaký způsob k vyvolání zvolíme:

- panel nástrojů Standardní
- roletová nabídka Zobrazit Zoom
- příkazová řádka **zoom**
- stavová řádka tlačítko pro zoom

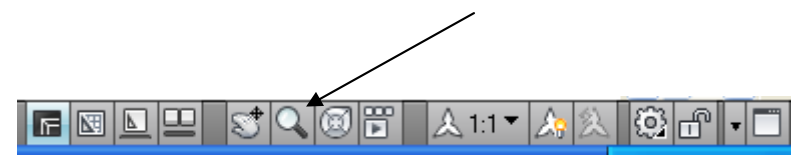

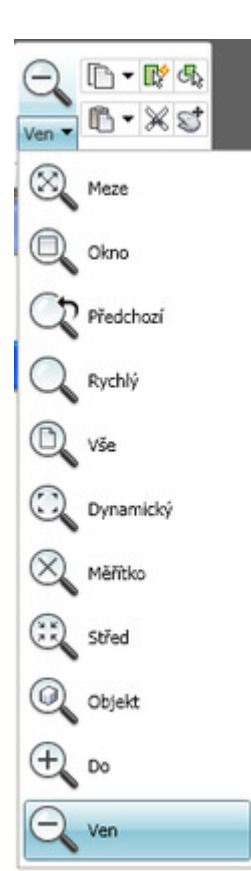

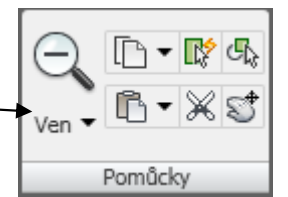

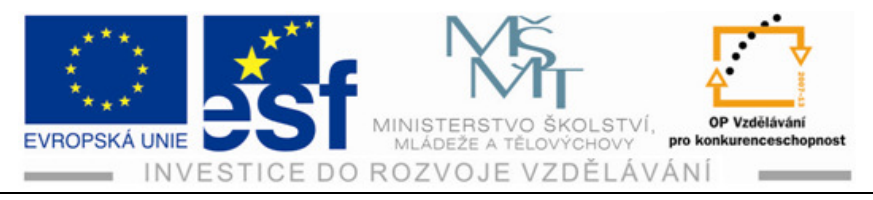

• pás karet Původní – Pomůcky

Příkaz **Zoom** má ještě několik možností použití, které se používají při tvorbě složitějších výkresů. Patří sem například **Zoom** : okno, předchozí, vše, maximálně, střed, dynamický, měřítko, objekt, meze.

Možnosti výběru zoom se opět spouštějí klikem levým tlačítkem myší na vybranou ikonu.

#### Postup – Při zobrazování objektů posun pohledu a ZOOM:

- Vyvoláme posunutí pohledu přes příkazovou řádku zadáním pp a vyzkoušíme funkci a levým tlačítkem myší posunujeme libovolně vytvořené objekty a ukončíme jedním ze způsobů – pravým tlačítkem myší, ESC nebo ENTEREM
- 2) Vyzkoušíme další možnosti vyvolání posunu pohledu přes panel nástrojů, pás karet, roletovou nabídku a opět provedeme posunování vytvořeného objektu na výkrese a opět ukončíme některým ze způsobů.
- Provedeme vyvolání příkazu ZOOM přes příkazovou řádku nebo panel nástrojů, pás karet, roletovou nabídku. Libovolně vytvořený objekt označíme a zadáme souřadnice do obou oken a potvrdíme Enterem.

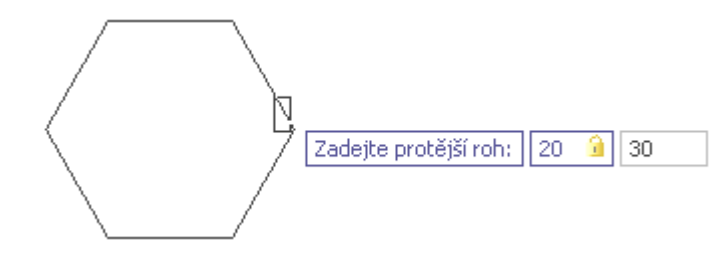

#### Procvičení – příkazy PP a ZOOM:

Procvičování příkazů na vytvořených objektech ve výkresech několika způsoby: přes panel nástrojů, pás karet, roletovou nabídku, příkazovou řádku a stavovou řádku. Během procvičování si cvičíme ovládání a zadávání příkazů a zároveň sledujeme pohyby ovládaných objektů. To samé provedeme s příkazem ZOOM.

#### Příklad – Vytvoření nových hladin, jejich řízení:

Vytvoříme si výkres č. 1, na který nakreslíme obdélník o rozměrech 80x60 mm, kružnici o průměru 50 mm a polygon o šesti stranách a rádiusu 30 mm. Na vytvořených objektech si procvičíme posunování pohledu a příkazu ZOOM.

#### Shrnutí – Zobrazování objektů:

Využití příkazu PP (posun pohledu) nám umožňuje pohybovat po výkresu beze změny měřítka.to znamená že může být použit, i když je aktivní jiný příkaz.

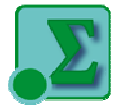

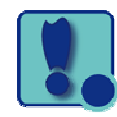

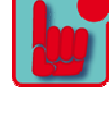

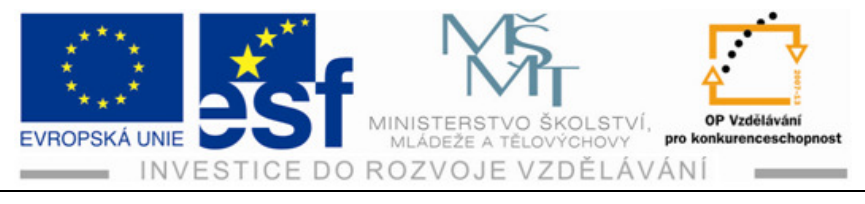

Použití příkazu ZOOM nám umožňuje měnit zobrazení zvětšením nebo zmenšením velikosti zobrazeného obrázku. Můžeme tak zvětšovat objekt abychom mohli vidět více detailů. Zoomováním se nemění velikost objektů výkresu.

# 6 Kreslení objektů

## 6.1 Kreslení úsečky

Pomocí úsečky můžeme v programu AutoCAD vytvářet čárové objekty, například osy, obrysy, nebo neviditelné **hrany objektů** (obdélník, čtverec atd.) .Úsečka je definována dvěma body počátečním a koncovým.

Metody vyvolání příkazu úsečka:

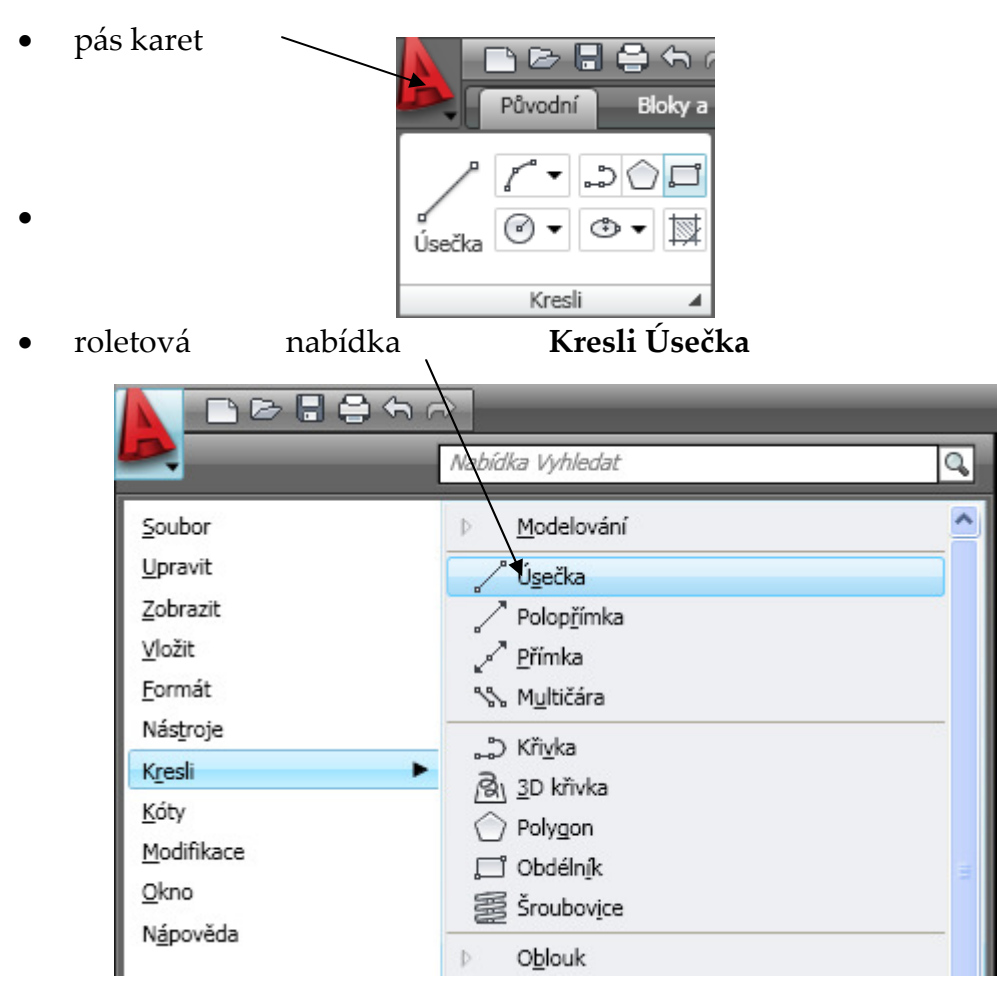

• příkazová řádka úsečka

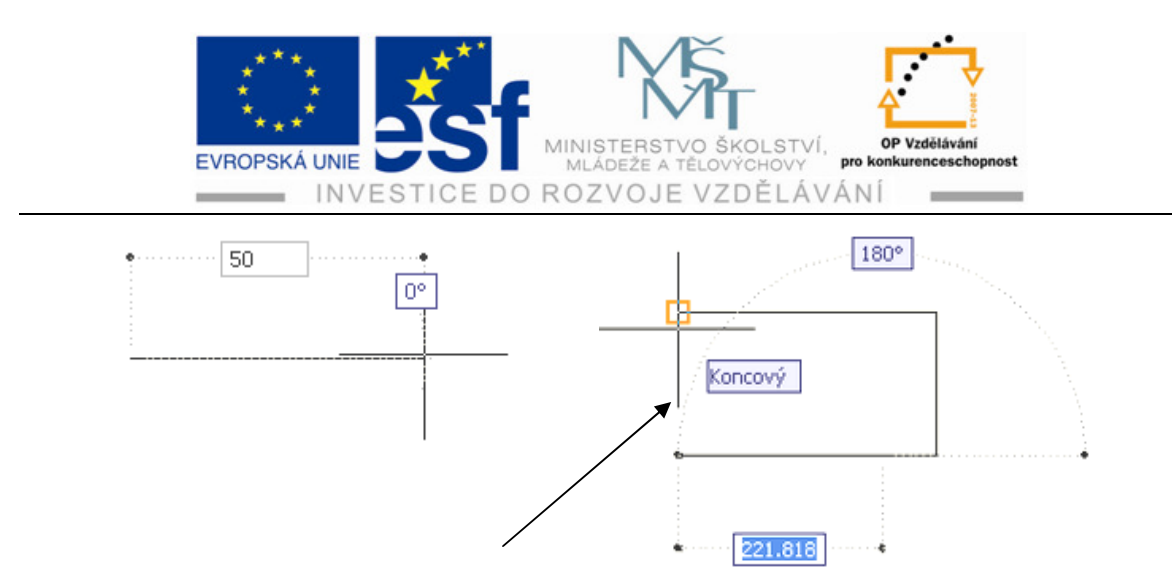

Obrázek.6.1: Kreslení úsečky a kreslení obdélníku pomocí úseček

Příkaz **úsečka** kreslí segmenty jednotlivých úseček. Při kreslení jednotlivých segmentů se nám zobrazuje průvodič na základě kterého vidíme směr a délku nového segmentu.V kreslení dalších segmentů můžeme pokračovat pokud nestiskneme klávesu Enter, pravé tlačítko myši nebo mezerník, tím kreslení úsečky ukončíme.

## 6.2 Vytváření konstrukčních čar

Pro rozvržení, projektování a určení referenčních bodů se používají konstrukční čáry. Vytvářejí se pomocí příkazu přímka a polopřímka. Přímka i polopřímka se vytvářejí podobným způsobem. Jediný zásadní rozdíl je ten, že příkazem **polo-přímka** vytváříme čáry, které mají definovaný (zadaný) pouze jeden směr.Viz obrázky č. 6.2 . **Polopřímku a přímku** opět můžeme vyvolat několika způsoby: pás karet, roletová nabídka, příkazová řádka

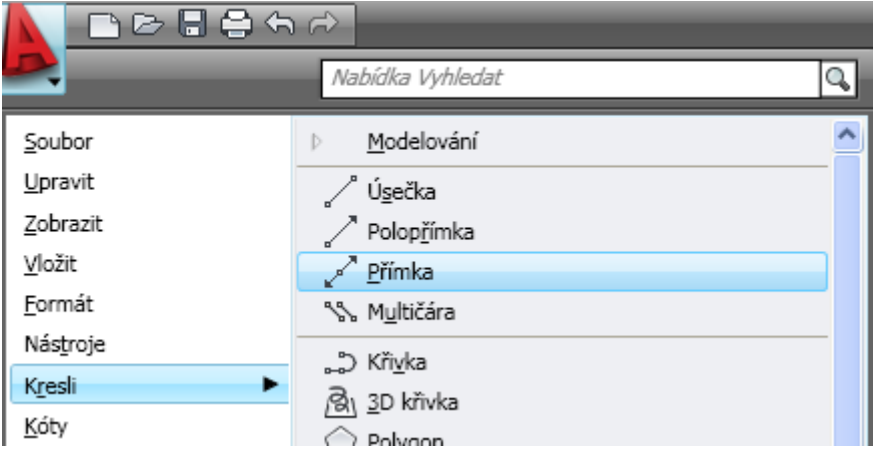

Obr. č. 6.2: Roletová nabídka zadání kreslení přímky

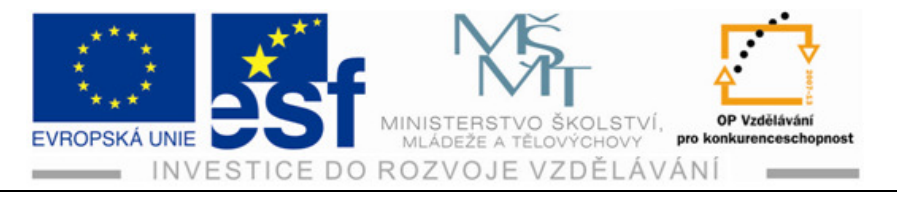

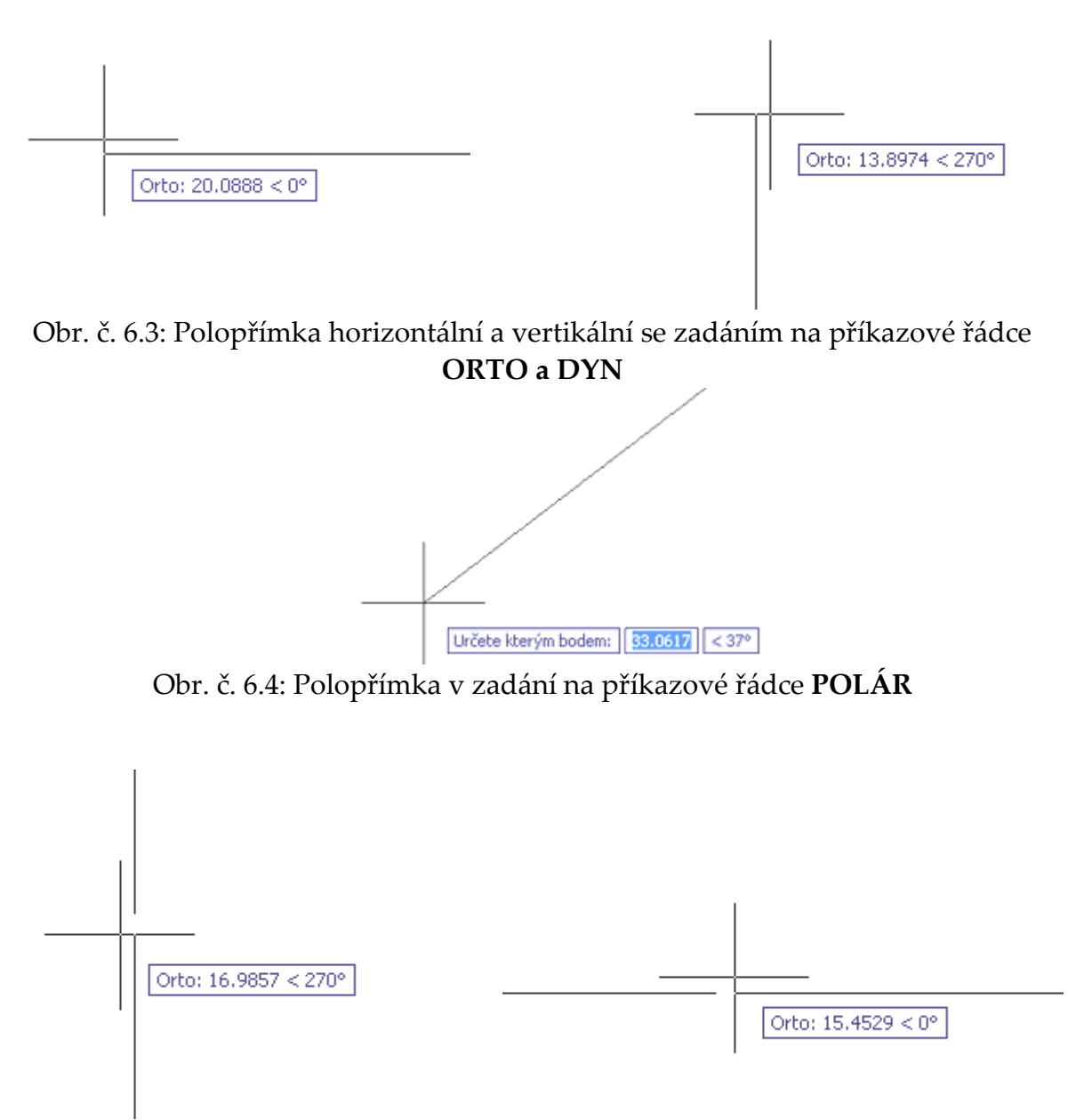

Obr. č. 6.5: Přímka vertikální a horizontální v zadání na příkazové řádce ORTO

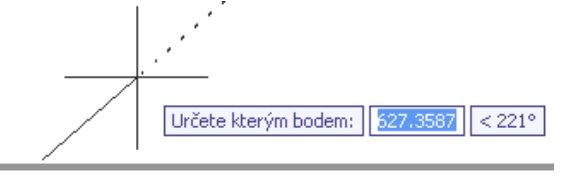

//intel/Polovinu/Ekvid]:

POLÁR UCHOP OTRAS DUSS DYN TLČ RV

Obr. č. 6.6: Obrázek **přímky** ve výřezu příkazové a stavové řádky se zadáním na stavové řádce **POLÁR**, DYN a RV (rychlé vlastnosti)

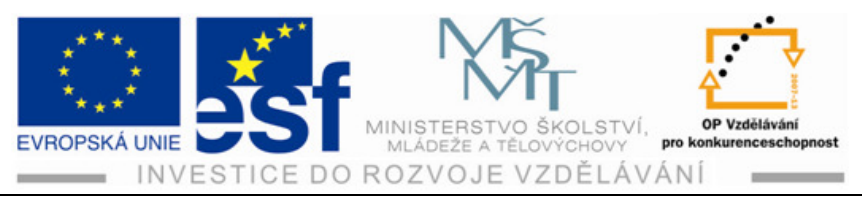

## 6.3 Vytváření oblouků a kružnic

Oblouky a kružnice můžeme kreslit několika způsoby a můžeme je aplikovat na již vytvořené objekty v programu AutoCAD.Pro správné kreslení oblouků a kružnic je nutné pochopit jednotlivé volby pro zadání příkazu **oblouk a kružnice**.

Pomocí oblouku a kružnice můžeme vytvořit objekty podobně jako u příkazu úsečka. Není ale vhodné je používat pro **zaoblování objektů**, protože program AutoCAD má další funkce a příkazy a funkce, které řeší tyto operace rychleji a efektněji (zaoblit, zkosit).

Metody vyvolání příkazu oblouk se vyvolávají **klikem levým** tlačítkem na ikonu **oblouku** a dále zadáváme hodnoty (příkazy) do oken.

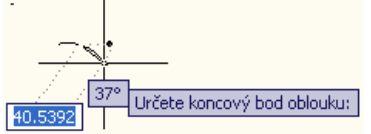

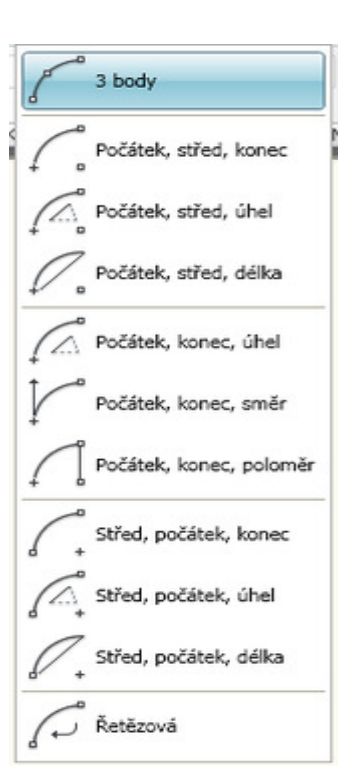

Způsoby zadávání oblouků jsou následující:

- pás karet Původní Kresli
- roletová nabídka Kresli Oblouk
- příkazová řádka **oblouk**

Všechny možnosti kreslení oblouků pomocí tří bodů Počátku, středu a konce vykreslují oblouk proti směru hodinových ručiček.

Obrázky kreslení oblouků použitím nabídky **3 body,** obrázek první po zadání prvního před zadáním **druhého** bodu, obr. druhý před zadáním **koncového** bodu.

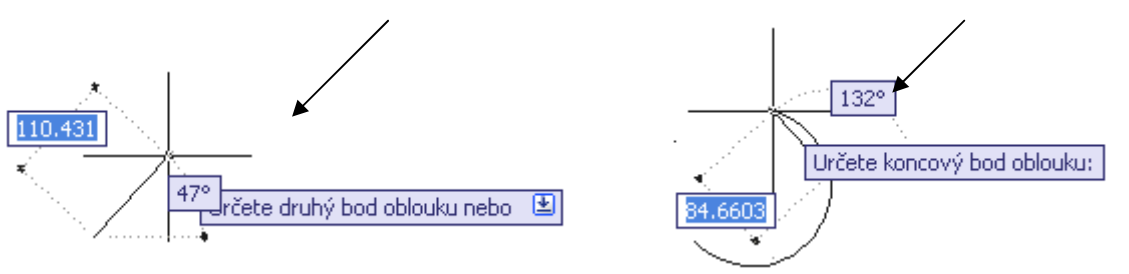

Způsoby vyvolání příkazu **Kružnice** jsou opět podobné jako u ostatních příkazů ke kreslení jednotlivých prvků :

Tento projekt je spolufinancován Evropským sociálním fondem a státním rozpočtem České republiky. -40-

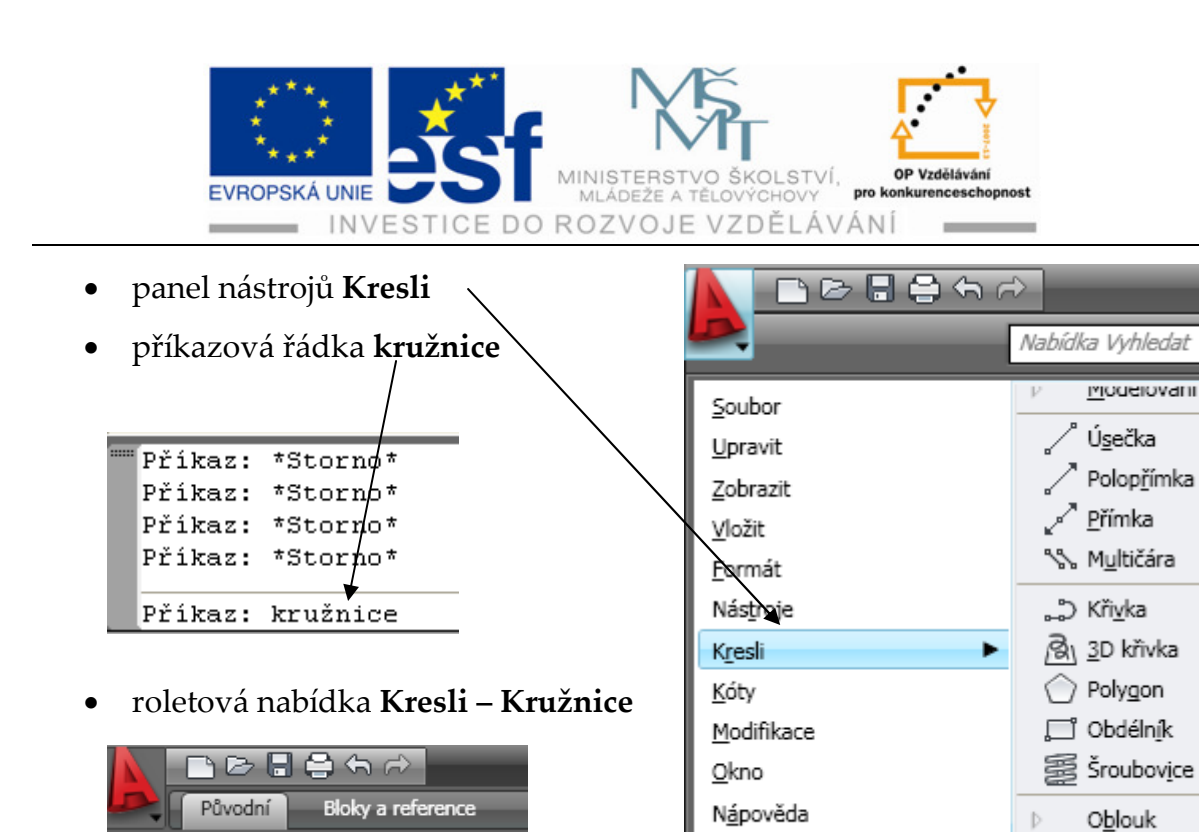

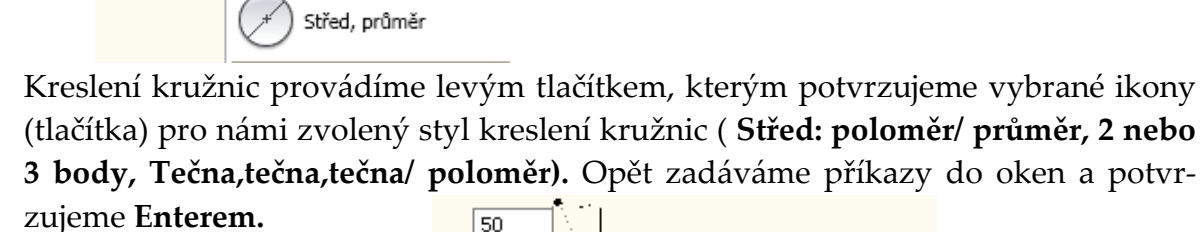

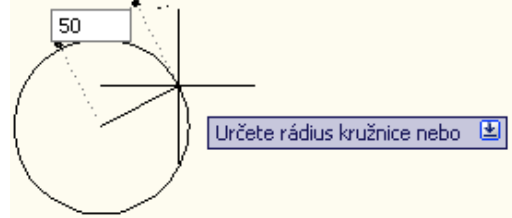

Kružni<u>c</u>e

## 6.4 Vytváření obdélníků

ಎ೧ದ

Docur

Střed, poloměr

Úsečka

Obdélník vytvoříme pomocí příkazů, kterými máme možnost zadat souřadnice protilehlých rohů, rozměry obdélníka nebo vybrat body na obrazovce pro požadovanou velikost.

Metody vytvoření obdélníku:

pás karet Původní – Kresli
 Původní Bloky a
 Původní Bloky a
 Původní Bloky a
 V Původní Bloky a
 V Původní Bloky a
 V Původní Bloky a

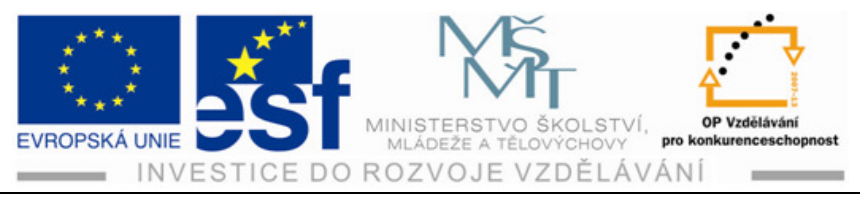

١

• roletová nabídka Kresli – Obdélník

| Nás <u>t</u> roje  | 5 Körka             |
|--------------------|---------------------|
| K <u>r</u> esli 🕨  | Bu 3D křivka        |
| <u>K</u> óty       | Polygon             |
| <u>M</u> odifikace | 🖵 Obdéln <u>í</u> k |
| <u>O</u> kno       | Sroubov <u>i</u> ce |

• příkazová řádka obdélník

Obdélník vytvoříme výběrem z některé nabídky ve které potvrzujeme příkaz **levým tlačítkem.** Obrázek znázorňuje zadané rozměry a přechod mezi okny byl proveden **tabulátorem**, po potvrzení **Enterem** e zobrazí obdélník.

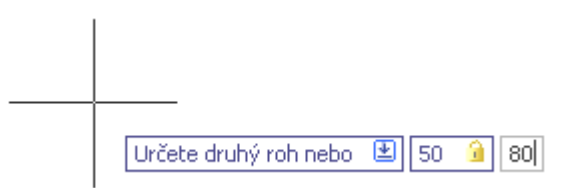

## 6.5 Vytváření elips

Vytváření elips se provádí podobně jako předchozí objekty, potvrzování provádíme levým tlačítkem a opět máme k dispozici:

• nabídku pás karet Původní – Kresli

roletová nabídka Kresli - Elipsa

• příkazová řádka elipsa

| Obrázek kreslení elipsy                                                                                             |                                                                                 | Nabídka Vyhledat                                                                                                    | 9 |
|----------------------------------------------------------------------------------------------------|---------------------------------------------------------------------------------|----------------------------------------------------------------------------------------------------|---|
| pomocí středu a zadání<br>ORTO                                                                                      | Soubor<br>Upravit<br>Zobrazit<br>Yložit<br>Eormát<br>Nástroje<br>Kresli<br>Kóty |                                                                                                    |   |
| Původní Bloky a reference Napsa<br>Původní Bloky a reference Napsa<br>Úsečka (* * * * * * * * * * * * * * * * * * * | <u>M</u> odifikace<br><u>O</u> kno<br>N <u>á</u> pověda                         | <ul> <li>Polygon</li> <li>Obdélník</li> <li>Šroubovýce</li> <li>Oblouk</li> <li>Kružnige</li> <li>Prsten</li> <li>Spline</li> <li>Elipsa</li> <li>Střed</li> <li>Osa, koncový</li> </ul> |   |

Tento projekt je spolufinancován Evropským sociálním fondem a státním rozpočtem České republiky. -42-

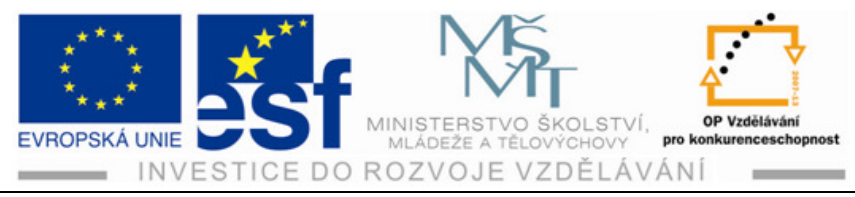

# 7 Paralelní čáry

## 7.1 Vytváření paralelních čar

V programu AutoCAD je možné vykreslit dvě nebo více paralelních čar pomocí příkazu **mčára.** Vytvořené multičáry se skládají z jednotlivých úseček a výsledný nakreslený objekt se chová jako jeden objekt. Multičáry můžeme využít pro vykreslení skutečných objektů, jako jsou například stěny nebo potrubí.

Metody vyvolání příkazu mčára:

- roletová nabídka Kresli Multičára
- příkazová řádka čára

## 7.2 Vytváření multičáry

Metody vyvolání příkazu mčára jsou:1.roletová nabídka Kresli – Multičára

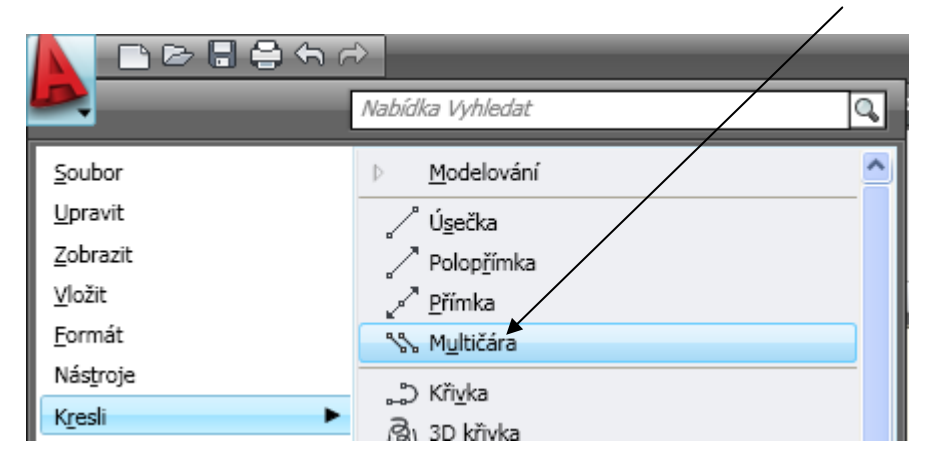

Příkazová řádka **mčára** – viz obrázek výřez příkazové řádky po zadání mčára před zadáváním souřadnic. Přechod mezi okny provádíme opět tabulátorem a zadané souřadnice potvrzujeme Enterem.

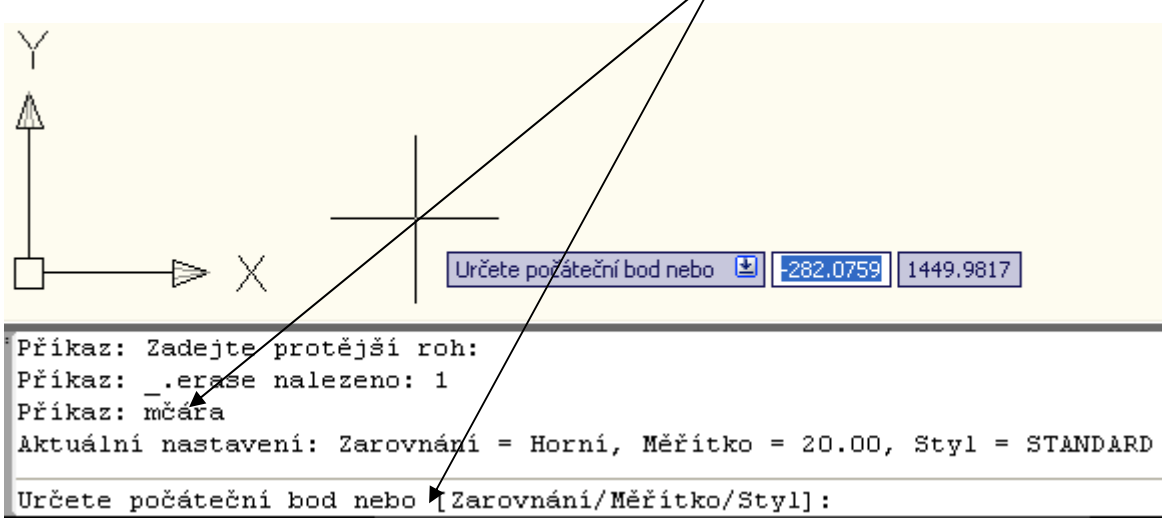

Tento projekt je spolufinancován Evropským sociálním fondem a státním rozpočtem České republiky. -43-

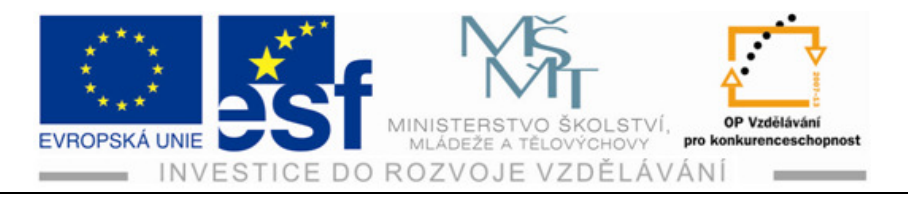

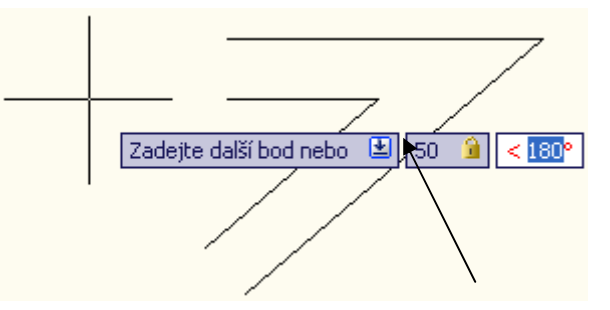

Obrázek kreslení **Multičáry** znázorňující zadanou první souřadnici (levé okno) před zadáním druhé souřadnice do pravého okna po přechodu Tabulátorem.

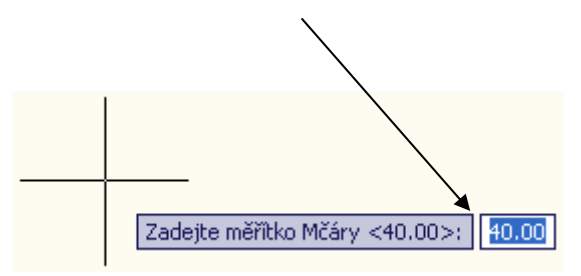

**Šířku paralelní čáry můžeme měnit** dle potřeby. AutoCAD má nastavené základní měřítko **dvacet**. Nastavení měřítka vyvoláme kliknutím pravým tlačí-tkem myší po výběru Multičára z roletové nabídky nebo mčára z příkazové řádky před zadáváním souřadnic. Objeví se tabulka, ve které kliknutím levým tlačítkem označíme měřítko, které nastavíme dle potřeby.

#### Postu -Při kreslení objektů:

- Pomocí kreslících příkazů vytváříme objekty, které mohou být modifikovány (dále upravovány) a pomocí kterých vytváříme základ výkresů.
- 2) KRESLENÍ ÚSEČEK pomocí úseček kreslíme objekty jako např. osy, obrysy nebo neviditelné hrany objektů. Úsečka je definována dvěma body počátečním a koncovým. Vytvářejí se pomocí pásu karet, prohlížeče nabídek a roletové nabídky úsečky nebo příkazem na příkazové řádce úsečka. Vytváření úsečky se provádí klikem levým tlačítkem na výběr úsečka a dále potvrzováním příkazů.
- 3) VYTVÁŘENÍ KONSTRUKČNÍCH ČAR Konstrukční čáry, mezi které patří přímka a polopřímka se vytvářejí podobným způsobem, jen polopřímka má definovaný pouze jeden směr. Metody vyvolání jsou opět stejné jako u většiny zadávání příkazů ( pás karet, roletová nabídka, příkazová řádka). Přímka je definována dvěma body, kterými

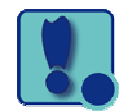

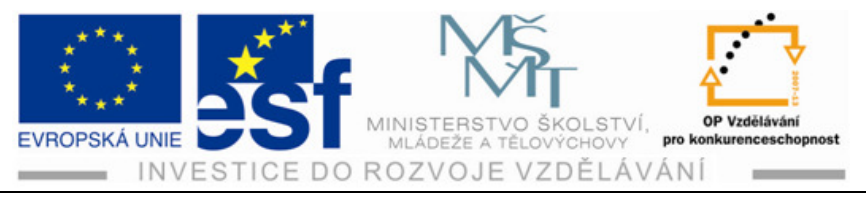

prochází. **Přímka vytváří nekonečnou konstrukční čáru, kterou je možné upravovat.** 

- 4) KRESLENÍ OBLOUKŮ A KRUŽNIC Oblouky můžeme aplikovat na již vytvořené objekty nebo pomocí oblouků můžeme vytvořit objekty nové. Možnosti kreslení oblouků záleží na volbě z roletové nabídky pro oblouky. V podstatě se jedná u všech možností kreslení oblouků o zadávání tří bodů počátku, středu a konce oblouku. Kreslení oblouku probíhá v protisměru hodinových ručiček. Výběr metod je shodný jako u předešlého vytváření úseček konstrukčních čar ( pás karet, roletová nabídka, příkazová řádka).Kružnice se tvoří pomocí zadávání souřadnic, jejího středu a poloměru.
- 5) VYTVÁŘENÍ OBDÉLNÍKU Obdélník můžeme vytvořit zadáním souřadnic protilehlých rohů, nebo zadat rozměry do příkazových oken. Zadáváme rozměry v milimetrech. Přechod z prvního do druhého okna provádíme tabulátorem. Po zadání rozměru do druhého okna potvrzujeme Enterem a po potvrzení se objeví vytvořený obdélník. Třetí možnost vytvoření obdélníku je výběr bodů na obrazovce pro požadovanou velikost a klikem levým tlačítkem myší vytvoříme obdélník.
- 6) VYTVOŘENÍ ELIPS Elipsa je tvořena **středem a hlavní a vedlejší osou**. Příkaz elipsa provádíme opět třemi známými způsoby (pás karet, prohlížeč nabídek - roletová nabídka, příkazová řádka). Vytvoření elipsy provádíme opět levým tlačítkem myší a potvrzením zadaných souřadnic Enterem.
- 7) VYTVÁŘENÍ PARALELNÍCH ČAR Vytváření paralelních čar provádíme přes roletovou nabídku Kresli – multičára nebo přes příkazovou řádku. Kreslení multičar provádíme obdobným způsobem jako ostatní objekty – vyplňováním souřadnic do okem a potvrzování Enterem. Šířku paralelní čáry můžeme měnit dle potřeby nastavením měřítka, které vyvoláme klikem pravým tlačítkem před zadáváním souřadnic mčáry.

#### Procvičení – kreslení objektů:

V rámci procvičování kreslení objektů si vytvoříme obdélník pomocí úseček. Na stavové řádce vybereme **Orto a RV.** Postupným zadáváním číselných hodnot, které potvrzujeme Enterem vytvoříme obdélník, při zadání Orto kurzorem jen určujeme směr, kterým úsečky povedeme. Na obrázcích je znázorněn postup vytváření obdélníku pomocí úseček.

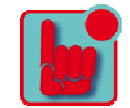

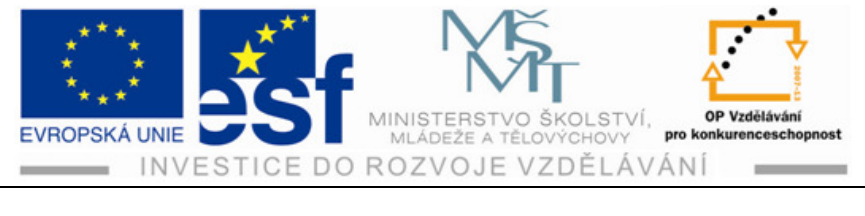

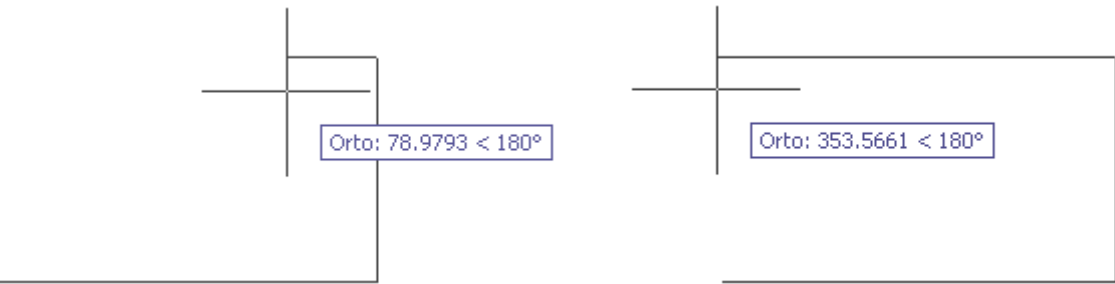

V rámci dalšího procvičování vytvoříme kružnice výběrem z pásu karet a roletové nabídky pro kreslení kružnic tlačítko Střed, poloměr. Výběr potvrdíme levým tlačítkem a dalším kliknutím levým tlačítkem určíme střed kružnice. Při zadání **Orto a RV** se nám objeví okno, zadáme pouze rozměr poloměru a potvrdíme **Enterem** a zadání rozměru vidíme na příkazové řádce.

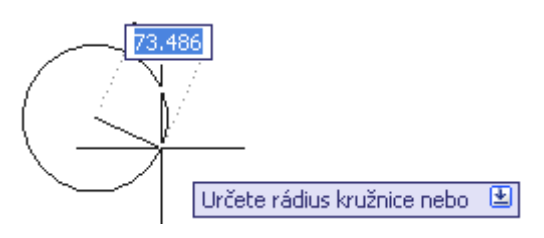

Dále si vytvoříme paralelní čáru, kterou si nastavíme v měřítku na šířku 45 mm a délku 50 mm. Při upravování měřítka je potřeba mít zapnuto na stavové řádce tlačítko DYN. Po výběru z nabídky programů **Kresli a multičáry** umístíme kurzor na plochu a klikneme pravým tlačítkem. V zobrazené tabulce označíme levým tlačítkem měřítko a zadáme námi požadovaný rozměr viz obrázek a potvrdíme Enterem. Nakonec zadáváme délku multičáry.

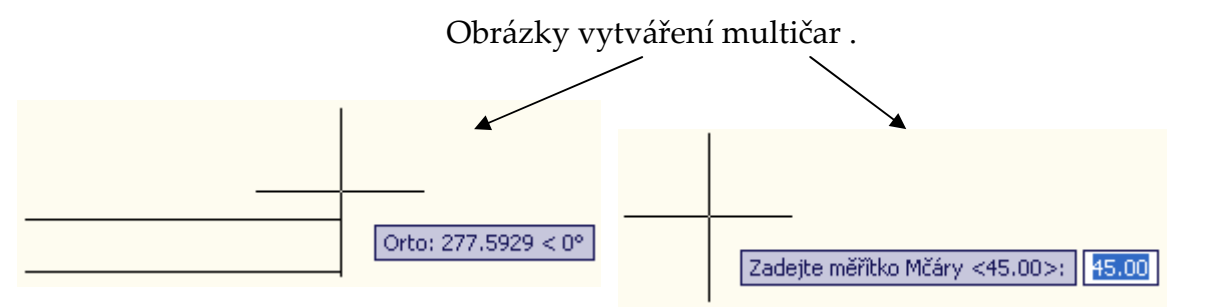

#### Příklad – nakreslení obdélníku pomocí úseček:

Nakresli obdélník o rozměrech 44 mm na 65 mm, zadání pro úsečku vybereme z nabídky programů Kresli – úsečka v režimu ORTO a RV. Do obdélníku umístíme kruh vytvořený zadáním Střed, poloměr a poloměr bude 22 mm. Obdélník protneme v protilehlých rozích polopřímkou.

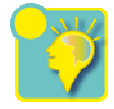

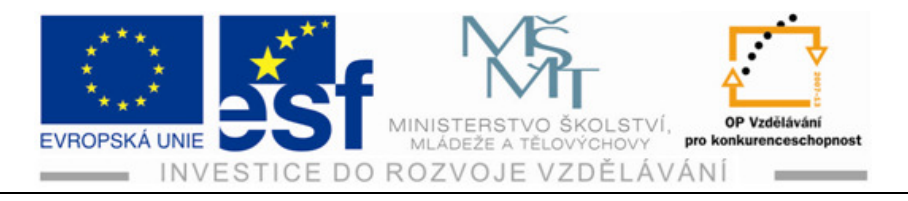

#### Shrnutí – Kreslení objektů:

Objekty můžeme vytvářet pomocí úseček, konstrukčních čar, oblouků, kružnic a elips. Tím vytvoříme základ výkresu a vytvořené objekty můžeme dále modifikovat (upravovat). Výběr metod pro kreslení úseček, přímek, polopřímek, oblouků, kružnic, elips máme možnost volit z pásu karet, nabídky programů nebo můžeme zadávat název do příkazové řádky.

**Úsečkou** můžeme vytvářet například čárové objekty (osy, obrysy nebo neviditelné hrany objektů). Úsečka je definována dvěma body – počátečním a koncovým. Objekt tvořený úsečkami provádíme do okamžiku než stiskneme Enter, pravé tlačítko myší nebo mezerník.

**Přímkou,** která je definována dvěma body, kterými prochází, vytvoříme nekonečnou konstrukční čáru s níž můžeme dále pracovat a modifikovat. Z přímky můžeme vytvořit také úsečku, a to tak, že přímku můžeme z obou stran oříznout.

**Polopřímka** je definována jedním bodem, ze kterého vychází a druhým bodem, kterým prochází.

**Oblouky** můžeme použít také pro vytváření objektů, podobně jako u příkazu úsečka, ale není vhodné je používat pro zaoblené části objektů. Pro zaoblování má AutoCAD další příkazy.

**Kružnice** vytváříme středem, poloměrem nebo průměrem nebo pomocí bodů, ale můžeme zvolit také tečny (tečna, tečna, tečna – tečna, tečna, poloměr).

Elipsa je definována středem a hlavní a vedlejší osou. Příkaz elipsa můžeme tvořit několika způsoby, mezi kterými se je možno se přepnout.

# 8 Kótování

Kóty jsou nedílnou součástí technické dokumentace.Detailní specifikace jejich vzhledu je pro každý obor dána normami jedná se o odlišnosti např. stavařina, strojařina. Pro správné okótování výkresu je proto důležité nastavení kótovacího stylu.Nastavení kótovacího stylu nám může zabrat relativně více času, ale do dalších výkresů jej můžeme zkopírovat.Nastavení kótovacího stylu je platné pro celý výkres.Nastavený styl kótování můžeme libovolně změnit během rýsování.

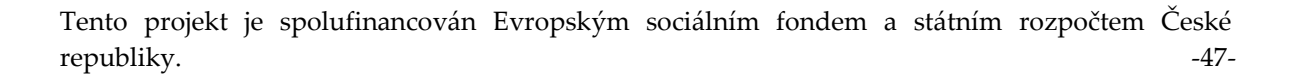

Σ

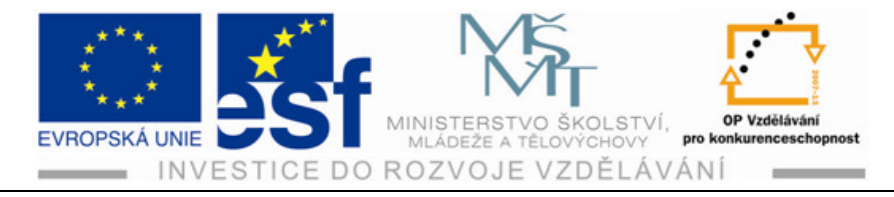

## 8.1 Správce kótovacího stylu

Pomocí dialogu správce můžeme pohodlně a přehledně nastavit veškeré možnosti kót.

Metody vyvolání Správce kótovacího stylu

• panel nástrojů **Kóty** 

|                                                                                           | <b>分</b> み                                                                                                    |   |
|-------------------------------------------------------------------------------------------|----------------------------------------------------------------------------------------------------|---|
| 2                                                                                         | Nabídka Vyhledat                                                                                                    | Q |
| Soubor<br>Upravit<br>Zobrazit<br>Vložit<br>Eormát<br>Nás <u>t</u> roje<br>K <u>r</u> esli | Image: Construction       Image: Staniční       Image: Staniční    |   |
| <u>M</u> odifikace<br><u>O</u> kno<br>N <u>á</u> pověda                                   | Image: Registrown         Image: Registrown         Image: Registrown      < |   |
| Pagladní dakumantu                                                                        | ⊮≝, Kóto <u>v</u> ací styl…                                                                                                    |   |

• roletová nabídka Kóta- Styl

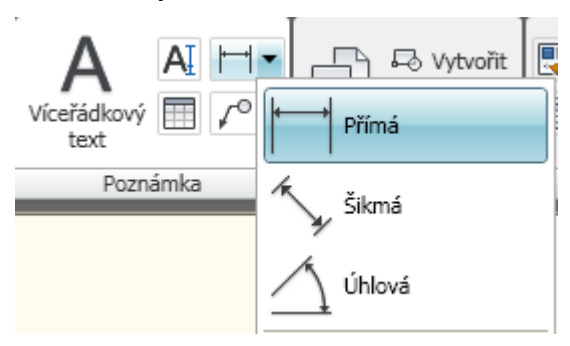

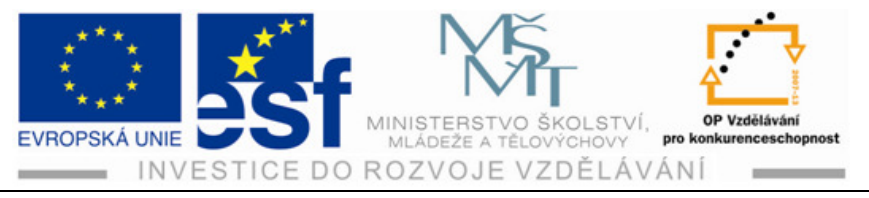

• příkazová řádka KÓTYSTYL

| Neznámý  | příkaz  | "KOTYSTY". | Stiskněte | F1 | pro | nápovědu. |
|----------|---------|------------|-----------|----|-----|-----------|
| Příkaz:  |         |            |           |    |     |           |
| KÓTYSTYI | L       |            |           |    |     |           |
| Příkaz:  | kótysty | 71         |           |    |     |           |
|          |         |            |           |    |     |           |
| Příkaz:  |         |            |           |    |     |           |

| Správce kótovacího stylu                                                 |                           | X                                                                                           |
|--------------------------------------------------------------------------|---------------------------|---------------------------------------------------------------------------------------------|
| Aktuální kótovací styl: ISO-25<br><u>S</u> tyly:<br>Poznámky<br>Standard | Náhled: ISO-25            | <u>A</u> ktuální<br><u>No</u> vý<br><u>U</u> pravit<br><u>P</u> řepsat<br>Po <u>r</u> ovnat |
| Segnam:<br>Všechny styly<br>Vševypisovat styly externích<br>referencí    | Popis<br>ISO-25<br>Zavřít | <u>N</u> ápověda                                                                            |

#### Dialog Správce kótovacího stylu

V programu AutoCAD 2009 je nastaven styl ISO-25, který můžeme změnit kliknutím na okno **Upravit** a nebo **Přepsat** se nám objeví dialogové okno viz. obr.

Upravit kótovací styl, Kde si můžeme kliknutím na okna Čáry, Symboly, Šipky, Text, Přizpůsobit atd. Nastavení provádíme podle kótovaného objektu.

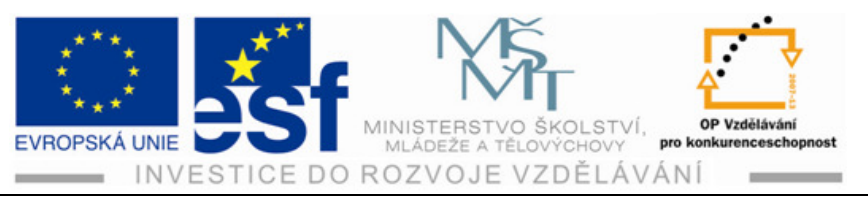

| - June of a di                                                                                                    |                                                         | obk i milann |                                                                                         |                                 |
|----------------------------------------------------------------------------------------------------|---------------------------------------------------------|--------------|-----------------------------------------------------------------------------------------|---------------------------------|
| Kótovací čáry                                                                                                    |                                                         |              | 44.44                                                                                   |                                 |
| <u>B</u> arva:                                                                                                    | DieBlok                                                 | *            | + <sup>+++</sup> +                                                                      |                                 |
| <u>T</u> yp čáry:                                                                                                 | DleBlok                                                 | ~            |                                                                                         | <u> </u>                        |
| Tlo <u>u</u> šťka čáry:                                                                                           | DleBlok                                                 | *            | ۹ ( )                                                                                   | . 33                            |
| Př <u>e</u> sah na konci:                                                                                         | 0                                                       | ×            |                                                                                         | § \ \                           |
| Odsazení <u>z</u> ákladny:                                                                                        | 3                                                       | 75           | A                                                                                       |                                 |
|                                                                                                    |                                                         | ×10          | AN AN AN AN AN AN AN AN AN AN AN AN AN A                                                |                                 |
| Potlačit:                                                                                                    | L<br>≦ót. čáru 1 Ko                                     | ót. čáru 2   | <b>*1</b> 37                                                                            |                                 |
| Potlačit:                                                                                                    | ⊆<br>≨ót. čáru 1 🛛 Ko                                   | it. čáru 2   | <b>*</b> 233                                                                            |                                 |
| Potlačit:                                                                                                    | ζót. čáru 1 □ Kα                                        | ót. čáru 2   | Přesa <u>h</u> za kót.čarami:                                                           | 1.25                            |
| Potlačit: ]<br>Vynášecí čáry<br>B <u>a</u> rva:<br>Typ <u>v</u> ynáš.čáry 1:                                      | ≤ót. čáru 1                                             | ót. čáru 2   | Přesa <u>h</u> za kót.čarami:                                                           | 1.25                            |
| Potlačit:<br>Vynášecí čáry<br>Barva:<br>Typ <u>v</u> ynáš.čáry 1:<br>Typ vynáš.čáry 2:                            | ζót. čáru 1 □ Kα<br>■ DleBlok<br>— DleBlok<br>— DleBlok | ót. čáru 2   | Přesa <u>h</u> za kót.čarami:<br>Od <u>s</u> azení od počátku:                          | 1.25 <b>•</b><br>0.625 <b>•</b> |
| Potlačit:<br>Vynášecí čáry<br>B <u>a</u> rva:<br>Typ <u>v</u> ynáš.čáry 1:<br>Typ vynáš.čáry 2:<br>Tjoušťka čáry: | ≦ót. čáru 1 □ Ko<br>DleBlok<br>□ DleBlok<br>□ DleBlok   | ót. čáru 2   | Přesa <u>h</u> za kót.čarami:<br>Od <u>s</u> azení od počátku:<br>Vynášecí čáry s pevno | 1.25 🔹<br>0.625 🔹<br>u délkou   |

## 8.2 Praktické kótování

Vlastní kótování můžeme provádět s využitím roletové nabídky, nástrojového panelu nebo zapsáním příslušných příkazů do příkazového řádku. Druh kóty vybíráme podle kótovaného objektu (přímá kóta, šikmá kóta, poloměr, průměr, úhel atd.). Praktické kótování po vybrání příslušné kóty provádíme tak, že objekt označíme a kliknutím potvrzujeme umístění kóty, které potvrdíme Enterem a to můžeme několikrát opakovat, dokud nestiskneme tlačítko Esc. Pro přesnější umisťování kót je dobré mít na příkazové řádce zapnuté tlačítko **Uchop.** Potom se nám zobrazují oranžové čtverečky viz první obrázek, který znázorňuje označené rohy kótovaného objektu.

Obrázky druhů kótování

Kóta přímá

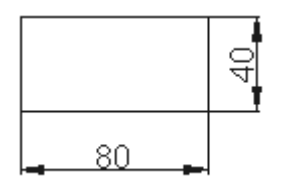

Kóta délka oblouku

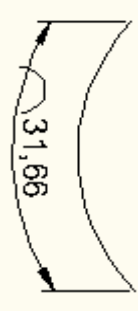

Tento projekt je spolufinancován Evropským sociálním fondem a státním rozpočtem České republiky. -50-

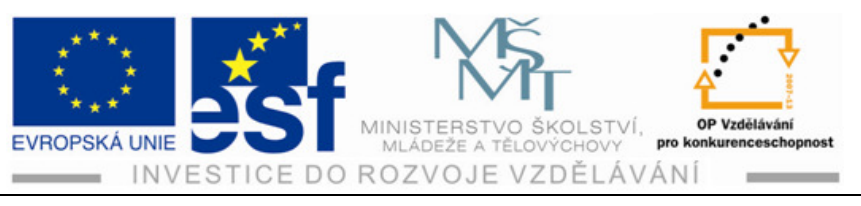

Kóta řetězová

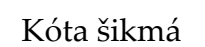

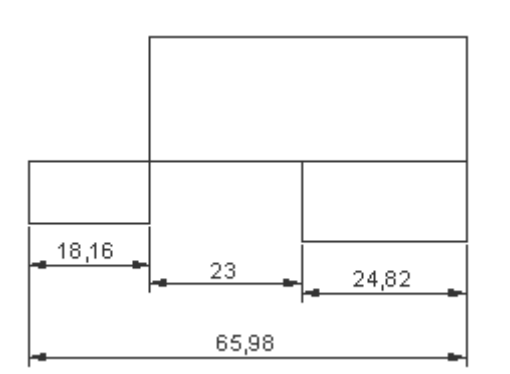

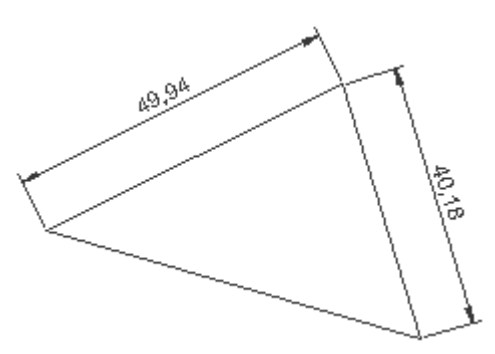

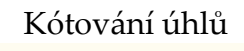

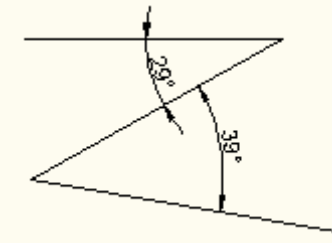

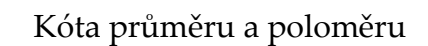

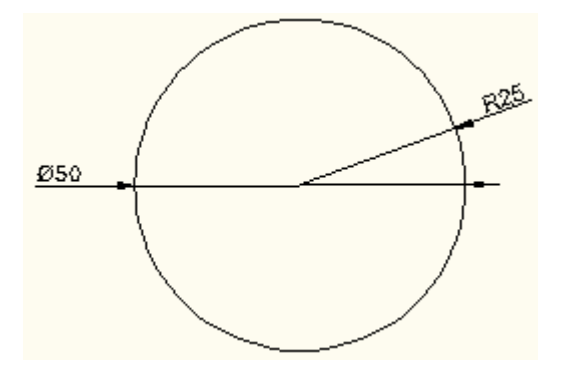

#### Postup – Při kótování

- 1) Vytvoříme na výkrese nové objekty čtverec 40 x 40 mm zadáním do
- příkazové řádky, obdélník 50 x 60 mm přes roletovou nabídku, kruh o průměru 50 mm a rovnostranný trojúhelník délka strany 40 mm pomocí úseček.
- Dále vytvoříme členitý obrazec pomocí různých obdélníků, které vzájemně spojíme.
- Na stavovém řádku nastavíme DYN a UCHOP poslouží nám to k přesnému umisťování pomocných čar na objekt. Objevují se oranžové čtverečky.
- Vytvořené objekty okótujeme. Na vytvořené kružnici okótujeme poloměr a průměr.Vybereme kótu pro kótování kružnic a potvrdíme Enterem.
- 6) U trojúhelníku okótujeme délky stran a úhly. Kótu si vybereme z roletové nabídky šikmou kótu a opět každou kótu potvrzujeme **Enterem.**

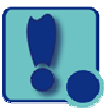

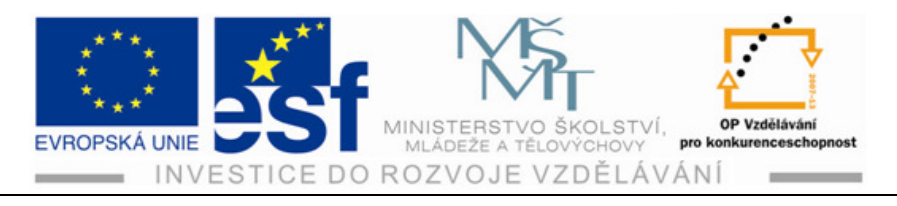

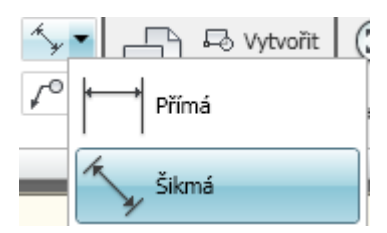

 U členitého obrazce použijeme kótu řetězovou. Postupujeme stejně jako u předešlých obrazců.

#### Procvičení – Kótování na různých objektech:

Narýsujeme několik libovolných objektů a vyzkoušíme vyvolání kótovacího stylu.Nejprve si procvičíme nastavení přes **Panel nástrojů** a okótujeme první objekt. Dále procvičíme kótování z **Roletové nabídky** a **Příkazového řádku** okótujeme zbylé objekty Použití kótování přes příkazovou řádku musíme správně zapisovat jednotlivé příkazy (např. Kótypřím, Kótyúhel, Kótazalom atd.). Procvičováním si osvojíme praktiky při kótování a jeho potvrzování **Enterem** po dokončení jednotlivé kóty.

#### Příklad – Kótování objektů:

Vytvoříme obdélník 60 x 45 , čtverec 48 x 48, kružnici r = 45 a oblouk dl.20mm. Obdélník okótujeme pomocí Roletové nabídky a čtverec pomocí panelu nástrojů. Kružnici okótujeme příkazem na Příkazové řádce **kótyrádius** stejným způsobem okótujeme také oblouk zadáním příkazu **Kótaoblouk** Porovnáme efektivitu kótování jednotlivými způsoby.

#### Shrnutí – Základy kótování:

Před zahájením samotného kótování můžeme nastavit kótovací styl. Provedeme to v **Dialogovém okně Správce kótovacího stylu** kótovacího stylu, kde můžeme zvolit **Úpravy kótovacího stylu**. Nastavený styl můžeme do ostatních výkresů zkopírovat Programu AutoCAD 2009 je nastavena norma ISO-25, která pro běžné kótování plně vyhovuje. Po nakreslení různých objektů si můžeme vybrat jeden ze způsobů vyvolání. Vlastní kótování můžeme provádět využitím roletové nabídky, nástrojového panelu nebo zapsáním příslušných údajů do příkazového řádku. Nástrojový panel **Kóty** působí přehlednějším dojmem než roletová nabídka. Také jeho používání je pohodlnější než psaní do příkazového řádku. Zobrazíme si jej z kontextové nabídky pomocí pravého tlačítka myši.Po vybrání způsobu a druhu kóty zadáme na stavovém řádku **DYN a UCHOP** provádíme vlastní kótování, nesmíme zapomenout potvrzovat jednotlivé kóty **Enterem.** 

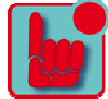

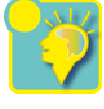

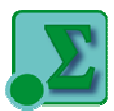

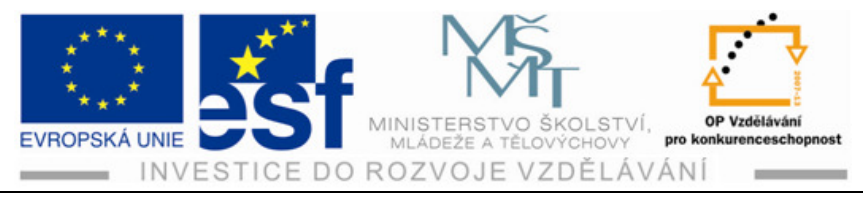

## 9 Použití příkazu zkos a zaobli

## 9.1 Příkaz zkos

Zkosení objektů můžeme využít například pro zkosení hran. Ke zkosení potřebujeme dva objekty nebo jeden objekt, který má dvě hrany. Zkosení se nám provede v jedné hladině jako vybrané objekty. Pokud objekty leží v jiné hladině, provede se nám zkosení v aktuální hladině. Příkaz ZKOS nám ořezává dvě protínající se hrany nebo hrany, které se dotýkají v koncových bodech. Příkaz ZKOS pracuje, dokud se dvě úsečky nespojí. Pokud nastavíme vzdálenost zkosení na hodnotu 0, vytvoří se v průsečíku ostrý roh.

Metody vyvolání příkazu ZKOS :

- Panel nástrojů a Modifikace
- Pás karet a Původní Modifikace
- Roletová nabídka Modifikace Zkosit
- Příkazová řádka zkos

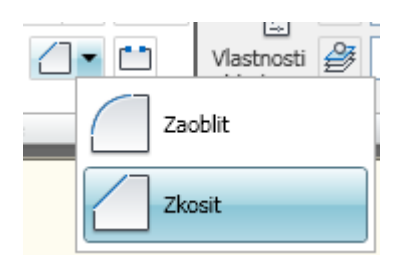

Po zvolení jedné z metod vyvolání příkazu **Zkos** se nám zobrazí nabídka **Vyberte první úsečku nebo.** Postupujeme tak, že pravým tlačítkem myší otevřeme nabídku, ve které nalezneme příkaz **Hrana** a po kliknutí levým tlačítkem na tento příkaz máme možnost zadat rozměr od první úsečky a po potvrzení Enterem od druhé úsečky. Ve stejné nabídce vyvolané pravým tlačítkem myší je pod příkazem **Hrana** příkaz **Úhel.** Zde zadáme úhel zkosení. Dále postupujeme označováním úseček (hran) objektu, který chceme zkosit. Po vybrání druhé úsečky potvrdíme **Enterem** a můžeme tak pokračovat dokud zaoblování neukončíme tlačítkem **Esc**.

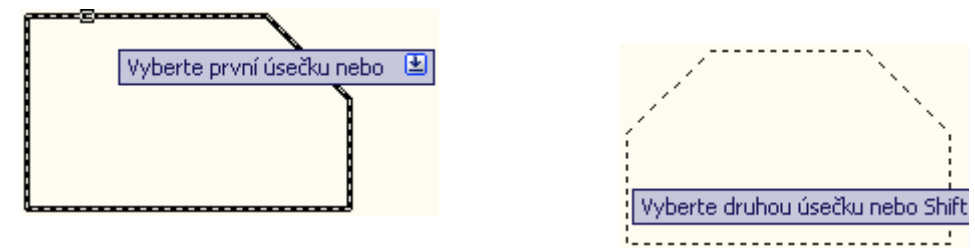

## 9.2 Příkaz zaobli

Zaoblení můžeme využít k zaoblení hran nebo oblému spojení stěn. Příkaz zaobli se zadává podobně jako příkaz zkos. Zaoblení můžeme vytvořit libovolnou kombinací dvou prvků typu úsečka, oblouk a kružnice. Stejně jako zkosení se zaoblení vytváří ve stejné hladině jako vybrané objekty. Zaoblení spojujeme obloukem dvě úsečky, oblouky nebo kružnice. Původní délka úsečky nebo oblouku může zůstat

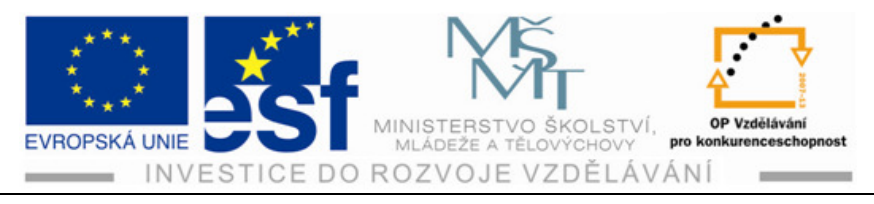

zachována nebo se změní tak, aby tečně navazovala na oblouk. Opět příkaz ZAO-BLI při zadání poloměru 0 vytváří ostrý roh.

Metody vyvolání příkazu ZAOBLI :

- Panel nástrojů a **Modifikace**
- Pás karet a **Původní Modifikace**
- Roletová nabídka Modifikace Zaoblit
- Příkazová řádka **zaobli**

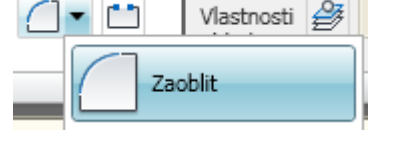

Stejně jako u zkosení, tak i u zaoblení po volbě metody vyvolání musíme zadat rádius zaoblení. Po zadání postupujeme stejně jako u zkosení označováním jednotlivých úseček (hran) zaoblovaného objektu.

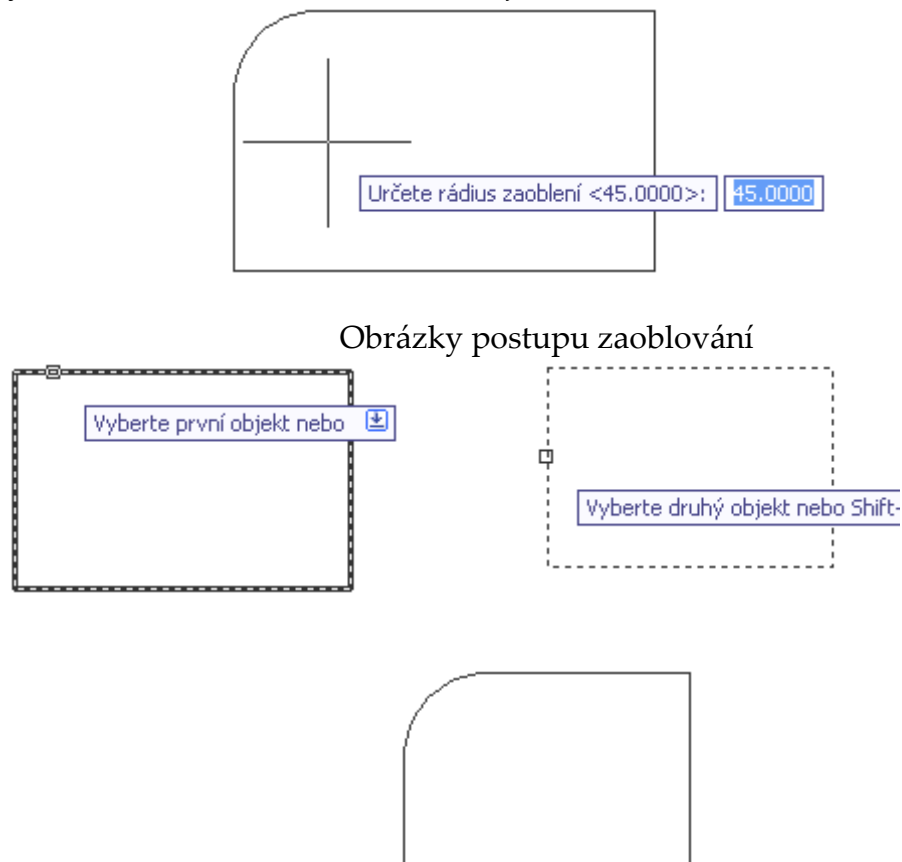

Zaoblovat můžeme jak venkovní, tak vnitřní rohy objektů viz. obrázek postupujeme v obou případech stejně volba rádiusu a potvrzení **Enterem** 

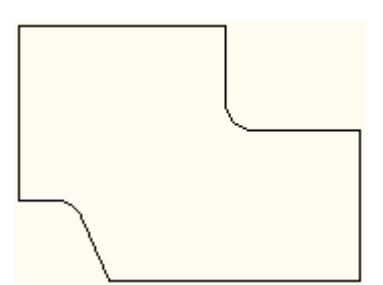

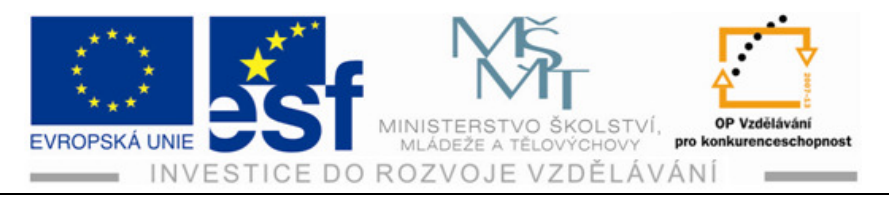

#### Postup – Při zkosení a zaoblení:

- Vytvoříme si výkres, na který nakreslíme libovolné obrazce (obdélník, čtverec). Vyvoláme příkaz Zaobli nebo Zkos některým ze čtyř způsobů pomocí Panelu nástrojů, Pásu karet, Roletové nabídky nebo zapsáním do příkazové řádky zkos.
- 2) Při zkosení zadáváme délku zkosení od první a druhé úsečky a úhel zkosení. Zadání pro zkosení vybíráme pokliknutím na pravé tlačítko myši, kde se nám objeví mimo jiné nabídka Hrana a Úhel. Každou volbu hodnot zkosení po zadání potvrdíme Enterem.
- U zaoblování musíme zadat jen rádius zaoblení. Po vybrání zaoblení klikneme pravým tlačítkem myši a objeví se nám Rádius. Zadáme hodnotu a potvrdíme Enterem a můžeme zaoblovat jednotlivé rohy objektu.

#### Procvičení – Zkosení a zaoblení:

Nejprve procvičíme narýsování rovnostranného trojúhelníku pomocí úsečky. Zadáme POLAR, UCHOP a DYN na stavovém řádku. Rozměr bude a = 400 mm a úhel 60°. Zadáváme délky stran a tabulátorem přecházíme na volbu úhlu. Po dokončení potvrdíme Enterem. Závěrečné spojení úseček do trojúhelníku dokončíme kliknutím levým tlačítkem myší.

Narýsujeme obdélník o rozměrech a = 500 mm, b = 700 mm. Na jeho horních rozích provedeme zkosení 300 mm od první a druhé úsečky pod úhlem 45° a jeho spodní rohy zkosíme 400 mm od první a 500 mm od druhé úsečky pod úhlem 30°. Vytvoříme čtverec a = 400 mm a zaoblíme rádiusem 30 mm. Procvičujeme zadávání souřadnic (hodnot) a jejich potvrzování Enterem. Zadání pro zkosení provedeme volbou buď délky na první a druhé úsečce nebo zadáním délky na první úsečce a úhlu zkosení.

#### Příklad – Zkosení a zaoblení nakreslených obrazců:

Narýsujeme trojúhelník pomocí úseček. Zvolíme správné příkazy pro rýsování rovnostranného trojúhelníku a = 350 mm. Narýsujeme obdélník a = 600 mm, b = = 450 mm a čtverec a = 500 mm.

Trojúhelník zaoblíme rádiusem 40 mm, obdélník zkosíme 30 mm od první i druhé úsečky pod úhlem 45° a čtverec na jeho horních rozích zaoblíme rádiusem 30 mm a spodní rohy zkosíme 45 mm od první úsečky a 30 mm od druhé úsečky.

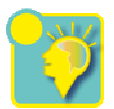

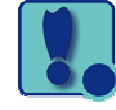

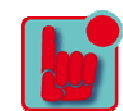

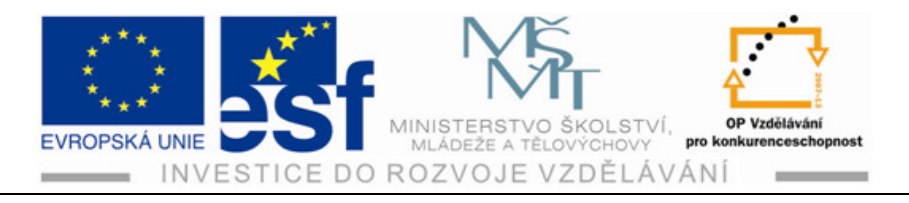

#### Shrnutí – Zkosení a zaoblení:

Zkosení a zaoblení využijeme při zkosení hran, které musí být minimálně dvě a tím dojde ke změně tvaru daného objektu (rohy budou zkoseny nebo zaobleny). Vyvolat zkosení nebo zaoblení můžeme opět čtyřmi známými způsoby a to z panelu nástrojů, kde zvolíme **Modifikaci**, na pásu karet vybereme původní a pak **Modifikaci**, z roletové nabídky vybereme **Modifikaci** a **Zkosit** nebo zadáním příkazu **zkos, zaobli** do příkazové řádky.

Nastavení hodnot pro zkosení a zaoblení provádíme po výběru klikem na pravé tlačítko myší, kde nastavíme z nabídky **Hrana** délky zkosení na úsečkách a z nabídky **Úhel** úhel zkosení. Jednotlivé zadávání hodnot potvrzujeme Enterem stejně jako vybrání první a druhé úsečky objektu při samotném zkosování nebo zaoblování.

# 10 Použití příkazu zrcadli

## 10.1 Příkaz Zrcadli

Příkazem zrcadli vytváříme zrcadlové obrazy. Můžeme tak zrcadlit vybrané objekty podle osy zrcadlení. Příkaz používáme pro vytvoření objektů, které jsou souměrné podle osy. Původní objekt můžeme vymazat nebo ponechat. Nastavená volba příkazu je ponechat ( v dialogovém rámečku bliká velké písmeno N).

Metody vyvolání příkazu Zrcadli :

- Panel nástrojů a **Modifikace**
- Pás karet a Původní **Modifikace**
- Roletová nabídka Modifikace Zrcadlit

| <u>K</u> óty      | S Kopírovat    |   |
|-------------------|----------------|---|
| Modifikace        |                | I |
| <u>O</u> kno      | A Ekvidistanta | I |
| N <u>á</u> pověda |                |   |

• Příkazová řádka – zrcad

Po výběru jedné z metod příkazu Zrcadli se nám objeví nabídka Vyberte objekty. Levým tlačítkem myši klikneme na vybrané objekty a potvrdíme Enterem. Objeví se nám další nabídka **Zadejte první bod osy zrcadlení**. Zvolíme si osu zrcadlení **x** nebo **y**. Zadáme a potvrdíme znova Enterem.

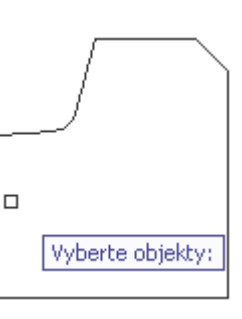

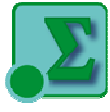

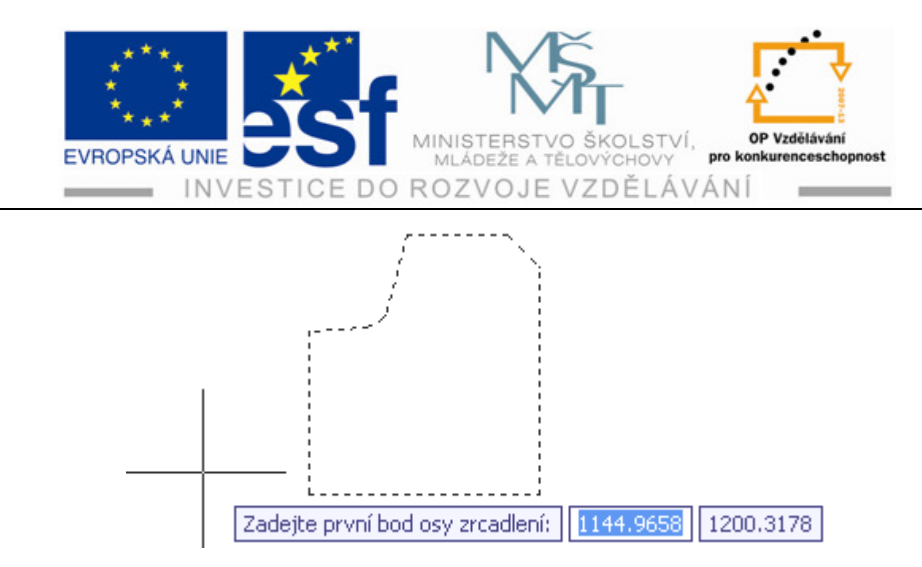

Zvolíme si osu zrcadlení x nebo y. Zadáme a potvrdíme znova Enterem.

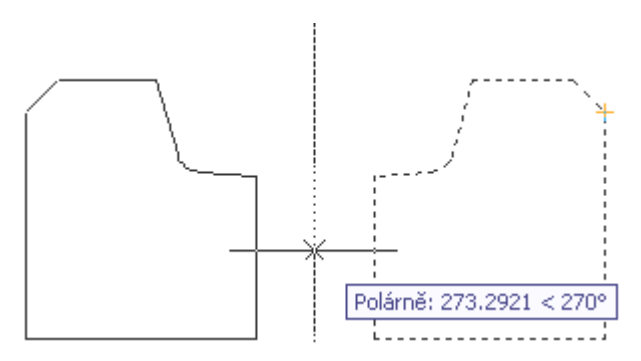

Po zvolení a potvrzení osy se nám objeví nabídka **Chcete vymazat výchozí objekty.** V případě, že chceme původní objekty zachovat, potvrdíme jen Enterem.

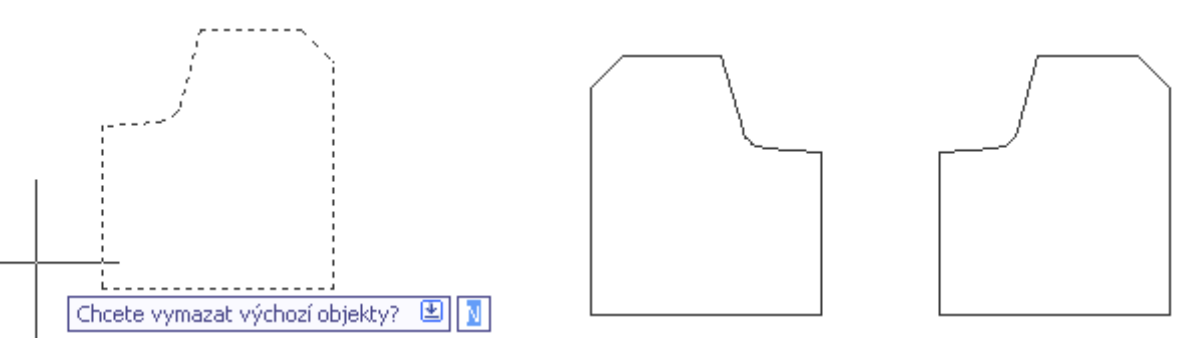

Při zrcadlení okótovaných objektů se čísla kót neobracejí. Při zrcadlení vyšrafovaných objektů například libovolnou šrafou pod úhlem 45° se šrafy zrcadleného objektu obrátí proti výchozímu v opačném směru sklonu. Záleží jestli tuto operaci požadujeme nebo nikoliv, v tom případě šrafujeme objekty až po zrcadlení.

#### Postup – Při zrcadlení objektů:

 Vytvoříme libovolný objekt, který okótujeme a vyšrafujeme šrafou JIS\_RC\_10. Vybereme příkaz Zrcadli, dále označíme vybraný objekt k zrcadlení. Označení můžeme provést kliknutím levým tlačítkem myši na jednotlivé hrany objektu. Efektivnější způsob je umístit kurzor

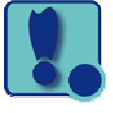

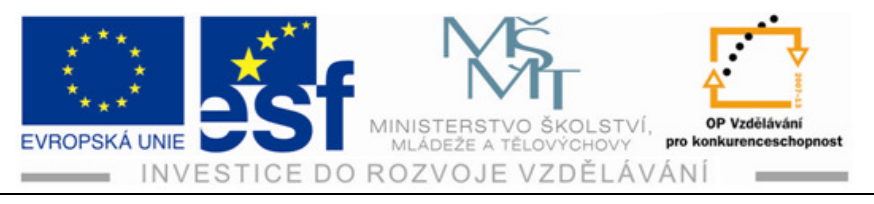

na pravou stranu výkresu, držet levé tlačítko myši a potáhnout přes objekt doleva.

- 2) Po označení zvolíme osu zrcadlení kliknutí levým tlačítkem myši a potvrdíme Enterem.
- Potáhneme kurzor ve směru osy zrcadlení a kliknutím levým tlačítkem potvrdíme.
- 4) Zvolíme vymazání nebo ponechání původních objektů. V případě ponechání potvrdíme Enterem a když chceme objekt vymazat vepíšeme do rámečku " ano".
- 5) Zrcadlení můžeme libovolně opakovat na již zrcadlených objektech.

#### Procvičení – Zrcadlení objektu vytvořeného pomocí úseček:

Nejprve z pásu karet vybereme úsečku a kliknutím potvrdíme. Zadáme **POLAR**, **UCHOP a DYN** na stavovém řádku. Zadáváme hodnoty do nabídkových rámečků a potvrzujeme Enterem. Při rýsování bez zadávání rozměrů, vše provádíme umisťováním kurzoru do oranžových rámečků v námi zvoleném směru a klikem levým tlačítkem vše potvrdíme. Narýsovaný objekt označíme tažením zprava do leva přes objekt stisknutým levým tlačítkem myši. Vybereme osu zrcadlení a ponechání výchozího objektu vše potvrdíme Enterem.

#### Příklad – Zrcadlení:

Narýsujeme šestistranný Polygon opsaný kolem kružnice, který má rádius 200 mm, polygon okótujeme. Tento polygon zrcadlíme 1x přes osu "x" a dvakrát přes osu "y". Přitom procvičujeme zároveň způsoby označování.

#### Shrnutí – Příkazu Zrcadlení:

Příkaz Zrcadli slouží k zrcadlení vybraných objektů podle zvolené osy zrcadlení. Zrcadlením si pomůžeme při rýsování stejných objektů a jejich vícenásobnému opakování. Narýsovaný objekt můžeme zrcadlit okótovaný případně vyšrafovaný. Zrcadlení můžeme několikanásobně opakovat přes osu "x" i "y". Pro zadání příkazu a výběru objektů pro zrcadlení definujeme první a druhý bod osy zrcadlení. Při zrcadlení se nám neobracejí písmena a čísla kót, ale naopak se obracejí zrcadlené šrafy pod úhlem, takže si objekty můžeme vyšrafovat až po dokončení zrcadlení.

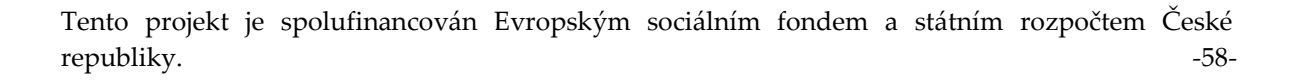

Σ

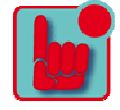

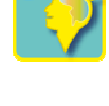